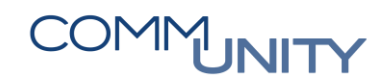

# HANDBUCH

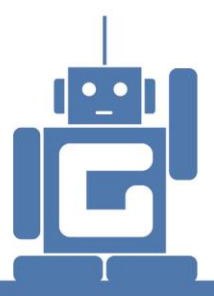

# NACHBEARBEITUNG DES ELEKTRONISCHEN Kontoauszuges

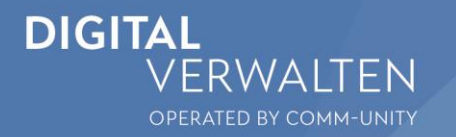

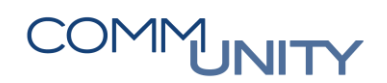

# Inhalt

| 1. Bu | ungssystematik in GeOrg                                            | 5  |
|-------|--------------------------------------------------------------------|----|
| 1.1.  | echnungserfassung (FV60)                                           | 5  |
| 1.2.  | nordnung (FREIGABE-COCKPIT)                                        | 6  |
| 1.3.  | inzelposten Kreditoren (FBL1N)                                     | 7  |
| 1.4.  | ahlungsfreigabeliste (FPRL_LIST) (ohne BCM-Modul)                  | 7  |
| 1.5.  | ahlungsfreigabe (mit BCM-Modul)                                    | 8  |
| 1.6.  | usgleich Kreditor                                                  | 8  |
| 1.7.  | inzelposten Sachkonten (FAGLL03)                                   | 9  |
| 1.8.  | erbuchung der Kontoauszugspositionen (FEBAN)                       | 9  |
| 1.8   | Bankbuchhaltung - Bankbuch                                         | 10 |
| 1.8   | Nebenbuchhaltung - Nebenbuch                                       | 11 |
| 2. Nc | bearbeitung Kontoauszüge (FEBAN)                                   | 11 |
| 2.1.  | rster Einstieg                                                     | 12 |
| 2.2.  | edeutung der Symbole Bankbuch/Nebenbuch                            | 12 |
| 2.3.  | elektionsoptionen                                                  | 12 |
| 2.4.  | ontoauszugspositionen anzeigen                                     | 14 |
| 2.5.  | earbeitungsfälle                                                   | 15 |
| 2.5   | Nebenbuch offen                                                    | 15 |
|       | 1.1. Ausgleich einer Kreditorenrechnung: Untersuchen der Referenz  | 16 |
|       | 1.2. Ausgleich einer Kreditorenrechnung: Geschäftspartnerzahlung   | 17 |
|       | 1.3. Ausgleich einer Kreditorengutschrift: Geschäftspartnerzahlung | 22 |
|       | 1.4. Zuordnung Überweisungsdatenträger: Datenträgeraustausch       | 23 |
|       | 1.5. Sachkontobuchung: Unbekannter Vorgang                         | 24 |
| 2.5   | Bankbuch offen                                                     | 27 |
|       | 2.1. Zuordnung Überweisungsdatenträger: Datenträgeraustausch       | 29 |
|       | 2.2. Verbuchung auf Verrechnungskonten: Unbekannter Vorgang        | 30 |
|       | 2.3. Bankbuch nachbuchen                                           | 31 |
| 2.6.  | ipps & Tricks                                                      | 33 |

| 2.6.1.     | Suche nach einem Betrag/Datum – wie wurde die Zahlung verbucht? | 33 |
|------------|-----------------------------------------------------------------|----|
| 3. Klärung | sbearbeitung: Zahlungsstapel (FPCPL)                            | 35 |
| 3.1. Ein:  | stieg                                                           | 35 |
| 3.2. Bec   | arbeitungsfälle                                                 | 36 |
| 3.2.1.     | Abstattung einer offenen Forderung                              | 36 |
| 3.2.2.     | Teilzahlung                                                     | 38 |
| 3.2.3.     | Teilklärung                                                     | 40 |
| 3.2.4.     | Akontozahlung                                                   | 42 |
| 3.2.4.     | 1. Akontozahlung auf ein Vertragskonto                          | 42 |
| 3.2.4.     | 2. Akontozahlung auf einen Vertrag aus der Anordnung            | 44 |
| 3.2.4.     | 3. Akontozahlung auf einen RE-Vertrag                           | 45 |
| 3.2.5.     | Kommunalsteuer                                                  | 46 |
| 3.2.6.     | Kreditorengutschriften – Rückbuchung in den Haushalt            | 46 |
| 3.2.7.     | Bestandsverlagerungen                                           | 50 |
| 3.2.8.     | Einzieher mit falschem GVC – Rückbuchung in den Haushalt        | 51 |
| 3.3. Tip   | os & Tricks                                                     | 53 |
| 3.3.1.     | Anzeige des Klärungsbelegs – wie wurde eine Zahlung verbucht?   | 53 |
| 3.3.2.     | Zahlungszuordnung zurücknehmen                                  | 56 |

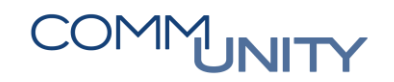

## 1. Buchungssystematik in GeOrg

In GeOrg erfolgt die Erfassung sämtlicher Geschäftsfälle im **SOLL** und im **HABEN**. Ausgehend von dieser Geschäftsfallerfassung werden von GeOrg automatisch ein Kostenrechnungs- und Haushaltsbeleg abgeleitet.

Ein Buchungssatz sieht in GeOrg wie folgt aus:

| SOLL       |       | HABEN                             |   |      |
|------------|-------|-----------------------------------|---|------|
| 400000 GWG | 300 € | 330000<br>Lieferverbindlichkeiten | - | 300€ |

Der Saldo jeder Buchung muss immer null sein. D.h. auf der SOLL- und auf der HABEN-Seite muss in Summe der gleiche Betrag stehen.

## 1.1. Rechnungserfassung (FV60)

Bei der Rechnungserfassung wird ebenfalls ein solcher Buchungssatz mit SOLL und HABEN erzeugt.

Im unten stehenden Beispiel soll eine eingehende Stromrechnung im GeOrg erfasst werden. Dazu wird im SOLL das Aufwandskonto 600000 Strom und das Vorsteuerkonto 270000, sowie im HABEN das Kreditorenkonto 9007002995 Energie Steiermark Kunden GmbH bebucht:

| Vorgang            | Rech                                                                                                    | nung      | ~               |          |                | Saldo                               | 0,00      |               | 00       |   |  |  |
|--------------------|----------------------------------------------------------------------------------------------------|-----------|-----------------|----------|----------------|-------------------------------------|-----------|---------------|----------|---|--|--|
| Grunddaten         | Zahlung                                                                                                    | Detail    | Steuer Not      | iz       |                |                                     |           |               |          |   |  |  |
|                    |                                                                                                    |           |                 |          |                | Kredit                              | or        |               |          |   |  |  |
| Kreditor           | 9007002995                                                                                                    |           | Adresse         |          |                |                                     |           |               |          |   |  |  |
| Rechnungsdatum     | 01.05.2016                                                                                                    |           | Referenz 1      | RE.NR.   | 1234567        | E E                                 | nergie St | eiermark Kund | den GmbH | L |  |  |
| Buchungsdatum      | 04.05.2016                                                                                                    |           |                 |          |                | Leor                                | nhardgürt | el 10         |          |   |  |  |
| Betrag             | 100,00                                                                                                    |           | EUR             | 🗸 Steuer | rechnen        | 801                                 | ) Graz    |               |          |   |  |  |
|                    |                                                                                                    |           | V2 (Vorsteuer   | 20%)     | ~              |                                     |           |               |          |   |  |  |
| Text               | Strom Akont                                                                                                    | o Anlagen | nr. 64816313    |          |                |                                     |           |               | 12       |   |  |  |
| Zahlungsbed.       | Sofort fällig                                                                                                    |           |                 |          |                |                                     |           |               |          |   |  |  |
| Basisdatum         | 01.05.2016                                                                                                    |           |                 |          |                | IBAN AT123800000100050005           |           |               |          |   |  |  |
| Buchungskreis      | T015 GeOrg                                                                                                    | Schulung  | Musterort       |          |                | SWIFT RZSTAT2GXXX                   |           |               |          |   |  |  |
| Stapel Nr          |                                                                                                    |           |                 |          |                | Raiffeisen-Landesbank Steiermark AG |           |               |          |   |  |  |
| Kennz. 'Befangen   | t in the second second s |           |                 |          |                |                                     |           |               | iii OP   | s |  |  |
|                    |                                                                                                    |           |                 |          |                |                                     |           |               |          |   |  |  |
| 1 Positionen ( Erf | assungsvariant                                                                                                    | te : ZGEO | RG)             |          |                |                                     |           |               |          |   |  |  |
| 🗟 S Sachkonto      | Kurztext                                                                                                    | S/H       | Betrag Belegwäh | n St     | Text           |                                     | Bu        | Kostenstelle  | Auftrag  |   |  |  |
| 600000             | Strom                                                                                                    | Soll 👻    | 100,0           | 00 V2    | Strom Akonto A | nlagenn                             | rT015     | 240000        |          | ^ |  |  |
|                    |                                                                                                    | Soll 👻    |                 | V2       |                |                                     | T015      |               |          | * |  |  |
|                    |                                                                                                    | Soll 👻    |                 | V2       |                | T015                                |           |               |          |   |  |  |

Der erzeugte Buchungssatz kann wie folgt dargestellt werden:

| SOLL             |         | HABEN    |      |  |  |  |  |  |
|------------------|---------|----------|------|--|--|--|--|--|
| 600000 Strom     | 83,33 € | Kreditor | 100€ |  |  |  |  |  |
| 270000 Vorsteuer | 16,67 € |          |      |  |  |  |  |  |

Durch einen Klick auf den Button **Vollständig sichern**, wird die erfasste Rechnung im System als **vollständig gesicherter Beleg** vorerfasst und dem Anordnungsbefugten zur Anordnung (SOLL-Stellung) übergeben.

Zu diesem Zeitpunkt ist am Kreditor noch kein offener Posten sichtbar. Dieser entsteht erst mit der Anordnung durch den Anordnungsbefugten.

**TIPP:** Für detailliertere Beschreibungen siehe **Handbuch Eingangsrechnungscockpit** in der WebAbacdemy.

## 1.2. Anordnung (FREIGABE-COCKPIT)

Im Freigabe-Cockpit kann der Anordnungsbefugte in der Registerkarte Belege ER-Cockpit die Rechnung nach Markieren der Zeile durch einen Klick auf den Button Anordnen buchen:

| Freigabe Cockpit                                                                             |                                            |                                   |               |                 |                           |                    |                        |      |                          |           |                           |               |                           |
|----------------------------------------------------------------------------------------------|--------------------------------------------|-----------------------------------|---------------|-----------------|---------------------------|--------------------|------------------------|------|--------------------------|-----------|---------------------------|---------------|---------------------------|
| Belege ER Cockpit Abgaben Sonstige Anordnungen                                               |                                            |                                   |               |                 |                           |                    |                        |      |                          |           |                           |               |                           |
|                                                                                              |                                            | <b>D</b>                          |               |                 |                           |                    |                        |      |                          |           |                           |               |                           |
|                                                                                              | N . 💶 . 🛄 👔 👾 😾                            | Aktuplicioron                     | AU Vortre     |                 |                           | - los sono - mb/ - |                        |      |                          |           |                           |               |                           |
|                                                                                              |                                            |                                   | verue         | ecung uperne    | enmen Do                  | okument(e          | ) anzeigen             | Anor | arieri 👗 Adier           | inen      |                           |               |                           |
| BuKr. J. Journ. Notizen Belegnr - Buch.dat.                                                  | Kreditor Aname 1                           | Σ Betrag HW                       | Referenz      | Fonds           | Bezeichnung               | Hauptb             | Kurztext               | Budg | Fälligkeit               | Angel.von | Angelegt am               | Von           | Geändert am               |
| BuKr. <sup>1</sup> J. Journ. Notizen Belegnr , Buch.dat.<br>T015 20 21 ✓ 19000006 23.01.2017 | Kreditor Name 1 9007000                    | Σ Betrag HW<br>100,00             | Referenz<br>R | Fonds<br>010000 | Bezeichnung<br>Zentralamt | Hauptb<br>456000   | Kurztext<br>Büromittel | Budg | Fäligkeit<br>23.01.2017  | Angel.von | Angelegt am<br>13.10.2016 | Von<br>CUGABN | Geändert am<br>16.02.2017 |
| BuKr.         1,                                                                             | Kreditor Name 1<br>9007000 Page Page Table | Σ Betrag HW<br>100,00<br>• 100,00 | Referenz<br>R | Fonds<br>010000 | Bezeichnung<br>Zentralamt | Hauptb<br>456000   | Kurztext<br>Büromittel | Budg | Fälligkeit<br>23.01.2017 | Angel.von | Angelegt am<br>13.10.2016 | Von<br>CUGABN | Geändert am<br>16.02.2017 |

Im Zuge dessen wird der von der Buchhaltung in der Transaktion **Kreditorenrechnung vorerfassen (FV60)** vollständig gesicherte Beleg auf die entsprechenden Konten (im Fall der Beispielrechnung: Aufwandskonto Büromittel, Vorsteuerkonto und Kreditorenkonto) gebucht.

TIPP: Für detailliertere Beschreibungen siehe Handbuch Freigabe-Cockpit.

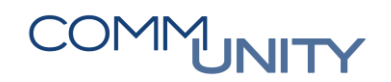

## 1.3. Einzelposten Kreditoren (FBL1N)

Mit der Transaktion **Einzelposten Kreditoren (FBL1N)** können die offenen Posten aller im System vorhandenen Kreditoren angezeigt werden.

In diesem Beispiel werden alle offenen angeordneten und noch nicht angeordneten Posten des Kreditors 9007002995 zum Stichtag 04.05.2016 angezeigt:

| Kreditoren                | Einzelpo             | ostenliste   | ,        |            |      |                       |     |            |                                  |
|---------------------------|----------------------|--------------|----------|------------|------|-----------------------|-----|------------|----------------------------------|
| Kreditor<br>Buchungskreis | 9007002995<br>T015   | 5            |          |            |      |                       |     |            |                                  |
| Name<br>Ort               | Energie Stei<br>Graz | ermark Kunde | n GmbH   |            |      |                       |     |            |                                  |
|                           |                      |              |          |            |      |                       |     |            |                                  |
| 📑 Š Zuordnun              | g 📩                  | Belegnr      | Belegart | Belegdatum | Fä Σ | Betrag in Hauswährung | HWä | Ausgl.bel. | Text                             |
|                           |                      | 190000110    | KR       | 01.05.2016 | \$   | 70,00-                | EUR |            | Strom Akonto Anlagennr. 13246789 |
| <u>A</u>                  |                      |              |          |            |      | 70,00-                | EUR |            |                                  |
| <b>X</b>                  |                      | 190000019    | KR       | 01.01.2016 | ŧ    | 8,40-                 | EUR |            | Strom Kindergarten Energie STMK  |
|                           |                      | 19000092     | KR       | 01.05.2016 | ŧ    | 100,00-               | EUR | 10000073   | Strom Akonto Anlagennr. 64816313 |
| <u>m</u>                  |                      |              |          |            |      | 108,40-               | EUR |            |                                  |
| Konto 9007                | 002995               |              |          |            | •    | 178,40-               | EUR |            |                                  |
| <b>A</b>                  |                      |              |          |            |      | 178,40-               | EUR |            |                                  |

Das Symbol e bedeutet, dass die Rechnung bereits vom **Anordnungsbefugten angeordnet**, d.h. **SOLLgestellt** wurde und diese Position noch offen, also noch nicht bezahlt ist. Diese Position kann für den nächsten Zahlvorschlag selektiert werden.

**Vorerfasste und vollständig gesicherte**, aber noch nicht angeordnete, Positionen werden mit einem gelben Dreieck dargestellt. Da vorerfasste Kreditorenrechnungen noch nicht angeordnet sind, können sie auch noch nicht in den Zahlvorschlag übernommen werden.

Für detailliertere Beschreibungen siehe Handbuch Einzelposten Kreditoren.

## 1.4. Zahlungsfreigabeliste (FPRL\_LIST) (ohne BCM-Modul)

In der Transaktion Zahlungsfreigabeliste (FPRL\_LIST) landen alle von GeOrg in der Transaktion Automat. Einplanen d. Zahlprogrammes (F110S) selektierten offenen Posten. Diese müssen nun den gesamten Zahlungsfreigabeprozess (Positionen an Verfüger 1 → Positionen an Verfüger 2 → Positionen zur Zahlung) durchlaufen.

Mit Alle Posten der Liste bezahlen wird der Überweisungsdatenträger erstellt. Die offenen Posten am Kreditor sind damit ausgeglichen. Bei einem neuerlichen Einplanen des Zahlprogrammes (F110S) werden diese ausgeglichenen Posten nun nicht mehr berücksichtigt und gelangen somit nicht mehr in die Zahlvorschlagsliste.

#### ACHTUNG!

Um Differenzen zwischen Kassenabschluss und Zahlwegständen zu vermeiden, sollte der Datenträger immer am Tag der Erstellung im elektronischen Banking importiert werden.

Für detailliertere Beschreibungen siehe Handbuch Zahlungsfreigabe.

## 1.5. Zahlungsfreigabe (mit BCM-Modul)

In der Transaktion **Bankkommunikation Cockpit (/CUERP/BCMCOCK)** landen alle von GeOrg in der Transaktion **Maschineller Zahlungsverkehr (F110)** selektierten offenen Posten. Die Freigabe durch Verfüger 1 und Verfüger 2 wird im Bankkommunikation Cockpit durchgeführt.

Für detailliertere Beschreibungen siehe Handbuch Zahlungsdatenträger erstellen (F110) und Handbuch BCM-Cockpit.

## 1.6. Ausgleich Kreditor

Beim Ausgleich der offenen Posten durch die Erstellung des Datenträgers wird für jede Kreditorenrechnung folgender Buchungssatz generiert:

| SOLL     |      | HABEN                                   |       |  |  |  |  |  |
|----------|------|-----------------------------------------|-------|--|--|--|--|--|
| Kreditor | 100€ | 210001<br>Verrechnungskonto<br>Ausgaben | -100€ |  |  |  |  |  |

Mit der SOLL-Buchung am Kreditor wird die, in der Transaktion **Kreditorenrechnung vorerfassen (FV60)** erzeugte, HABEN-Buchung ausgeglichen. Am Kreditor steht also im SOLL und im HABEN derselbe Betrag. Der Saldo ist null → es gibt keine offenen Posten mehr.

Der offene Saldo steht nun am Sachkonto 210001 Verrechnungskonto Ausgaben, da dieses bei der Erstellung des Datenträgers nur im HABEN bebucht wurde.

Die Verrechnungskonten können als Durchläuferkonten betrachtet werden. Im Rahmen des Monatsabschlusses sollte der Saldo dieser Konten auf Null sein. Die entsprechenden SOLL-Buchungen für den Ausgleich werden mit der Verbuchung der Kontoauszugspositionen erzeugt (siehe Kapitel Verbuchung der Kontoauszugspositionen (FEBAN)).

Mit der Transaktion **Einzelposten Kreditoren (FBL1N)** können auch die ausgeglichenen Positionen am Kreditor angezeigt werden. In diesem Beispiel werden die offenen Posten im Zeitraum 01.05.2016 bis 23.05.2016 am Kreditor 9007002995 angezeigt:

| Kreditoren                | Einzelpostenliste                      |                             |                 |                                    |
|---------------------------|----------------------------------------|-----------------------------|-----------------|------------------------------------|
| Kreditor<br>Buchungskreis | 9007002995<br>T015                     |                             |                 |                                    |
| Name<br>Ort               | Energie Steiermark Kunden GmbH<br>Graz |                             |                 |                                    |
|                           |                                        |                             |                 | ·····                              |
| S Zuordnun                | ) Belegnr Belegart                     | Belegdatum Fä S Betrag in I | Hauswährung HWä | Vä. Ausql.bel. Text                |
|                           | 100000073 ZP                           | 23.05.2016                  | 100,00 EUR      | R 10000073                         |
|                           | 190000092 KR                           | 01.05.2016                  | 100,00- EUR     | R Strom Akonto Anlagennr. 64816313 |
|                           |                                        | -                           | 0,00 EUR        | R                                  |
| Konto 9007                | 002995                                 | <b></b>                     | 0,00 EUR        | R                                  |
| <u></u>                   |                                        |                             | 0,00 EUR        | R                                  |

Hier ist die Ausgleichsbuchung ersichtlich (Beleg 100000073). Mit diesem Beleg wurde der Betrag von € 100.- am Kreditor im SOLL gebucht.

Am Kreditorenkonto ist dieser Betrag somit einmal im SOLL (positiver Betrag) und einmal im HABEN (negativer Betrag) gebucht  $\rightarrow$  der Saldo ist somit null.

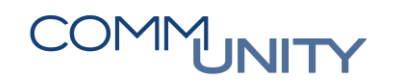

Der Ausgleich erfolgt immer mit dem Datum, an dem der Datenträger für die Überweisung erstellt wird und wird mit der Belegart **ZP Zahlungsbuchung** dargestellt.

## 1.7. Einzelposten Sachkonten (FAGLL03)

Durch den Ausgleich des Kreditors (SOLL-Buchung) und der damit verbundenen HABEN-Buchung auf dem Verrechnungskonto Ausgaben 210001, steht auf diesem Sachkonto ein offener Saldo in der Höhe des erstellten Zahllaufes.

Sachkonten können im GeOrg mit der Transaktion **Sachkonten Einzelposten (FAGLL03)** angezeigt werden. In diesem Beispiel werden die **offenen Posten am Verrechnungskonto Ausgaben 210001** mit Stichtag

23.05.2016 angezeigt:

| Sachkonte                            | Sachkonten Einzelpostenliste Hauptbuchsicht                       |                        |                              |  |  |  |  |  |  |  |  |  |  |  |
|--------------------------------------|-------------------------------------------------------------------|------------------------|------------------------------|--|--|--|--|--|--|--|--|--|--|--|
| Sachkonto<br>Buchungskreis<br>Ledger | 210001 GHB Volksbank Micheldorf Verr.konto Ausgaben<br>T015<br>CF | n                      |                              |  |  |  |  |  |  |  |  |  |  |  |
| S Konto                              | ▲ Belegnr ▲ Art BS Buch.dat Σ Betrag in Hau                       | uswährung HWä St Fonds | Kostenstelle Ausgl.bel. Text |  |  |  |  |  |  |  |  |  |  |  |
| 210001                               | 100000073 ZP 50 23.05.2016                                        | 100,00- EUR 240000     |                              |  |  |  |  |  |  |  |  |  |  |  |
| <u>20</u>                            | •                                                                 | 100,00- EUR            |                              |  |  |  |  |  |  |  |  |  |  |  |
| 210001                               | A                                                                 | 100,00- EUR            |                              |  |  |  |  |  |  |  |  |  |  |  |
| <b>A</b>                             |                                                                   | 100,00- EUR            |                              |  |  |  |  |  |  |  |  |  |  |  |

Der Beleg 100000073 ist die Buchung, die durch den Ausgleich der Kreditoren beim Erstellen des Überweisungsdatenträgers erzeugt wurde (SOLL am Kreditor, HABEN am Verrechnungskonto). Buchungen, die bei der Datenträgererzeugung erstellt werden, haben die Belegart **ZP Zahlungsbuchung**.

Über die Belegübersicht sind die Buchungszeilen des Beleges ersichtlich. Der positive Betrag ist immer die SOLL-Buchung, der negative die HABEN-Buchung.

| <b>1</b>              | Թ 🔎 Beleg anzeigen: Erfassungssicht |       |     |        |               |          |                   |           |         |            |     |      |           |         |            |           |        |          |            |
|-----------------------|-------------------------------------|-------|-----|--------|---------------|----------|-------------------|-----------|---------|------------|-----|------|-----------|---------|------------|-----------|--------|----------|------------|
| Erfass                | ungss                               | icht  |     |        |               |          |                   |           |         |            |     |      |           |         |            |           |        |          |            |
| Beleg                 | numm                                | ner   | 1   | .00000 | 073           |          | Buchungskreis     | T015      | Ge      | schäftsjal | hr  | 2    | 016       |         |            |           |        |          |            |
| Belegdatum 23.05.2016 |                                     |       |     |        | Buchungsdatum | 23.05.20 | 16 Per            | iode      |         | 5          |     |      |           |         |            |           |        |          |            |
| Refer                 | enz                                 |       |     |        |               |          | Übergreifd.Nr     |           |         |            |     |      |           |         |            |           |        |          |            |
| Währ                  | ung                                 |       | E   | UR     |               |          | Texte vorhanden   |           | Leo     | lger-Grup  | ope |      |           |         |            |           |        |          |            |
|                       |                                     |       |     |        |               |          |                   |           |         |            |     |      |           |         |            |           |        |          |            |
| 9                     | å 1                                 | 7 8   | ) 🍈 | § 🔽 .  | 4   🔀         | 4 🎽      | x   🚔 👘 🖌 [       | 🔄 🖌 🛃     | 🚹   🚺   | ]          |     |      |           |         |            |           |        |          |            |
| BuKr                  | Pos                                 | Bschl | SK  | Konto  | )             | Beze     | eichnung          |           | Betrag  | Währg      | St  | Text | Kostenst. | Auftrag | Finanzpos. | Finanzst. | Fonds  | HH-Prog. | Ausgl.bel. |
| T015                  | 1                                   | 25    |     | 90070  | 02995         | Ener     | gie Steiermark Ku | nden GmbH | 100,00  | EUR        |     |      |           |         | T.330000   | T99999    |        |          | 10000073   |
|                       | 2                                   | 50    |     | 21000  | 01            | GHB/     | /VB Ver. Aus      |           | 100,00- | EUR        |     |      |           |         | T.210001   | T99999    | 999900 |          |            |

## 1.8. Verbuchung der Kontoauszugspositionen (FEBAN)

In der Transaktion **Nachbearbeitung Kontoauszüge (FEBAN)** werden alle Kontoauszugspositionen angezeigt. Das Importieren der Kontoauszüge erfolgt täglich über Nacht. Die Bankbuchhaltung besteht aus 2 verschiedenen Elementen – der **Bankbuchhaltung** (Belegart *B1*) und der **Nebenbuchhaltung** (Belegart *B2*).

GeOrg bezieht sich bei der automatisierten Buchung der Kontoauszugspositionen auf den Externen Vorgang (ExVg), welcher von der Bank im Datenträger mitübermittelt wird:

| 3  🛓                                               | ▋  ≞ 〒 🕅 🛞 下 / ⊑ . 🛸 / 🖶 . 🖽 / 🔚   🔁 🊸 |            |             |             |            |           |                         |            |                      |              |      |           |          |       |       |                |
|----------------------------------------------------|----------------------------------------|------------|-------------|-------------|------------|-----------|-------------------------|------------|----------------------|--------------|------|-----------|----------|-------|-------|----------------|
| Bankbuch                                           | Nebenbuc                               | h BuKr.    | Hausba      | Konto-Id    | AzgNr      | ESNr      | AuszDat                 | ExVg       | Bezeichnung Vorgang  | Valutadatum  | KW   | Betrag    | Kontoart | Konto | Anlag | In Bearbeitung |
|                                                    |                                        | 1.000      | RB01        | RB01        | <u>144</u> | <u>28</u> | 01.08.2018              | 171        | Unbekannter Vorgang  | 01.08.2018   | EUR  | 2.695,33- | Sachko   |       |       |                |
|                                                    |                                        | 1.000      | RB01        | RB01        | <u>144</u> | <u>29</u> |                         | 192        | Datenträgeraustausch | 01.08.2018   | EUR  | 5.967,15- |          |       |       |                |
|                                                    | <b>♦</b>                               | 1000       | RB01        | RB01        | <u>144</u> | <u>30</u> | Geschäftspartnerzahlung | 31.07.2018 | EUR                  | 148,47       |      |           |          |       |       |                |
| Kontoausz                                          | ug 144 vor                             | n 01.08.2( | )18, Positi | on 28 (Haus | sbankkon   | to RB(    | -<br>Verwendungsz       | weck       |                      |              |      |           |          |       |       |                |
| Vorgang Unbekannter Vorgang V Umsatz 2.695,33- EUR |                                        |            |             |             |            |           |                         |            |                      |              |      |           |          |       |       |                |
| Partner                                            |                                        |            |             |             |            |           |                         |            |                      |              |      |           |          |       |       |                |
| Sachkonto V                                        |                                        |            |             |             |            |           |                         |            |                      |              |      |           |          |       |       |                |
| Valutadatu                                         | Valutadatum 01.08.2018                 |            |             |             |            |           |                         |            |                      |              |      |           |          |       |       |                |
| Buchungso                                          | datum (                                | 1.08.20    | 18          |             |            |           |                         |            |                      |              |      |           |          |       |       |                |
| FremdWBe                                           | etrag (                                | ,00        |             |             |            |           |                         |            |                      |              |      |           |          |       |       |                |
| mit Kurs                                           | berechne                               | ı          |             |             |            |           |                         |            |                      |              |      |           |          |       |       |                |
| -                                                  |                                        |            |             |             |            |           |                         |            |                      | 🍄 Untersuche | en 🕥 | · 🔁       |          |       |       |                |
|                                                    |                                        |            |             |             |            |           |                         |            |                      |              |      |           |          |       |       |                |
| Belege                                             | Zahlu                                  | ngsverwer  | ndung       | Protokoll   | Anlag      | enliste   |                         |            |                      |              |      |           |          |       |       |                |
|                                                    |                                        |            |             |             |            |           |                         |            |                      |              |      |           |          |       |       |                |
| Buchungs                                           | sbereich 1 ·                           | Bankbuch   | ı           |             |            |           |                         |            |                      |              |      |           |          |       |       |                |
| Belegnun                                           | nmer                                   | 10         | 002712      |             |            |           |                         |            |                      |              |      |           |          |       |       |                |
|                                                    |                                        |            |             |             |            |           |                         |            |                      |              |      |           |          |       |       |                |
| Buchungs                                           | sbereich 2                             | Nebenbu    | ch          |             |            |           |                         |            |                      |              |      |           |          |       |       |                |
| Belegnun                                           | Relegionismer 100002725 Stornieren     |            |             |             |            |           |                         |            |                      |              |      |           |          |       |       |                |
| L                                                  |                                        |            |             |             |            |           |                         |            |                      |              |      |           |          |       |       |                |

### 1.8.1. Bankbuchhaltung - Bankbuch

Jede Kontoauszugsposition wird vom GeOrg auf das Bankkonto gebucht – Einnahmen im SOLL (positiver Betrag), Ausgaben im HABEN (negativer Betrag). Die entsprechenden Gegenbuchungen erfolgen auf das Verrechnungskonto Einnahmen, Verrechnungskonto Einzüge/Überweisungen bzw. Verrechnungskonto Ausgaben. Zu jedem Bankkonto gibt es eigene Verrechnungskonten – jeweils eines für Einnahmen 2100\*2 und eines für Ausgaben 2100\*1. Das Verrechnungskonto für Einzüge/Überweisungen 210003 aus dem Steuern-/Abgabenbereich gibt es nur einmal.

Die Hausbank (Standardbankkonto) ist im GeOrg mit der Sachkontonummer 210000 angelegt.

Beim automatischen Verbuchen der Kontoauszugspositionen gibt es für die Bankbuchung dementsprechend 4 mögliche Buchungssätze:

| Einnahmenbuchung |                                    |   |                                                |
|------------------|------------------------------------|---|------------------------------------------------|
| Möglichkeit 1    | 210002 Verrechnungskonto Einnahmen |   |                                                |
|                  |                                    |   | oder                                           |
| Möglichkeit 2    | 210000 Bank                        | / | 210003 Verrechnungskonto Einzüge/Überweisungen |

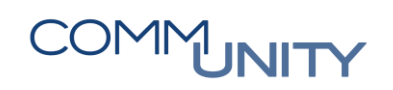

| Ausgabenbuchung |                                           |           |   |             |  |  |  |  |  |  |
|-----------------|-------------------------------------------|-----------|---|-------------|--|--|--|--|--|--|
| Möglichkeit 1   | 210001 Verrechnungskonto Ausgaben         |           | / | 210000 Bank |  |  |  |  |  |  |
| oder            |                                           |           |   |             |  |  |  |  |  |  |
| Möglichkeit 2   | 210003 Verrechnu<br>Einzüge/Überweisungen | Jngskonto | / | 210000 Bank |  |  |  |  |  |  |

### 1.8.2. Nebenbuchhaltung - Nebenbuch

In der Nebenbuchhaltung erfolgt die korrekte Zuordnung der Position. Im Standardfall erfolgt die Zuordnung auf offene Posten eines Kreditors.

In einzelnen Fällen kann der Zahlbetrag auch direkt auf ein Sachkonto gebucht werden - beispielsweise bei internen Umbuchungen wie Bestandsverlagerungen (Kassa/Bank, Bank/Bank) oder der Verbuchung der Lohnauszahlung.

Die Gegenbuchung erfolgt automatisch auf dasselbe Verrechnungskonto, welches mit der Bankbuchung bebucht wurde.

## 2. Nachbearbeitung Kontoauszüge (FEBAN)

Sofern der Kontoauszug **strukturiert** und **inklusive Externem Vorgang (ExVg**) von der Bank übermittelt wird und in GeOrg bereits Rechnungen zu den Auszahlungen erfasst und angeordnet (SOLL-gestellt) wurden, erfolgt die automatische Verbuchung des Kontoauszugs anhand des ExVg, der Zahlungsreferenz, des Betrags und des Buchungsdatums.

Nur Positionen die nicht automatisiert verbucht werden, müssen manuell nachbearbeitet werden. Dies erfolgt über die Transaktion Nachbearbeitung Kontoauszüge (FEBAN) (Buchhaltung → Bankbuchhaltung)

## 2.1. Erster Einstieg

Beim Ersteinstieg kann die Transaktion für den jeweiligen Benutzer konfiguriert werden. Folgende Einstellungen sind dabei empfehlenswert:

Die erweiterten Funktionen sind voreinzustellen, Variante für die Einstiegsselektion kann leer gelassen werden. Die Differenzbuchungsart sollte mit Teilzahlung vorbelegt werden. Durch Ankreuzen der Checkbox Zur nächsten offenen Position springen, wird nach dem Buchen automatisch die nächste offene Position in Bearbeitung genommen:

| ⓒ Einstellungen                                                                                                    | X                                                                                                    |
|----------------------------------------------------------------------------------------------------|----------------------------------------------------------------------------------------------------|
| Allgemein Variante für Einstiegsselektion Drucktasten für Listen  Posten hinzulesen Max. Anzahl Positionen 100 Buchen Differenzbuchungsart  Buchungsmodus  Im Hintergrund  Buchergrund  Variachsten offenen Position springen  Zur nächsten offenen Position springen | <ul> <li>Allgemeine Einstellungen</li> <li>Mit der Variante für die Einstiegsselektion legen Sie fest, welche<br/>Kontoauszugspositionen beim nächsten Start der Transaktion zur Bearbeitung<br/>angeboten werden sollen. Wenn Sie keine Variante angeben, wird das Selektionsbild<br/>aufgerufen.</li> <li>Die Arbeitslisten sind konfigurierbar. Die dazu benötigten Funktionen können Sie<br/>einblenden und nach der Konfiguration der Listen wieder ausblenden. Diese<br/>Einstellung wirkt beim nächsten Start der Transaktion.</li> <li>Beim Hinzulesen von offenen Posten können Sie dem aximale Anzahl von Treffern<br/>festlegen. Hier hinterlegen Sie einen Vorschlagswert.</li> <li>Einstellungen zum Buchen</li> <li>Mit der Differenzbuchungsart hinterlegen Sie, ob Sie standardmäßig mit Restposten<br/>oder Teilzahlungen arbeiten möchten.</li> <li>Über den Buchungsmodus definieren Sie, wie die Buchung erfolgen soll. Die<br/>Einstellung <i>Ei Fehler im Vordergrund</i> wird empfohlen.</li> <li>Mit dem Kennzeichen Zur nächsten offenen Position springen können Sie festlegen,<br/>ob Sie nach dem Buchen direkt zur nächsten offenen Position springen oder die<br/>gebuchte Auszugsposition anzeigen möchten.</li> </ul> |
|                                                                                                    |                                                                                                    |

Die Einstellungen können jederzeit unter **Menü → Einstellungen → Personalisierung** aufgerufen werden.

## 2.2. Bedeutung der Symbole Bankbuch/Nebenbuch

- Status: Buchung durchgeführt
- Status: Buchung noch offen
- Status: keine Buchung in der Nebenbuchhaltung

## 2.3. Selektionsoptionen

Über das Symbol **Arbeitsliste neu selektieren** 💀 kann die Arbeitsliste individuell selektiert werden:

| <b>1</b> | Rentoauszugsposition bearbeiten                 |           |       |        |          |              |          |            |     |                         |             |     |        |          |                   |       |                |
|----------|-------------------------------------------------|-----------|-------|--------|----------|--------------|----------|------------|-----|-------------------------|-------------|-----|--------|----------|-------------------|-------|----------------|
|          | 3 = 7 m 🛞 7 .   2 . 16 . 16 . 19 . 19 . 19 . 19 |           |       |        |          |              |          |            |     |                         |             |     |        |          |                   |       |                |
| Bankt    | buch                                            | Nebenbuch | BuKr. | Hausba | Konto-Id | AzgNr        | ESNr     | AuszDat    | GVC | Bezeichnung Vorgang     | Valutadatum | KW  | Betrag | Kontoart | Konto             | Anlag | In Bearbeitung |
|          |                                                 | ۲         | T010  | RAIBA  | K001     | <u>13078</u> | <u>4</u> | 08.05.2013 | 004 | Geschäftspartnerzahlung | 08.05.2013  | EUR | 19,00- | Kreditor | 9002000062        |       |                |
|          |                                                 |           | T010  | RAIBA  | K001     | <u>13078</u> | <u>5</u> | 08.05.2013 | 004 | Geschäftspartnerzahlung | 08.05.2013  | EUR | 20,00- | Kreditor | <u>9002000062</u> |       |                |

In diesem Selektionsfenster kann bei Vorhandensein mehrerer Bankkonten nach einer spezifischen Hausbank gefiltert werden. Es besteht auch die Möglichkeit, einen bestimmten Kontoauszug oder ein Datumintervall zu selektieren.

# COMMUNITY

#### THE DIGITAL GOVERNMENT EXPERTS

Bei den Positionsdaten können die zu bearbeitenden Positionen gefiltert werden.

Mit **Alle Umsätze** werden sowohl offene als auch bereits (automatisch) verbuchte Positionen angezeigt. Mit **Nur offene Umsätze** werden nur diejenigen Positionen angezeigt, welche den Status **Buchung noch offen** Abben.

| 🕞 Auswahl der Kontoauszugspositionen                                |                                    |           |   |          | ×              |
|---------------------------------------------------------------------|------------------------------------|-----------|---|----------|----------------|
| Kopfdaten                                                           |                                    |           |   |          |                |
| Buchungskreis                                                       | T015                               | bis       |   | <b>_</b> |                |
| Hausbank                                                            | RAIBA                              | bis       |   | <b></b>  |                |
| Konto-Id                                                            |                                    | bis       |   | 🖻        |                |
| Auszugsnummer                                                       | 13077                              | bis 13078 | 3 | <b></b>  |                |
| Auszugsdatum                                                        |                                    | bis       |   | <u>_</u> |                |
| Auszugstatus                                                        |                                    | bis       | _ | <b></b>  |                |
| Währung                                                             |                                    | bis       |   | <b></b>  |                |
| Positionsdaten<br>Status Bankbuchhaltung<br>Status Nebenbuchhaltung | Alle Umsätze<br>Nur offene Umsätze |           |   | <b>v</b> |                |
| Betrag                                                              |                                    | bis       |   |          |                |
| Bündelnummer                                                        |                                    | bis       |   | <u></u>  |                |
| Buchungsregel                                                       |                                    | bis       |   | <b></b>  |                |
| Geschäftsvorfallscode                                               | Alle Umsätze                       |           |   | ~        |                |
| Belegnummer im Bankbuch                                             |                                    | bis       |   |          |                |
| Buchungsdatum                                                       |                                    | bis       |   |          |                |
|                                                                     |                                    |           |   |          | 🚱 🛍 Prüfen 🖺 🗶 |

Durch Klick auf den Button **Ausführen** wird die Auswahl übernommen:

## 2.4. Kontoauszugspositionen anzeigen

Mit nachfolgender Selektion können alle Kontoauszugspositionen angezeigt werden:

| 🔄 Auswahl der Kontoauszugspositionen 🛛 🕹 🗙 |              |     |          |                  |  |  |  |  |  |
|--------------------------------------------|--------------|-----|----------|------------------|--|--|--|--|--|
| Kopfdaten                                  |              |     |          |                  |  |  |  |  |  |
| Buchungskreis                              | T010         | bis | <b>_</b> |                  |  |  |  |  |  |
| Hausbank                                   |              | bis | <b></b>  |                  |  |  |  |  |  |
| Konto-Id                                   |              | bis | <b></b>  |                  |  |  |  |  |  |
| Auszugsnummer                              |              | bis | <b></b>  |                  |  |  |  |  |  |
| Auszugsdatum                               |              | bis | <b></b>  |                  |  |  |  |  |  |
| Auszugstatus                               |              | bis | <b>_</b> |                  |  |  |  |  |  |
| Währung                                    |              | bis | <b></b>  |                  |  |  |  |  |  |
|                                            |              |     |          |                  |  |  |  |  |  |
| Positionsdaten                             |              |     |          |                  |  |  |  |  |  |
| Status Bankbuchhaltung                     | Alle Umsätze |     | ~        |                  |  |  |  |  |  |
| Status Nebenbuchhaltung                    | Alle Umsätze |     | ~        |                  |  |  |  |  |  |
| Betrag                                     |              | bis |          |                  |  |  |  |  |  |
| Bündelnummer                               |              | bis |          |                  |  |  |  |  |  |
| Buchungsregel                              |              | bis | <b></b>  |                  |  |  |  |  |  |
| Geschäftsvorfallscode                      | Alle Umsätze |     | ~        |                  |  |  |  |  |  |
| Belegnummer im Bankbuch                    |              | bis | <u>_</u> |                  |  |  |  |  |  |
| Belegnummer im Nebenbuch                   |              | bis | <u>_</u> |                  |  |  |  |  |  |
| Buchungsdatum                              |              | bis | <b></b>  |                  |  |  |  |  |  |
|                                            |              |     |          |                  |  |  |  |  |  |
|                                            |              |     |          | 🕞 🚰 Prüfen 🕒 层 🗙 |  |  |  |  |  |

Bei jeder Position ist die **Auszugsnummer** ersichtlich. Mit einem **einfachen Mausklick** auf die Nummer, kann auf den entsprechenden Kontoauszug abgesprungen werden:

| 🕫 🔎 Kontoauszugsposition anzeigen                                                        |                                                            |           |        |           |              |         |            |     |                         |              |                    |        |          |                  |       |                |
|------------------------------------------------------------------------------------------|------------------------------------------------------------|-----------|--------|-----------|--------------|---------|------------|-----|-------------------------|--------------|--------------------|--------|----------|------------------|-------|----------------|
|                                                                                          |                                                            |           |        |           |              |         |            |     |                         |              |                    |        |          |                  |       |                |
| Bankbuch                                                                                 | Nebenbu                                                    | ich BuKr. | Hausba | Konto-Id  | AzgNr        | ESNr    | AuszDat    | GVC | Bezeichnung Vorgang     | Valutadatum  | KW                 | Betrag | Kontoart | Konto            | Anlag | In Bearbeitung |
|                                                                                          | ۲                                                          | T010      | RAIBA  | K001      | <u>13078</u> | 4       | 08.05.2013 | 004 | Geschäftspartnerzahlung | 08.05.2013   | EUR                | 19,00- | Kreditor | 9002000062       |       |                |
|                                                                                          |                                                            | T010      | RAIBA  | K001      | <u>13078</u> | 5       | 08.05.2013 | 004 | Geschäftspartnerzahlung | 08.05.2013   | EUR                | 20,00- | Kreditor | <u>900200062</u> |       |                |
| Kontoauszug 13078 vom 08.05.2013, Position 5 (Hausbankkonto RAIBA K001) Verwendungszweck |                                                            |           |        |           |              |         |            |     |                         |              |                    |        |          |                  |       |                |
| Vorgang Geschäftspartnerzahlung V Umsatz 20,00- EUR TZ STROM MAI 201 3                   |                                                            |           |        |           |              |         |            |     |                         |              |                    |        |          |                  |       |                |
| Partner                                                                                  | Partner E-WERK GÖSTING V.FRANZ 8051-GRA ANLAGENNR 17115900 |           |        |           |              |         |            |     |                         |              |                    |        |          |                  |       |                |
| Kreditor                                                                                 | Kreditor > 9002000062                                      |           |        |           |              |         |            |     |                         |              |                    |        |          |                  |       |                |
| Valutadatum 08.05.2013 00000000184                                                       |                                                            |           |        |           |              |         |            |     |                         |              |                    |        |          |                  |       |                |
| Buchungs                                                                                 | latum                                                      | 08.05.20  | 13     |           |              |         |            |     |                         |              |                    |        |          |                  |       |                |
| FremdW/Be                                                                                | etrad                                                      | 0.00      |        |           |              |         |            |     |                         |              |                    |        |          |                  |       |                |
| mit Kurs                                                                                 | horochn                                                    | on        |        |           |              |         |            |     |                         | D13050800    | 63321              |        |          |                  |       |                |
|                                                                                          | berechn                                                    | GII       |        |           |              |         |            |     |                         | 00063321     |                    | 5      |          |                  |       |                |
| <b></b>                                                                                  |                                                            |           |        |           |              |         |            |     |                         | W Oncersuche | 11   <u>88</u>   L | .•     |          |                  |       |                |
|                                                                                          |                                                            |           |        |           |              |         |            |     |                         |              |                    |        |          |                  |       |                |
| Belege                                                                                   | Zahl                                                       | ungsverwe | ndung  | Protokoll | Anlag        | enliste |            |     |                         |              |                    |        |          |                  |       |                |
|                                                                                          |                                                            | D. II     |        |           |              |         |            |     |                         |              |                    |        |          |                  |       |                |
| Buchungs                                                                                 | spereicn 1                                                 | - Bankbuc | n      |           |              |         | -          |     |                         |              |                    |        |          |                  |       |                |
| Belegnun                                                                                 | Belegnummer 100000774                                      |           |        |           |              |         |            |     |                         |              |                    |        |          |                  |       |                |
|                                                                                          |                                                            |           |        |           |              |         |            |     |                         |              |                    |        |          |                  |       |                |
| Buchungs                                                                                 | Buchungsbereich 2 - Nebenbuch                              |           |        |           |              |         |            |     |                         |              |                    |        |          |                  |       |                |
| Belegnun                                                                                 | Belegnummer 100000859 🔊 Stornieren                         |           |        |           |              |         |            |     |                         |              |                    |        |          |                  |       |                |

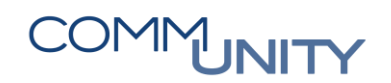

|      | Ausa                                     | lruck Ko                  | ontoauszug                                                                                                    | ,                                                                                                    |                |                                     |                                          |                                 |                         |
|------|------------------------------------------|---------------------------|----------------------------------------------------------------------------------------------------|----------------------------------------------------------------------------------------------------|----------------|-------------------------------------|------------------------------------------|---------------------------------|-------------------------|
| R    | aiffei:<br>LZ:<br>WIFT-C                 | senbank I                 | interior de la composition de la composition de | Kontonummer:                                                                                                    | Auszugsnummer: | Zei<br>RFE<br>13078                 | t 13:18:10<br>BKA00/CUGABNEU<br>Kurzschl | Datum 03.<br>Seite<br>üssel: 00 | .08.2018<br>1<br>000004 |
| Н    | ausban                                   | k:                        |                                                                                                    | Konto-Id:                                                                                                    | Auszugsdatum:  | 08.05.2013                          | Währung                                  | EU                              | JR                      |
| ASSE | nfangs:<br>umme So<br>umme Ha<br>ndsaldo | saldo<br>oll<br>aben<br>o | 10.800,73<br>7.287,27<br>29,40<br>3.542,86                                                                                                    |                                                                                                    |                |                                     |                                          |                                 |                         |
|      | ESNr                                     | ValutaDa                  | t BankBuDat                                                                                                    | Verwendungszweck                                                                                                    |                | BuchungsText                        |                                          | Betra                           | ag GVC                  |
|      | 1                                        | 08.05.20                  | 13 08.05.2013                                                                                                    | of success, and<br>manufactures,<br>beneficiaries<br>fortunes<br>fortune fortunes<br>fortune fortunes<br>fortune fortunes |                | Anfangssaldo<br>UEBERWEISUNGSAUFTRA | G                                        | 10.800,73<br>27,90              | 3<br>0- 020             |
|      | 2                                        | 08.05.20                  | 13 08.05.2013                                                                                                    | LILITO CONSCIONS                                                                                                    |                | UEBERWEISUNGSAUFTRA                 | G                                        | 98,50                           | 020                     |

## 2.5. Bearbeitungsfälle

### 2.5.1. Nebenbuch offen

Sofern bereits Rechnungen zu den Auszahlungen im System erfasst und angeordnet wurden, erfolgt die Verbuchung des Kontoauszugs anhand des **Externen Vorgangs (ExVg)**, der **Referenz**, des **Betrags** und des **Buchungsdatums** automatisch.

Diejenigen Kontoauszugspositionen, welche nicht automatisch einem offenen Posten am Kreditor oder einem Überweisungsdatenträger zugeordnet werden konnten, können über den Button

Arbeitsliste neu selektieren 💀 mittels folgender Einstellung selektiert werden.

Der Status Bankbuchhaltung ist auf Alle Umsätze umzustellen und der Status Nebenbuchhaltung auf Nur offene Umsätze.

Durch Klick auf den Button **Ausführen** wird die Auswahl übernommen:

| Positionsdaten          |                   |     |          |                  |
|-------------------------|-------------------|-----|----------|------------------|
| Status Bankbuchhaltung  | Alle Umsätze      |     | ~        |                  |
| Status Nebenbuchhaltung | Nur offene Umsätz | e   | ~        |                  |
| Betrag                  |                   | bis | <u> </u> |                  |
| Bündelnummer            |                   | bis | 宁 .      |                  |
| Buchungsregel           |                   | bis | 宁 .      |                  |
| Geschäftsvorfallscode   | Alle Umsätze      |     | ~        |                  |
| Belegnummer im Bankbuch |                   | bis | <b></b>  |                  |
| Buchungsdatum           |                   | bis | <b></b>  |                  |
|                         |                   |     |          |                  |
|                         |                   |     |          | 🚱 🔓 Prüfen [ 🔂 🕽 |

Mit dieser Selektionsvariante werden alle Positionen angezeigt, bei denen eine automatische Zuordnung zu einem Kreditor oder Datenträger nicht möglich war und die Nebenbuchhaltung daher noch offen ist:

| . 🧐      | 👦 🔎 Kontoauszugsposition bearbeiten |       |        |          |               |      |            |       |                         |             |     |          |          |       |       |                |
|----------|-------------------------------------|-------|--------|----------|---------------|------|------------|-------|-------------------------|-------------|-----|----------|----------|-------|-------|----------------|
| 9        | <b>7 6 </b> (%                      | ¥.    | Σ.     |          | 6) <b>.</b> E | 1    |            | Ð 🍀   |                         |             |     |          |          |       |       |                |
| Bankbuch | Nebenbuch                           | BuKr. | Hausba | Konto-Id | AzgNr         | ESNr | AuszDat    | * GVC | Bezeichnung Vorgang     | Valutadatum | KW  | Betrag   | Kontoart | Konto | Anlag | In Bearbeitung |
|          | ۱                                   | 1113  | SP01   | SP01     | 16016         | 1    | 01.04.2016 | 105   | Geschäftspartnerzahlung | 01.04.2016  | EUR | 25,00-   |          |       |       |                |
|          | ۲                                   | 1113  | RB01   | RB01     | 16060         | 4    | 04.04.2016 | 159   | Geschäftspartnerzahlung | 04.04.2016  | EUR | 2.123,14 |          |       |       |                |

#### Mögliche Buchungsvorgänge:

- Vorgang Geschäftspartnerzahlung: Ausgleich einer Kreditorenrechnung
- Vorgang **Datenträgeraustausch**: Ausgleich eines aus GeOrg erstellten Rechnungs-Überweisungsdatenträgers
- Vorgang **Unbekannter Vorgang**: Sachkontobuchung z.B. Lohndatenträger oder Datenträger aus dem Share Verzeichnis

#### 2.5.1.1. Ausgleich einer Kreditorenrechnung: Untersuchen der Referenz

Mittels Klick auf den Button Wurdersuchen wird untersucht, ob ein Teil vom Verwendungszweck mit der Referenz einer Kreditorenrechnung übereinstimmt, ohne dass ein Kreditor ausgewählt werden muss.

Es werden jene Kreditorenrechnungen angezeigt, bei denen das Buchungsdatum vor dem Datum am Kontoauszug liegt oder das Datum gleich ist:

| Menu 🖌                                                     | 🛛 🖯 I                                                                                   | <b>@  🕵</b> | <b> </b> Į N | ächste offe | ene Positi   | on                   | Arbeitslis | te  | 🖾   💩 Siche    | ern 📴     | Simulieren  | Buche  | n   İ   a | e n k    | 121   | 5.64  | )   🗖 🗖   🕼    |
|------------------------------------------------------------|-----------------------------------------------------------------------------------------|-------------|--------------|-------------|--------------|----------------------|------------|-----|----------------|-----------|-------------|--------|-----------|----------|-------|-------|----------------|
| Rentoauszugsposition bearbeiten                            |                                                                                         |             |              |             |              |                      |            |     |                |           |             |        |           |          |       |       |                |
| 3 = 7 m (k V. Z. % 0 . • . • . • • . • • • • • • • • • • • |                                                                                         |             |              |             |              |                      |            |     |                |           |             |        |           |          |       |       |                |
| Bankbuch                                                   | Nebenbu                                                                                 | ich BuKr.   | Hausba       | Konto-Id    | AzgNr        | ESNr                 | AuszDat    | GVC | Bezeichnung V  | organg    | Valutadatum | KW     | Betrag    | Kontoart | Konto | Anlag | In Bearbeitung |
|                                                            | ۲                                                                                       | 1113        | RB01         | RB01        | <u>16067</u> | <u>6</u>             | 15.04.2016 | 105 | Geschäftspartn | erzahlung | 15.04.2016  | EUR    | 1.191,67- |          |       |       |                |
| _                                                          | ~                                                                                       |             | 0004         | 0004        | 10000        |                      | *******    |     | 0 100 1        |           | ** ** ****  |        | 75 00     |          |       |       |                |
| Kontoausz                                                  | Kontoauszug 16067 vom 15.04.2016, Position 6 (Hausbankkonto RB01 RB01) Verwendungszweck |             |              |             |              |                      |            |     |                |           |             |        |           |          |       |       |                |
| Vorgang                                                    |                                                                                         | Geschäftsp  | artnerzahl   | ung         | ~            | Umsatz 1.191,67- EUR |            |     |                |           | AR 147301   | 01.04. | 2016      |          |       |       |                |
| Partner                                                    |                                                                                         | COMM-UNIT   | TY EDV G     | 4BH         |              | Zugeordnet 0,00      |            |     |                |           |             |        |           |          |       |       |                |
| Kreditor                                                   | ~                                                                                       |             |              |             |              | Ako                  | nto        |     | 0,00           |           |             |        |           |          |       |       |                |
| Valutadat                                                  | um                                                                                      | 15.04.201   | L6           |             |              | Kon                  | tierung    |     | 0,00           |           |             |        |           |          |       |       |                |
| Buchungs                                                   | datum                                                                                   | 15.04.201   | L6           |             |              | DTA                  | 4          |     | 0,00           |           |             |        |           |          |       |       |                |
| FremdWB                                                    | FremdWBetrag                                                                            |             |              |             |              |                      |            |     |                |           |             |        |           |          |       |       |                |
| mit Kurs berechnen Offen 💓 1.191, 67- EUR                  |                                                                                         |             |              |             |              |                      |            |     | EUR            | 00000001  |             |        |           |          |       |       |                |
| <b>*</b>                                                   |                                                                                         |             |              |             |              |                      |            |     |                |           | 🖗 Untersuch | en 🕥   | <b>?</b>  |          |       |       |                |

# COMMUNITY

#### THE DIGITAL GOVERNMENT EXPERTS

Die gewünschte Kreditorenrechnung ist auszuwählen und wenn es **keine Differenz** gibt, kann der Beleg mittels einem Klick auf den Button gebucht werden:

| Menu 🖌 🥑 📃   🕢 🚱 👧   🚦 Nächste offene Position            | n   🛅 Arbeitsliste   🖙   🧼 Sichern 🞇                                        | Simulieren 📙 Buchen   🗓   🗁 🍈 🏠 ڭ 📫 🎝 🎝   🌄 🛃   🥝 🖳                          |  |  |  |  |  |  |  |  |  |  |
|-----------------------------------------------------------|-----------------------------------------------------------------------------|------------------------------------------------------------------------------|--|--|--|--|--|--|--|--|--|--|
| 💀 🔎 Kontoauszugsposition bearbeiten                       |                                                                             |                                                                              |  |  |  |  |  |  |  |  |  |  |
| 3  = = # (( v v v v v v v v v v v v v v v v v             |                                                                             |                                                                              |  |  |  |  |  |  |  |  |  |  |
| Bankbuch Nebenbuch BuKr. Hausba Konto-Id AzgNr E          | SNr AuszDat <sup>6</sup> GVC Bezeichnung Vorgang                            | Valutadatum KW Betrag Kontoart Konto Anlag In Bearbeitung                    |  |  |  |  |  |  |  |  |  |  |
| 1113 RB01 RB01 <u>16067</u>                               | 6 15.04.2016 105 Geschäftspartnerzahlung                                    | 15.04.2016 EUR 1.191,67- Kreditor 111.                                       |  |  |  |  |  |  |  |  |  |  |
|                                                           |                                                                             |                                                                              |  |  |  |  |  |  |  |  |  |  |
| Kontoauszug 16067 vom 15.04.2016, Position 6 (Hausbankkon | to RB01 RB01)                                                               | Verwendungszweck                                                             |  |  |  |  |  |  |  |  |  |  |
| Vorgang Geschäftspartnerzahlung 🗸                         | Vorgang Geschäftspartnerzahlung V Umsatz 1.191,67- EUR AR 147301 01.04.2016 |                                                                              |  |  |  |  |  |  |  |  |  |  |
| Partner COMM-UNITY EDV GMBH Zugeordnet + 1.191,67 EUR     |                                                                             |                                                                              |  |  |  |  |  |  |  |  |  |  |
| Kreditor ~ 1113000827                                     | Kreditor V 111300827 Akonto 0,00                                            |                                                                              |  |  |  |  |  |  |  |  |  |  |
| Valutadatum 15.04.2016                                    | Kontierung 0,00                                                             |                                                                              |  |  |  |  |  |  |  |  |  |  |
| Buchungsdatum 15.04.2016                                  | DTA 0,00                                                                    |                                                                              |  |  |  |  |  |  |  |  |  |  |
| FremdWBetrag                                              |                                                                             |                                                                              |  |  |  |  |  |  |  |  |  |  |
| mit Kurs berechnen                                        | Offen COE 0,00 EUR                                                          | 0000001                                                                      |  |  |  |  |  |  |  |  |  |  |
|                                                           |                                                                             | 🐼 Untersuchen 🏐 🕄                                                            |  |  |  |  |  |  |  |  |  |  |
|                                                           |                                                                             |                                                                              |  |  |  |  |  |  |  |  |  |  |
| Releae Zuordauna Kontieruna Protokol Ankaenliste          |                                                                             |                                                                              |  |  |  |  |  |  |  |  |  |  |
|                                                           |                                                                             |                                                                              |  |  |  |  |  |  |  |  |  |  |
| 🔁 Posten hinzulesen                                       |                                                                             |                                                                              |  |  |  |  |  |  |  |  |  |  |
| 🕄 🚊 Ŧ 🕅 🚯 🏹 . 🔁 🚳 . 🖶 . 🔛 . 🔛 . 🤮 Entfermen .             |                                                                             |                                                                              |  |  |  |  |  |  |  |  |  |  |
| Z Kontoart Konto Belegnr A Buch.dat.                      | Verzug Währg Netto Skonto S                                                 | xt-Pr Zugeordnet Restbetrag DiffBuchArt Text zu Rest / Teilzahlung Verteilen |  |  |  |  |  |  |  |  |  |  |
| Kreditor <u>1113000827</u> <u>190000061</u> KR 10.04.2016 | 0 EUR 1.191,67- 0,00 0,                                                     | 000 1.191,67- 0,00 🖹                                                         |  |  |  |  |  |  |  |  |  |  |
|                                                           |                                                                             |                                                                              |  |  |  |  |  |  |  |  |  |  |

Wird die gewünschte Kreditorenrechnung mittels <sup>Wuntersuchen</sup> nicht gefunden, dann erfolgt die Zuordnung mit dem Vorgang Geschäftspartnerzahlung wie im nachfolgenden Kapitel beschrieben.

#### 2.5.1.2. Ausgleich einer Kreditorenrechnung: Geschäftspartnerzahlung

Nach Auswahl des Vorgangs Geschäftspartnerzahlung ist der entsprechende Kreditor zu selektieren.

| Anschließend wird mit dem Button                          | das Suchfeld geöffnet: |         |           |                  |                                                            |  |
|-----------------------------------------------------------|------------------------|---------|-----------|------------------|------------------------------------------------------------|--|
| Kontoauszug 16016 vom 01.04.2016, Position 1 (Hausbankkor | to SP01 SP01)          | 25.00-  | EUR       | Verwendung       | szweck                                                     |  |
| Partner SPARKASSEN VERSICHERUNG AG                        | Zugeordnet             | 0,00    | EUK       | 7<br>MREF+040    | 71127836-NK.5631170<br>556311707                           |  |
| Valutadatum 01.04.2016                                    | Kontierung             | 0,00    |           | SVWZ+SPA<br>LEB. | ZZZZOUUUUUZ/13<br>RKASSENVERSICHERUNG                      |  |
| FremdWBetrag                                              | Offen 🗰                | 25,00-  | EUR       | 0000000          | 1                                                          |  |
| *                                                         |                        |         |           | 🕼 Untersuo       | hen 🗊 🕄                                                    |  |
| Belege Zuordnung Kontierung Protokol a                    | Anlagenliste           |         |           |                  |                                                            |  |
| Posten hinzulesen                                         |                        |         | Entformer |                  |                                                            |  |
| Z Kontoart Konto Belegnr A Buch.dat.                      | Verzug Währg           | Netto S | konto S   | ikt-Pr Zug       | peordnet Restbetrag DiffBuchArt Text zu Rest / Teilzahlung |  |

Es ist zu kontrollieren, ob der oben ausgewählte **Kreditor** angezeigt wird. Wird er nicht angezeigt, ist Kreditor auszuwählen, dann wird die **Geschäftspartnernummer** übernommen.

Mit Klick auf den Button Suche starten werden alle offenen Posten zum ausgewählten Kreditor aufgelistet:

| В | elege    | Zuordnung    | Kontieru | ng Proto    | koll   | Anlagenlis | te  |          |  |  |
|---|----------|--------------|----------|-------------|--------|------------|-----|----------|--|--|
|   |          |              |          |             |        |            |     |          |  |  |
| 1 | Posten ł | ninzulesen   |          |             |        |            |     |          |  |  |
|   | Kreditor |              | ~        | 11130009    | 02 🗇   | bis        |     | <b>(</b> |  |  |
|   |          |              | ~        |             |        |            |     |          |  |  |
|   | 🕼 Such   | e starten  🐨 |          | Max. Anz. I | Posten |            | 100 |          |  |  |

Standardmäßig sind alle offenen Posten ausgewählt. Nicht auszugleichende Posten können abgewählt

werden, indem die entsprechenden Zeilen markiert und mit dem Symbol **Zuordnung aufheben** deaktiviert werden.

Alternativ kann eine Position auch mit einem Doppelklick auf den Betrag in der Spalte **Zugeordnet** deaktiviert werden.

Wenn der Saldo Null ist, kann der Beleg mit dem Button 🔚 Buchen gebucht werden:

| Menu 🖌 🛇 🔚   🗞 🚷   🚦 Nächste offene Position   🛅 Arbeitsliste   🖙   🔌 Sichern 📅 Simulieren 🔚 Buchen   🗓   🗁 👘 🎼   🎝 🎝 🎝 🎝 🏹 🔽   😨                                                                                                    |                                                                                                    |                                                                                                    |  |  |  |  |  |  |  |  |  |
|----------------------------------------------------------------------------------------------------|----------------------------------------------------------------------------------------------------|----------------------------------------------------------------------------------------------------|--|--|--|--|--|--|--|--|--|
| Kontoauszugsposition bearbeiten                                                                                                    | ,                                                                                                    |                                                                                                    |  |  |  |  |  |  |  |  |  |
| 9 L T M 🖄 7 J Z J 🛀 L 🖨 🔿 J 🗈                                                                                                    | ] _ 🖽 _   🌆   🔁 🚸                                                                                                    |                                                                                                    |  |  |  |  |  |  |  |  |  |
| Bankbuch         Nebenbuch         BuKr.         Hausba_         Konto-Id         AzgNr         I           Image: International content of the state of the state | ESNr         AuszDat         GVC         Bezeichnung Vorgang           1         01.04.2016         105         Geschäftspartnerzahlung           4         04.04.2016         159         Geschäftspartnerzahlung           5         105         Geschäftspartnerzahlung | Valutadatum         KW         Betrag         Kontoart         Konto         Anlag         In Bearbeitung           01.04.2016         EUR         25,00-         Kreditor         111             04.04.2016         EUR         2.123,14               04.04.2016         FUR         9.14-         Kreditor         * |  |  |  |  |  |  |  |  |  |
| Kontoauszug 16016 vom 01.04.2016, Position 1 (Hausbankkonto SP01 SP01) Verwendungszweck                                                                                                    |                                                                                                    |                                                                                                    |  |  |  |  |  |  |  |  |  |
| Vorgang     Eeschäftspartnerzahlung       Partner     SPARKASSEN VERSICHERUNG AG       Kreditor     1113000902       Valutadatum     01.04.2016       Buchungsdatum     01.04.2016       FremdWBetrag                                                                                                    | Umsatz         25,00-         EUR           Zugeordnet         +         25,00         EUR           Akonto         0,00         0         0           Kontierung         0,00         0         0           DTA         0,00         EUR                                  | 00000001                                                                                                    |  |  |  |  |  |  |  |  |  |
| Belege     Zuordnung     Kontierung     Protokoll     Anlagenliste       Posten hinzulesen     Posten hinzulesen     Posten hinzulesen                                                                                                    |                                                                                                    |                                                                                                    |  |  |  |  |  |  |  |  |  |
| Z         Kontoart         Konto         Beleger         A         Buch dat           X         Kreditor         1113000902         190000052         KR         01.04.2016                                                                                                    | Verzug Währg Netto Skonto Ski<br>5 0 EUR 25,00- 0,00 0,0                                                                                                    | t-Pr Zugeordnet Restbetrag DiffBuchArt Text zu Rest / Teilzahlung 00 25,00- 0,00                                                                                                    |  |  |  |  |  |  |  |  |  |

Der Status der Position beim **Nebenbuch** ändert sich von **Buchung noch offen** auf **Buchung durchgeführt**.

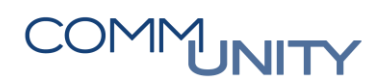

#### 2.5.1.2.1. Aufheben der Zuordnung von weiteren Rechnungen

Es werden automatisch alle offenen Rechnungen des ausgewählten Kreditoren zugeordnet und somit gibt es eine **Differnz** und die Zahlung kann nicht abgestattet werden:

| Kontoauszug 70 vom 07.04.2017, Position 3 (Hausbankkonto  | SP01 SP01)                                        | Verwendungszweck                                                                                                    |  |  |  |  |  |  |  |  |  |  |
|-----------------------------------------------------------|---------------------------------------------------|----------------------------------------------------------------------------------------------------|--|--|--|--|--|--|--|--|--|--|
| Vorgang Geschäftspartnerzahlung ~                         | Umsatz 16,00- EUR                                 | F(6+2004)                                                                                                    |  |  |  |  |  |  |  |  |  |  |
| Partner                                                   | Zugeordnet + 883,00 EUR                           | In case with the second second s |  |  |  |  |  |  |  |  |  |  |
| Kreditor 👻                                                | Akonto 0,00                                       | Distance with an electronic and                                                                                                    |  |  |  |  |  |  |  |  |  |  |
| Valutadatum 07.04.2017                                    | Kontierung 0,00                                   |                                                                                                    |  |  |  |  |  |  |  |  |  |  |
| Buchungsdatum 07.04.2017                                  | DTA 0,00                                          |                                                                                                    |  |  |  |  |  |  |  |  |  |  |
| FremdWBetrag                                              |                                                   |                                                                                                    |  |  |  |  |  |  |  |  |  |  |
| mit Kurs berechnen                                        | Offen 🗮 OO 867,00 EUR                             |                                                                                                    |  |  |  |  |  |  |  |  |  |  |
| 2 C                                                       |                                                   | 🔂 Untersuchen 🍿 🕄                                                                                                    |  |  |  |  |  |  |  |  |  |  |
| Belege Zuordnung Kontierung Protokol                      | Belege Zuordnung Kontierung Protokol Anlagenliste |                                                                                                    |  |  |  |  |  |  |  |  |  |  |
| 9 1 7 6 🕅 🚯 7 . 1 2 . 🏂 1 🖨 🗿                             | 🔺 🖶 🖌 🖽 🖌 🚹 🖌 🧪 🧪 🛛 🤣 🔂 Entfernen                 | 4                                                                                                    |  |  |  |  |  |  |  |  |  |  |
| 🖹 Z Kontoart Konto Belegnr A Buch.dat.                    | Verzug Währg Netto Skonto Sk                      | kt-Pr Zugeordnet Restbetrag DiffBuchArt Text zu Rest / Teilzahlung Verteilen                                                                                                    |  |  |  |  |  |  |  |  |  |  |
| Kreditor 1003000872 190000000 KR 25.03.201                | 5 378 EUR 100,00- 0,00 0,0                        | 000 100,00- 0,00 🗈 🖻                                                                                                    |  |  |  |  |  |  |  |  |  |  |
| Kreditor <u>1003000872</u> <u>190000001</u> KR 25.03.2010 | 5 378 EUR 200,00- 0,00 0,0                        | 000 200,00- 0,00 🗈 📑                                                                                                    |  |  |  |  |  |  |  |  |  |  |
| Kreditor 1003000872 190000002 KR 25.03.2010               | 5 378 EUR 500,00- 0,00 0,0                        | 000 500,00- 0,00 🗈 📑                                                                                                    |  |  |  |  |  |  |  |  |  |  |
| Kreditor <u>1003000872</u> <u>190000003</u> KR 25.03.2010 | 5 378 EUR 67,00- 0,00 0,0                         | 000 67,00- 0,00 🗎 📑                                                                                                    |  |  |  |  |  |  |  |  |  |  |
| Kreditor <u>1003000872</u> <u>190000002</u> KR 01.04.2013 | 7 6 EUR 16,00- 0,00 0,0                           | 000 16,00- 0,00 🗎 宁                                                                                                    |  |  |  |  |  |  |  |  |  |  |

Jene Rechnungen, welche nicht abzustatten sind, sind zu **markieren** und durch Klick auf den Button **Zuordnung aufheben** wird die Zuordnung dieser Rechnungen aufgehoben:

|   | Beleg | e Zu     | ordnung      | Kontierung       | P  | rotokoll A | nlagenlist | e       |         |          |        |            |            |             |                            |           |
|---|-------|----------|--------------|------------------|----|------------|------------|---------|---------|----------|--------|------------|------------|-------------|----------------------------|-----------|
|   |       |          |              |                  |    |            |            |         |         |          |        |            |            |             |                            |           |
| Ð | ]     | Poste    | n hinzulesen |                  |    |            |            |         |         |          |        |            |            |             |                            |           |
|   | 9     |          | ኛ 🚳 🚯 โ      | 7 .   🎦 . 🦻      | 4  | i 😑 👘 🖌    | 🚯 🖌 🕴      | ≣ ⊿   [ | 🛓 🗡 🏹 🖸 | E Entfer | nen 🔺  |            |            |             |                            |           |
| E | Z     | Kontoart | Konto        | Belegnr          | Α  | Buch.dat.  | Verzug     | Währg   | Netto   | Skonto   | Skt-Pr | Zugeordnet | Restbetrag | DiffBuchArt | Text zu Rest / Teilzahlung | Verteilen |
|   | 1     | Kreditor | 1003000872   | 19000000         | KR | 25.03.2016 | 378        | EUR     | 100,00- | 0,00     | 0,000  | 100,00-    | 0,00       | Ē           |                            |           |
|   | 1     | Kreditor | 1003000872   | <u>190000001</u> | KR | 25.03.2016 | 378        | EUR     | 200,00- | 0,00     | 0,000  | 200,00-    | 0,00       | Ē           |                            |           |
|   | jø:   | Kreditor | 1003000872   | 19000002         | KR | 25.03.2016 | 378        | EUR     | 500,00- | 0,00     | 0,000  | 500,00-    | 0,00       | Ē           |                            |           |
|   | 1     | Kreditor | 1003000872   | <u>19000003</u>  | KR | 25.03.2016 | 378        | EUR     | 67,00-  | 0,00     | 0,000  | 67,00-     | 0,00       | Ē           |                            |           |
|   | jø:   | Kreditor | 1003000872   | <u>19000002</u>  | KR | 01.04.2017 | 6          | EUR     | 16,00-  | 0,00     | 0,000  | 16,00-     | 0,00       | Ē           |                            | <b></b>   |

Nun ist nur noch die gewünschte Rechnung zugeordnet und es gibt keine Differenz:

| Kontoauszug 70 vor                                                                                                    | m 07.04.2017, Position 3 (Ha                                                                                                    | usbankkonto S                                                | P01 SP01               | )                        |                                        |                              | Ver                               | wendungszweck                                  |                              |             |                |             |           |  |  |  |
|----------------------------------------------------------------------------------------------------|----------------------------------------------------------------------------------------------------|--------------------------------------------------------------|------------------------|--------------------------|----------------------------------------|------------------------------|-----------------------------------|------------------------------------------------|------------------------------|-------------|----------------|-------------|-----------|--|--|--|
| Vorgang                                                                                                    | Geschäftspartnerzahlung                                                                                                    | ~                                                            | Umsatz                 |                          | 10                                     | 6,00- EUR                    |                                   | 1-2-62-70270-1                                 |                              |             |                |             |           |  |  |  |
| Partner                                                                                                    | CONTRACTOR STATES                                                                                                    | ]                                                            | Zugeord                | net                      | + 10                                   | 6,00 EUR                     |                                   | A DARA PERSON AND A DARA AND A DARA PERSON AND |                              |             |                |             |           |  |  |  |
| Kreditor 🗸                                                                                                    | 10000000                                                                                                    |                                                              | Akonto                 |                          | (                                      | 0,00                         | Mill solar and the set and solars |                                                |                              |             |                |             |           |  |  |  |
| Valutadatum                                                                                                    | 07.04.2017                                                                                                    |                                                              | Kontieru               | ng                       | (                                      | 0,00                         |                                   |                                                |                              |             |                |             |           |  |  |  |
| Buchungsdatum                                                                                                    | 07.04.2017                                                                                                    |                                                              | DTA                    |                          | (                                      | 0,00                         |                                   |                                                |                              |             |                |             |           |  |  |  |
| FremdWBetrag                                                                                                    | FremdWBetrag                                                                                                    |                                                              |                        |                          |                                        |                              |                                   |                                                |                              |             |                |             |           |  |  |  |
| mit Kurs berechn                                                                                                    | en                                                                                                    |                                                              | Offen                  | 00                       |                                        | 0,00 EUR                     |                                   |                                                |                              |             |                |             |           |  |  |  |
| <b>*</b>                                                                                                    | 😰 Untersuchen 🗊 🕄                                                                                                    |                                                              |                        |                          |                                        |                              |                                   |                                                |                              |             |                |             |           |  |  |  |
|                                                                                                    |                                                                                                    |                                                              |                        |                          |                                        |                              |                                   |                                                |                              |             |                |             |           |  |  |  |
| Belege Zuor                                                                                                    | dnung Kontierung I                                                                                                    | Protokoll A                                                  | nlagenlist             | е                        |                                        |                              |                                   |                                                |                              |             |                |             |           |  |  |  |
|                                                                                                    |                                                                                                    |                                                              |                        |                          |                                        |                              |                                   |                                                |                              |             |                |             |           |  |  |  |
| Posten                                                                                                    | hinzulesen                                                                                                    |                                                              |                        |                          |                                        |                              |                                   |                                                |                              |             |                |             |           |  |  |  |
| 3                                                                                                    | 🛗 🎊 🔽 🛛 🔀 🖌 🌿                                                                                                    | x   🚔 👘 🖌                                                    | 🚯 🖌 🗧                  | I . I 🚹                  | 🖥 I 🧪 🎽 I 🔮                            | E Entfe                      | rnen 🖌                            |                                                |                              |             |                |             |           |  |  |  |
| Z Kontoart H                                                                                                    | Konto Belegnr A                                                                                                    | Buch.dat.                                                    | Verzug                 | Währg                    | Netto                                  | Skonto                       | Skt-Pr                            | Zugeordnet                                     | Restbetrag                   | DiffBuchArt | Text zu Rest / | Teilzahlung | Verteilen |  |  |  |
| 🗡 Kreditor <u>1</u>                                                                                                    | 003000872 190000000 Ki                                                                                                    | R 25.03.2016                                                 | 378                    | EUR                      | 100,00-                                | 0,00                         | 0,000                             | 0,00                                           | 0,00                         | 8           |                |             | <b></b>   |  |  |  |
| 💉 Kreditor 1                                                                                                    | 003000872 190000001 K                                                                                                    | R 25.03.2016                                                 | 378                    | EUR                      | 200,00-                                | 0,00                         | 0,000                             | 0,00                                           | 0,00                         | 8           |                |             | <b></b>   |  |  |  |
| 💉 Kreditor 1                                                                                                    | 003000872 190000002 Ki                                                                                                    | R 25.03.2016                                                 | 378                    | EUR                      | 500,00-                                | 0,00                         | 0,000                             | 0,00                                           | 0,00                         | 1           |                |             | <b>-</b>  |  |  |  |
| Kreditor 1                                                                                                    | 003000872 19000003 Ki                                                                                                    | R 25.03.2016                                                 | 378                    | EUR                      | 67,00-                                 | 0,00                         | 0,000                             | 0,00                                           | 0,00                         | 8           |                |             | <b></b>   |  |  |  |
| 🧪 Kreditor <u>1</u>                                                                                                    | 003000872 190000002 Ki                                                                                                    | R 01.04.2017                                                 | 6                      | EUR                      | 16,00-                                 | 0,00                         | 0,000                             | 16,00-                                         | 0,00                         | Ē           |                |             | <b></b>   |  |  |  |
| Image: Weight of the second second | 003000872         190000001         Ki           003000872         190000002         Ki           003000872         19000003         Ki           003000872         19000003         Ki           003000872         19000002         Ki | R 25.03.2016<br>R 25.03.2016<br>R 25.03.2016<br>R 01.04.2017 | 378<br>378<br>378<br>6 | EUR<br>EUR<br>EUR<br>EUR | 200,00-<br>500,00-<br>67,00-<br>16,00- | 0,00<br>0,00<br>0,00<br>0,00 | 0,000<br>0,000<br>0,000<br>0,000  | 0,00<br>0,00<br>0,00<br>16,00-                 | 0,00<br>0,00<br>0,00<br>0,00 |             |                |             |           |  |  |  |

TIPP: Rechnungen können auch mit einem **Doppelklick** in das Feld **Zugeordnet** an- und abgewählt werden.

Mit Klick auf den Button 🔚 Buchen wird die Zahlung abgestattet:

| Menu 🔺 | 🥑 📃   🌏 😪 🌪   🚦 Nächste offene Position | Arbeitsliste | 🖾   💩 Sichern | Simulieren | Buchen | 111666 |
|--------|-----------------------------------------|--------------|---------------|------------|--------|--------|
| Konto  | pauszugsposition bearbeiten             |              |               |            |        |        |

#### 2.5.1.2.2. Teilklärung

Wurde im System eine Sammelrechnung (beispielsweise für Strom) erfasst, die Beträge jedoch einzeln abgebucht, können die einzelnen Abbuchungen mittels Teilklärung von der Sammelrechnung abgestattet werden.

Nach der Auswahl des Kreditors, Klick auf die Buttons Posten hinzulesen und

Suche starten wird die Sammelrechnung zugeordnet. Nun gibt es eine Differenz, weil der Zugeordnete Betrag höher ist als der ausgewählte Umsatz:

| Kontoauszug 70 vo                                                                                  | m 07.04.2017, Position 1 (Hausbar                          | Ve                                | Verwendungszweck                                          |                    |                             |                                              |        |            |            |             |                |             |           |
|----------------------------------------------------------------------------------------------------|------------------------------------------------------------|-----------------------------------|-----------------------------------------------------------|--------------------|-----------------------------|----------------------------------------------|--------|------------|------------|-------------|----------------|-------------|-----------|
| Vorgang<br>Partner<br>Kreditor<br>Valutadatum<br>Buchungsdatum<br>FremdWBetrag<br>mit Kurs berechn | Geschäftspartnerzahlung<br>07.04.2017<br>07.04.2017<br>ten | ✓ U<br>Z<br>A<br>K<br>D<br>-<br>0 | Imsatz<br>Jugeordn<br>Ikonto<br>Contierun<br>OTA<br>Offen | et +<br>g<br>)∭CCO | 9<br>22<br>0<br>0<br>0<br>0 | ,00- EUR<br>,00 EUR<br>,00<br>,00<br>,00 EUR | EUR    |            |            |             |                |             |           |
| Belege Zuo                                                                                         | rdnung Kontierung Proto                                    | koll Ani                          | lagenliste                                                | 9                  |                             |                                              |        |            | <b>t</b>   |             |                |             |           |
| Dosten                                                                                             | hinzulesen                                                 |                                   |                                                           |                    |                             |                                              |        |            |            |             |                |             |           |
| 3                                                                                                  | 🕅 🏠 🏹 i 🗷 🗸 🌿 🗸 i 🛓                                        | 🖹 🝈 🖌                             | 🗟 🖌 🗄                                                     | I . I 🚹            | 1 🧪 🧪 🔁                     | E Entfe                                      | rnen 🦼 |            |            |             |                |             |           |
| 🖹 Z Kontoart I                                                                                     | Konto Belegnr A Bu                                         | ch.dat.                           | Verzug                                                    | Währg              | Netto                       | Skonto                                       | Skt-Pr | Zugeordnet | Restbetrag | DiffBuchArt | Text zu Rest / | Teilzahlung | Verteilen |
| Kreditor                                                                                           | 1003000851 190000001 KR 01.                                | .04.2017                          | 6                                                         | EUR                | 22,00-                      | 0,00                                         | 0,000  | 22,00-     | 0,00       | Ē           |                |             |           |

Durch einen **Doppelklick** auf den Betrag im Feld **Zugeordnet** oder **Restbetrag** wird der Betrag dem vom **Umsatz** (Zahlbetrag) angepasst und der Restbetrag ins Feld **Restbetrag** übertragen, somit gibt es keine Differenz und die Zahlung kann abgestattet werden. Zusätzlich ist ein **Text** für den **Restposten** einzugeben:

| Kontoauszug 70 vom 07.04.2017, Position 1 (Hausbankkonto | SP01 SP01)                        | Verwendungszweck                                                             |  |  |  |  |  |  |  |  |
|----------------------------------------------------------|-----------------------------------|------------------------------------------------------------------------------|--|--|--|--|--|--|--|--|
| Vorgang Geschäftspartnerzahlung 🗸                        | Umsatz 9,00- EUR                  | 11111-1111-1111-111-1                                                        |  |  |  |  |  |  |  |  |
| Partner Partner                                          | Zugeordnet + 9,00 EUR             | PT DE MARKET                                                                 |  |  |  |  |  |  |  |  |
| Kreditor 🗸                                               | Akonto 0,00                       | 1 Sample 1. The second spinst                                                |  |  |  |  |  |  |  |  |
| Valutadatum 07.04.2017                                   | Kontierung 0,00                   |                                                                              |  |  |  |  |  |  |  |  |
| Buchungsdatum 07.04.2017                                 | DTA 0,00                          |                                                                              |  |  |  |  |  |  |  |  |
| FremdWBetrag                                             |                                   |                                                                              |  |  |  |  |  |  |  |  |
| mit Kurs berechnen                                       | Offen CC 0,00 EUR                 |                                                                              |  |  |  |  |  |  |  |  |
| 2                                                        |                                   | 🚱 Untersuchen 1 🗊 😮                                                          |  |  |  |  |  |  |  |  |
|                                                          |                                   |                                                                              |  |  |  |  |  |  |  |  |
| Belege Zuordnung Kontierung Protokoll                    | Anlagenliste                      |                                                                              |  |  |  |  |  |  |  |  |
|                                                          |                                   |                                                                              |  |  |  |  |  |  |  |  |
| Posten hinzulesen                                        |                                   |                                                                              |  |  |  |  |  |  |  |  |
| 9   2 7 🕅 🏠 🏹   2 . 🏂   🗅 🗿                              | 🛛 💽 🖌 🖽 🖌 🚹 🖌 🧪 🏹 🛛 🤂 🔂 Entferner | 1 4                                                                          |  |  |  |  |  |  |  |  |
| 🖹 Z Kontoart Konto Belegnr A Buch.dat.                   | Verzug Währg Netto Skonto S       | kt-Pr Zugeordnet Restbetrag DiffBuchArt Text zu Rest / Teilzahlung Verteilen |  |  |  |  |  |  |  |  |
| Kreditor <u>1003000851</u> <u>190000001</u> KR 01.04.201 | 7 6 EUR 22,00- 0,00 0,            | 000 9,00- 13,00- Restpost 🗐 Teilklärung Strom 04/2017 🖻 😁                    |  |  |  |  |  |  |  |  |

# COMMUNITY

 Mit Klick auf den Button
 Buchen
 wird die Zahlung abgestattet:

 Menu
 Image: Simulare for the state of the state of the

Nach der Auswahl der nächsten Position und erneuter Auswahl des Kreditors, Klick auf die Buttons

Posten hinzulesen und Suche starten werden die Sammelrechnung und die zuvor gebuchte Teilklärung zugeordnet. Bei weiteren Teilklärungen ist die Vorgangsweise dieselbe wie oberhalb.

Bei der **letzten Buchung** ist die **Sammelrechnung inklusive aller Teilklärungsbelege** auszuwählen und die **Differenz** ist somit **null**. Bei dieser Buchung ist **kein Text** einzugeben, da hier kein Restbetrag mehr übrig bleibt:

| Kontoauszug 70 vo |                                                                                                    | V            | Verwendungszweck |       |         |           |         |                        |              |             |                            |           |
|-------------------|----------------------------------------------------------------------------------------------------|--------------|------------------|-------|---------|-----------|---------|------------------------|--------------|-------------|----------------------------|-----------|
| Vorgang           | Geschäftspartnerzahlung                                                                                                    | ~            | Umsatz           |       | 13      | 3,00- EUR | R       |                        |              |             |                            |           |
| Partner           | CONTRACTOR OF A DATA                                                                                                    |              | Zugeordn         | et +  | - 13    | 3,00 EUR  | ĸ       | A STREET AND           | ing to state | LINE BAR    | COLUMN STREET, STREET, ST  |           |
| Kreditor 🗸        | ALC: NOTE: NOTE: N |              | Akonto           |       | 0       | 0,00      |         | THE R. LEWIS CO., NAME | 1998 B       |             | 10.000 m                   |           |
| Valutadatum       | 07.04.2017                                                                                                    |              | Kontierun        | )     | C       | 0,00      |         |                        |              |             |                            |           |
| Buchungsdatum     | 07.04.2017                                                                                                    |              | DTA              |       | C       | 0,00      |         |                        |              |             |                            |           |
| FremdWBetrag      |                                                                                                    |              |                  |       |         |           | -11     |                        |              |             |                            |           |
| mit Kurs berechn  | ien                                                                                                    |              | Offen            | 00    | 0       | 0,00 EUF  | R 📗     |                        |              |             |                            |           |
| <b>*</b>          |                                                                                                    |              |                  |       |         |           | Ģ       | Untersuchen 🕥          | <b>2</b>     |             |                            |           |
|                   |                                                                                                    |              |                  |       |         |           |         |                        |              |             |                            |           |
| Belege Zuor       | rdnung Kontierung                                                                                                    | Protokoll /  | Anlagenliste     |       |         |           |         |                        |              |             |                            |           |
|                   |                                                                                                    |              |                  |       |         |           |         |                        |              |             |                            |           |
| Posten            | hinzulesen                                                                                                    |              |                  |       |         |           |         |                        |              |             |                            |           |
| 3 2               | M 🚯 T . 🔽 . 🌿                                                                                                    | . 🖨 👘 .      | 🚯 🖌 🗄            | 🚹     | 🧪 🏹   😔 | E Entfe   | ernen 🖌 |                        |              |             |                            |           |
| 🖹 Z Kontoart H    | Konto Belegnr A                                                                                                    | Buch.dat.    | Verzug           | Währg | Netto   | Skonto    | o Skt-l | Pr Zugeordnet          | Restbetrag   | DiffBuchArt | Text zu Rest / Teilzahlung | Verteilen |
| 🧪 Kreditor 👔      | 1003000851 100000187 B                                                                                                    | 2 07.04.2017 | 0                | EUR   | 9,00    | 0,00      | 0,000   | 9,00                   | 0,00         | Ē           |                            | <b></b>   |
| 🧪 Kreditor        | 1003000851 <u>190000001</u> K                                                                                                    | R 01.04.2017 | 6                | EUR   | 22,00-  | 0,00      | 0,000   | 0 22,00-               | 0,00         | 1           |                            |           |
|                   |                                                                                                    |              |                  |       |         |           |         |                        |              |             |                            |           |

Mit Klick auf den Button Buchen wird die letzte Zahlung inklusive aller zugehöriger Teilzahlungen mit der Kreditorenrechnung abgestattet:

| Menu 🦼 | 🖉 🖯   🗟 🚫 😒      | ₽ Nächste offene Position | Arbeitsliste | 1 | Dichern 🍪 | 🞇 Simulieren | Buchen | I 🖬 I 🖨 🕅 🕅 |
|--------|------------------|---------------------------|--------------|---|-----------|--------------|--------|-------------|
| Kont   | oauszugsposition | n bearbeiten              |              |   |           |              |        |             |

In der Transaktion **Einzelposten Kreditoren (FBL1N)** ist nun ersichtlich, dass die Sammelrechnung mit den Teilklärungen (Nebenbuchungen B2) ausgeglichen wurde:

#### Kreditoren Einzelpostenliste

| Kreditor<br>Buchungskreis<br>Name<br>Ort | 1003000853<br>1003 | i<br>nanari firm | inter A  |            |     |                     |         |     |            |                                                    |
|------------------------------------------|--------------------|------------------|----------|------------|-----|---------------------|---------|-----|------------|----------------------------------------------------|
| S Zuordnun                               | g 📩                | Belegnr          | Belegart | Belegdatum | ≜ F | ä Σ Betrag in Hausv | vährung | HWä | Ausgl.bel. | Text                                               |
|                                          |                    | 100000187        | B2       | 07.04.2017 |     |                     | 9,00    | EUR | 100000188  | Teiklärung Strom 04/2017                           |
|                                          |                    | 100000188        | B2       | 07.04.2017 |     |                     | 13,00   | EUR |            | S-17407-77100764-1 S-17407-77100764-1 S AnlagenNr: |
|                                          |                    | 19000001         | KR       | 01.04.2017 |     |                     | 22,00-  | EUR |            | Strom 04/2107                                      |
|                                          |                    |                  |          |            |     |                     | 0,00    | EUR |            |                                                    |
| Konto 1003                               | 000851             |                  |          |            | c   | <u>.</u>            | 0,00    | EUR |            |                                                    |
| <b>.</b>                                 |                    |                  |          |            |     |                     | 0,00    | EUR |            |                                                    |

#### 2.5.1.3. Ausgleich einer Kreditorengutschrift: Geschäftspartnerzahlung

Kreditorengutschriften sind über den **Vorgang Geschäftspartnerzahlung** gleich zuzuordnen wie Kreditorenrechnungen.

Jedoch wird bei Einnahmen in der FEBAN bei der **Kontierung** der **Zahlungsbetrag** "vorgeschlagen" und deshalb ist der **Saldo nicht null**:

| Kontoauszug 1 vom                                               | 13.03.2019, Position 6 (Hausbankkonto V                           | B0 VB01)               |                  |                    | Verwer         | ndungszweck         |                           |  |  |
|-----------------------------------------------------------------|-------------------------------------------------------------------|------------------------|------------------|--------------------|----------------|---------------------|---------------------------|--|--|
| Vorgang                                                         | Geschäftspartnerzahlung 🔹                                         | Umsatz                 | 50,00            | EUR                |                |                     |                           |  |  |
| Partner                                                         |                                                                   | Zugeordnet –           | 50,00            | EUR                |                |                     |                           |  |  |
| Kreditor 🔹                                                      | 9007002995                                                        | Akonto                 | 0,00             |                    |                |                     |                           |  |  |
| Valutadatum                                                     | 13.03.2019                                                        | Kontierung –           | 50,00            | EUR                |                |                     |                           |  |  |
| Buchungsdatum                                                   | 13.03.2019                                                        | DTA                    | 0,00             |                    |                |                     |                           |  |  |
| FremdWBetrag                                                    |                                                                   |                        |                  | -                  |                |                     |                           |  |  |
| mit Kurs berechn                                                | en                                                                | Offen 🔍 💭              | 50,00-           | EUR                |                |                     |                           |  |  |
|                                                                 |                                                                   |                        |                  | _                  | 🚱 Unt          | ersuchen 💼 🥊        | <b>è</b>                  |  |  |
| Belege Zuor                                                     | dnung Kontierung Protokoll                                        | Anlagenliste           |                  |                    |                |                     |                           |  |  |
| Posten hinzulesen                                               |                                                                   |                        |                  |                    |                |                     |                           |  |  |
| S = = M 🕆 V.   2 . 1/2 .   - 0 . 1/2 . 1/2 . 1/2   2 Extremen . |                                                                   |                        |                  |                    |                |                     |                           |  |  |
| E ZucKontoart K                                                 | onto Belegnr , Art Buch.dat.<br>007003415 170000032 KG 01.03.2019 | Verzug Währg<br>12 EUR | Netto S<br>50,00 | konto 9<br>0,00 0, | 6kt-Pr<br>,000 | Zugeordnet<br>50,00 | Restbetrag DiffBu<br>0,00 |  |  |

Es ist in die Registerkarte **Kontierung** zu wechseln. Um den Betrag zu entfernen ist die Zeile zu **markieren** und mit Klick auf den Button **Zeile löschen** wird der Betrag entfernt:

|     | Belege Zuordnung | Kontierung | Protokoll | Anlagenliste               |             |                     |                 |
|-----|------------------|------------|-----------|----------------------------|-------------|---------------------|-----------------|
|     | -                |            |           |                            |             | 7                   | 7               |
| Kon | tiervorlage      |            |           | 😵 Vorlage                  | e verwenden | Als Vorlage sichern |                 |
|     | S   🔀 🗗 💽        |            |           | M (* <b>7</b> . ) <b>2</b> |             |                     |                 |
| 卧   | Kontiervorlage   | Sachkonto  | Kurztext  | S/H                        | Betrag      | Währg Text          | St Kostenstelle |
|     |                  |            |           | Hal 🔻                      | 50,00       | EUR                 |                 |

Nach Bestätigung durch Drücken der **Enter-Taste** werden die Daten aktualisiert und nun gibt es keinen Saldo mehr und die Buchung kann durchgeführt werden:

| Kontoauszug 1 vom 13.03.2019, Position 6 (Hausbankkonto VB0 VB01) Verwendungszweck |                         |                     |                                                                                                    |             |           |                   |  |  |  |  |
|------------------------------------------------------------------------------------|-------------------------|---------------------|----------------------------------------------------------------------------------------------------|-------------|-----------|-------------------|--|--|--|--|
| Vorgang                                                                            | Geschäftspartnerzahlung | -                   | Umsatz                                                                                                    | 50,00       | EUR       |                   |  |  |  |  |
| Partner                                                                            |                         |                     | Zugeordnet -                                                                                                    | 50,00       | EUR       |                   |  |  |  |  |
| Kreditor 💌                                                                         | 9007002995              |                     | Akonto                                                                                                    | 0,00        |           |                   |  |  |  |  |
| Valutadatum                                                                        | 13.03.2019              |                     | Kontierung                                                                                                    | 0,00        |           |                   |  |  |  |  |
| Buchungsdatum                                                                      | 13.03.2019              |                     | DTA                                                                                                    | 0,00        | <u> </u>  |                   |  |  |  |  |
| FremdWBetrag                                                                       |                         |                     |                                                                                                    |             |           |                   |  |  |  |  |
| mit Kurs berechn                                                                   | en                      |                     | Offen 🛛 📿                                                                                                    | 0,00        | EUR       |                   |  |  |  |  |
|                                                                                    |                         |                     |                                                                                                    |             | ·         | 🚱 Untersuchen 💼 🔁 |  |  |  |  |
|                                                                                    |                         |                     |                                                                                                    |             |           |                   |  |  |  |  |
| Belege Zuo                                                                         | rdnung Kontierung       | Protokoll           | Anlagenliste                                                                                                    |             |           |                   |  |  |  |  |
|                                                                                    |                         |                     |                                                                                                    |             |           |                   |  |  |  |  |
| Kontiervorlage                                                                     |                         |                     | Vorlage verv                                                                                                    | venden 🛛 🔚  | Als Vorla | age sichern       |  |  |  |  |
|                                                                                    |                         |                     |                                                                                                    |             |           |                   |  |  |  |  |
|                                                                                    | G. DBBG                 | ) e = M             | ite T. I <u>Z . 9</u>                                                                                                    | I. DÔ. D    |           |                   |  |  |  |  |
| Kontiervorlage                                                                     | Sachkonto K             | l 🛓 🖥 🛗<br>Kurztext | <mark>краника (р. 1997) (р. 1997) (р. 1977) (р. 1977) (р. 1977) (р. 1977) (р. 1977) (р. 19</mark> | Betrag Währ | g Text    | St Kostenstelle   |  |  |  |  |

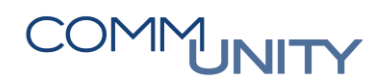

#### 2.5.1.4. Zuordnung Überweisungsdatenträger: Datenträgeraustausch

Kontoauszugspositionen, bei denen die Zuordnung zum Datenträger nicht automatisch erfolgt ist, müssen manuell bearbeitet werden.

Um die Position einem im GeOrg erstellten Datenträger zuordnen zu können, wird zuerst mit dem Vorgang **Datenträgeraustausch** in der Registerkarte **DTA** mit Klick auf den Button

| Menu       Imach Stee of Fine Poston       Imach Stee of Fine Poston       Imach Stee of Fine Poston         Imach Stee of Fine Poston       Imach Stee of Fine Poston       Imach Stee of Fine Poston       Imach Stee of Fine Poston         Imach Stee of Fine Poston       Imach Stee of Fine Poston                                                                                                    |             | nach einem Datenträger im System gesucht:                                                                                       |            |           |              |              |          |             |     |                |         |              |       |           |          |       |       |                |
|----------------------------------------------------------------------------------------------------|-------------|----------------------------------------------------------------------------------------------------|------------|-----------|--------------|--------------|----------|-------------|-----|----------------|---------|--------------|-------|-----------|----------|-------|-------|----------------|
| Kontoauszugsposition bearbeiten         Image: Stankbuch Nebenbuch Bukk.         Hausba_       Konto-Id         ArgNr       ESNr         Auszba       Konto-Id         ArgNr       ESNr         Auszba       Konto-Id         ArgNr       ESNr         Auszba       GVC         Belege       DTA         Offen       3.286,89-         EUR       Offen         Outorsuch       3.286,89-         EUR       Offen         Vorgang       Outorsuch         Datenträgeraustausch       Umsatz         3.286,89-       EUR         Vorgang       Datenträgeraustausch         Vorgang       Datenträgeraustausch         Vorgang       Akonto         0,00       Notierung         Valutadatum       26.04.2016         DTA       O,00         FremdvBetrag       Offen         Immet Kurs berechnen       Offen         Immet Kurs berechnen       Offen         Immet Kurs berechnen       Offen         Immet Kurs berechnen       Immet Kurs         Immet Kurs berechnen       Immet Kurs         Immet Kurs berechnen       Offen <td>Menu 🖌 🔇</td> <td colspan="12">Menu 🦯 🥑 😓   🧒 🔗   🚦 Nächste offene Position   🛅 Arbeitsliste   🏟   💩 Sichern 📅 Simulieren 📙 Buchen   🗓   🗁 🝈 🏠 ڭ   😓 🏗   🏹 🔚 🎼</td>                                                                                                    | Menu 🖌 🔇    | Menu 🦯 🥑 😓   🧒 🔗   🚦 Nächste offene Position   🛅 Arbeitsliste   🏟   💩 Sichern 📅 Simulieren 📙 Buchen   🗓   🗁 🝈 🏠 ڭ   😓 🏗   🏹 🔚 🎼 |            |           |              |              |          |             |     |                |         |              |       |           |          |       |       |                |
| Image: Second Second | 🤛 . K       | Reference Section Searbeiten                                                                                                    |            |           |              |              |          |             |     |                |         |              |       |           |          |       |       |                |
| Bankbuch Nebenbuch BuKr.       Hausba Konto-Id AzgNr ESNr AuszDat GVC Bezeichnung Vorgang Valutadatum KW Betrag Kontoart Konto Anlag In Bearbeitung 26.04.2016       EUR 3.286,89- Kreditor         IIII3       RB01       RB01       16073       6 26.04.2016       079       Datenträgeraustausch 26.04.2016       EUR 3.286,89- Kreditor         Vorgang       Datenträgeraustausch       Umsatz       3.286,89- EUR       Verwendungszweck         Partner       Zugeordnet       0,00       Konto       0.00         Valutadatum       26.04.2016       DTA       Offen       3.286,89- EUR         Imit Kurs berechnen       Offen       3.286,89- EUR       00000001         Belege       DTA       Protokol       Anlageniste                                                                                                    |             |                                                                                                    |            |           |              |              |          |             |     |                |         |              |       |           |          |       |       |                |
| Image: Second Second | Bankbuch N  | lebenbu                                                                                                    | h BuKr.    | Hausba    | Konto-Id     | AzgNr E      | SNr      | AuszDat 🕺 🕇 | GVC | Bezeichnung V  | organg  | Valutadatum  | KW    | Betrag    | Kontoart | Konto | Anlag | In Bearbeitung |
| Kontoauszug 16073 vom 26.04.2016, Position 6 (Hausbankkonto RB01 RB01)       Verwendungszweck         Vorgang       Datenträgeraustausch       Umsatz       3.286,89-       EUR         Partner       Zugeordnet       0,00       00         Sachkonto       Akonto       0,00       00         Valutadatum       26.04.2016       DTA       0,00         Buchungsdatum       26.04.2016       DTA       0,00         mit Kurs berechnen       Offen       3.286,89-       EUR         Ø       Datenträger suchen       Offen       3.286,89-       EUR                                                                                                    |             | ۲                                                                                                    | 1113       | RB01      | RB01         | <u>16073</u> | <u>6</u> | 26.04.2016  | 079 | Datenträgeraus | stausch | 26.04.2016   | EUR   | 3.286,89- | Kreditor |       |       |                |
| Kontoauszug 16073 vom 26.04.2016, Position 6 (Hausbankkonto RB01 RB01)       Verwendungszweck         Vorgang       Datenträgeraustausch       Umsatz       3.286,89-       EUR         Partner       Zugeordnet       0,00       000         Sachkonto       Akonto       0,00       000         Valutadatum       26.04.2016       DTA       0,00         Buchungsdatum       26.04.2016       DTA       0,00         mit Kurs berechnen       Offen       3.286,89-       EUR         Belege       DTA       Protokol       Anlagenliste                                                                                                    | _           | ~                                                                                                    | ****       | 0001      | 0004         | 10077        | 0        | 02.05.2016  | 070 | C              |         | 02.05.2016   | CUD . |           |          |       |       |                |
| Vorgang Datenträger suchen     Vorgang Datenträger suchen     Vorgang Umsatz     Vorgang Datenträger suchen     Vorgang Datenträger suchen     Umsatz 3.286,89-   EUR      Partner Zugeordnet   Zugeordnet 0,00   Sachkonto 0,00   Sachkonto 0,00   Valutadatum 26.04.2016   Datenträger suchen Offen     Vorgang 0000001     Vorgang 0000001                                                                                                    | Kontoauszug | 16073                                                                                                    | vom 26.04. | 2016, Po  | sition 6 (Ha | usbankkon    | to RB    | 01 RB01)    |     |                |         | Verwendungsz | weck  |           |          |       |       |                |
| Partner       Zugeordnet       0,00         Sachkonto       Akonto       0,00         Valutadatum       26.04.2016       Kontierung       0,00         Buchungsdatum       26.04.2016       DTA       0,00         FremdWBetrag       Offen       3.286,89-       EUR         Øbeloge       DTA       0,00       00000001         Belege       DTA       Protokol       Anlagenliste                                                                                                    | Vorgang     |                                                                                                    | Datenträge | raustauso | h            | ~            | Umsa     | atz         |     | 3.286,89-      | EUR     |              |       |           |          |       |       |                |
| Sachkonto   Valutadatum   26.04.2016   Buchungsdatum   26.04.2016   DTA   0,00   PremdWBetrag   0   Imit Kurs berechnen   Offen   Imit Kurs berechnen   Offen   Imit Kurs berechnen   Offen   Imit Kurs berechnen   Imit Kurs berechnen   Imit Kurs berec                                                                                                    | Partner     |                                                                                                    |            |           |              |              | Zuge     | ordnet      |     | 0,00           |         |              |       |           |          |       |       |                |
| Valutadatum 26.04.2016<br>Buchungsdatum 26.04.2016<br>FremdWBetrag<br>mit Kurs berechnen<br>Offen XCO 3.286,89- EUR<br>Belege DTA Protokol Anlagenliste<br>Datenträger suchen                                                                                                    | Sachkonto   | ~                                                                                                    |            |           |              |              | Akon     | to          |     | 0,00           |         |              |       |           |          |       |       |                |
| Buchungsdatum 26.04.2016 DTA 0,00<br>FremdWBetrag Offen XCO 3.286,89- EUR 00000001<br>Belege DTA Protokol Anlagenliste<br>Datenträger suchen                                                                                                    | Valutadatum | n I                                                                                                    | 26.04.201  | .6        |              |              | Kont     | ierung      |     | 0,00           |         | 1            |       |           |          |       |       |                |
| FremdWBetrag     00000001       mit Kurs berechnen     00000001       Imit Kurs berechnen     Imit Kurs berechnen       Imit Kurs berechnen     Imit Kurs berechnen       Imit Kurs berechnen     I                                                                                                    | Buchungsda  | tum                                                                                                    | 26.04.201  | .6        |              |              | DTA      |             |     | 0,00           |         |              |       |           |          |       |       |                |
| mit Kurs berechnen     Offen     Image: State State Sta     | FremdWBet   | rag                                                                                                    |            |           |              |              |          |             |     |                |         |              |       |           |          |       |       |                |
| Belege DTA Protokol Anlagenliste  Datenträger suchen                                                                                                    | mit Kurs b  | erechne                                                                                                    | n          |           |              |              | Offer    | n 🕱         |     | 3.286,89-      | EUR     | 00000001     |       |           |          |       |       |                |
| Belege     DTA     Protokoli     Anlagenliste       Image: Datenträger suchen     Datenträger suchen                                                                                                    | <b>*</b>    |                                                                                                    |            |           |              |              |          |             |     |                |         | 🖓 Untersuche | en 🕥  | <b>6</b>  |          |       |       |                |
| Belege DTA Protokoll Anlagenliste Datenträger suchen                                                                                                    |             |                                                                                                    |            |           |              |              |          |             |     |                |         |              |       |           |          |       |       |                |
| Datenträger suchen                                                                                                    | Belege      | Belege DTA Protokol Anlageniste                                                                                                 |            |           |              |              |          |             |     |                |         |              |       |           |          |       |       |                |
|                                                                                                    | <b>T</b>    |                                                                                                    |            |           |              |              |          |             |     |                |         |              |       |           |          |       |       |                |

Als Suchkriterium muss immer Zahlender Buchungskreis ausgewählt werden. Das leere Feld rechts davon

ist mit dem entsprechenden **Buchungskreis** zu befüllen. Mit der Schaltfläche Suche starten werden die im System erstellten Datenträger aufgelistet:

| В  | elege    | DTA        | Protoko   |   | Anlagenliste |     |  |   |  |      |
|----|----------|------------|-----------|---|--------------|-----|--|---|--|------|
|    |          |            |           |   |              |     |  |   |  |      |
| Ξ. | Datentră | ger sucher | 1         |   |              |     |  |   |  | <br> |
|    | Zahlende | er Buchung | jskreis 🕚 | 1 | 1113         | bis |  | 1 |  |      |
|    |          |            | `         | / |              |     |  |   |  |      |
|    | 🕸 Suche  | e starten  | ŵ         |   |              |     |  |   |  |      |

Der entsprechende Datenträger wird ausgewählt, indem in der Spalte **zugeordnet** ein Haken gesetzt wird.

Mit Klick auf den Button Buchen erfolgt die Zuordnung. Der Status der Position ist nun: durchgeführt:

| Menu 🖌 🔇                                                                                | Menu 🗸 🤗 😓   🥷 😪 🗧 🚼 Nächste offene Position 🕴 🛅 Arbeitsliste 🛛 🖙 🛛 🌭 Sichern 🔛 Simulieren 📙 Buchen 🛛   🗓   😓 🝈 🖧   🏝 🟗   🤤 😿 🤤 |                  |                |                  |                       |                          |                 |            |                                |                   |                       |       |                                                |                    |       |           |             |
|-----------------------------------------------------------------------------------------|----------------------------------------------------------------------------------------------------|------------------|----------------|------------------|-----------------------|--------------------------|-----------------|------------|--------------------------------|-------------------|-----------------------|-------|------------------------------------------------|--------------------|-------|-----------|-------------|
| 🤁 🛯 K                                                                                   | Rentoauszugsposition bearbeiten                                                                                                 |                  |                |                  |                       |                          |                 |            |                                |                   |                       |       |                                                |                    |       |           |             |
|                                                                                         | 7 M                                                                                                    | 10 T             | 24             |                  | () _ E                | . 🖽                      | 🚹   🤄           | è 🚸        |                                |                   |                       |       |                                                |                    |       |           |             |
| Bankbuch N                                                                              | Vebenbu                                                                                                    | ch BuKr.<br>1113 | Hausba<br>RB01 | Konto-Id<br>RB01 | AzgNr<br><u>16073</u> | ESNr Aus<br><u>6</u> 26. | zDat<br>04.2016 | GVC<br>079 | Bezeichnung V<br>Datenträgerau | organg<br>stausch | Valutadat<br>26.04.20 | um K  | N         Betrag           JR         3.286,89 | Kontoart<br>Sachko | Konto | Anlag In  | Bearbeitung |
| Kontoauszug 16073 vom 26.04.2016, Position 6 (Hausbankkonto RB01 RB01) Verwendungszweck |                                                                                                    |                  |                |                  |                       |                          |                 |            |                                |                   |                       |       |                                                |                    |       |           |             |
| Vorgang                                                                                 |                                                                                                    | Datenträge       | eraustausch    |                  | ~                     | Umsatz                   | ,               |            | 3.286,89-                      | EUR               |                       |       |                                                |                    |       |           |             |
| Partner                                                                                 |                                                                                                    |                  |                |                  |                       | Zugeord                  | Inet            |            | 0,00                           | j                 |                       |       |                                                |                    |       |           |             |
| Sachkonto                                                                               | ✓ 210001                                                                                                    |                  |                |                  |                       | Akonto                   |                 | 0,00       |                                |                   |                       |       |                                                |                    |       |           |             |
| Valutadatum                                                                             | n                                                                                                    | 26.04.201        | 16             |                  |                       | Kontieru                 | ing             | 0,00       |                                |                   |                       |       |                                                |                    |       |           |             |
| Buchungsda                                                                              | tum                                                                                                    | 26.04.201        | 16             |                  |                       | DTA                      |                 | +          | 3.286,89                       | EUR               |                       |       |                                                |                    |       |           |             |
| FremdWBet                                                                               | rag                                                                                                    |                  |                |                  |                       |                          |                 |            |                                |                   | -                     | 01    |                                                |                    |       |           |             |
| mit Kurs b                                                                              | berechne                                                                                                    | en               |                |                  |                       | Offen                    | 00              |            | 0,00                           | EUR               |                       |       |                                                |                    |       |           |             |
| 2                                                                                       |                                                                                                    |                  |                |                  |                       |                          |                 |            |                                |                   | 😵 Unters              | uchen |                                                |                    |       |           |             |
| Belege                                                                                  | DTA                                                                                                    | Protok           | coll Anla      | agenliste        |                       |                          |                 |            |                                |                   |                       |       |                                                |                    |       |           |             |
| Datenträger suchen                                                                      |                                                                                                    |                  |                |                  |                       |                          |                 |            |                                |                   |                       |       |                                                |                    |       |           |             |
| 9                                                                                       |                                                                                                    |                  |                |                  |                       |                          |                 |            |                                |                   |                       |       |                                                |                    |       |           |             |
| Zugeo                                                                                   | rdnet B                                                                                                    | ukr La A         | usführ.am      | Identif.         | Zusatzfe              | ld                       | Nr. W           | ährg       | Regulierter Bet                | r. Hw             | Referenznumn          | er 2  | Zahlungsträgerfor                              | nat                |       | Datum     | Uhrzeit d   |
| ✓                                                                                       | 1                                                                                                    | 113 AT 2         | 6.04.2016      | 00020            | RB01                  |                          | 1 EU            | IR         | 3.28                           | 6,89              | 1000612111            |       | SEPA_CT                                        |                    |       | 26.04.201 | 6 14:37:53  |
|                                                                                         | 1                                                                                                    | 113 AT 2         | 6.04.2016      | 00021            | RB01                  |                          | 1 EU            | JR         | 2.41                           | 8,22              | 1000612212            |       | SEPA_CT                                        |                    |       | 26.04.201 | 6 14:49:49  |

Die Position wurde auf das **Verrechnungskonto Ausgaben 2100\*1** des Bankkontos, mit welchem der Datenträger erstellt wurde, gebucht. Dort gleicht GeOrg automatisch die zusammengehörenden Positionen (B2 und ZP) aus und der Saldo am Verrechnungskonto ist null.

HINWEIS: Erscheint bei der Auswahl des Datenträgers jedoch die Meldung **Datenträger kann nicht** ausgewählt werden, so wurde der Datenträger (die ZP-Buchungen) bereits automatisch mit der B1-Buchung am jeweiligen Verrechnungskonto Ausgaben 2100\*1 ausgeglichen. Nun kann entweder über das Nebenbuch auf das jeweilige Verrechnungskonto Ausgaben 2100\*1 gebucht werden – es wird eine Soll- und eine Habenbuchung am Verrechnungskonto erstellt.

Oder die Position wird unter Menü → Bearbeiten → Status ändern → Erledigt auf erledigt gesetzt.

#### 2.5.1.5. Sachkontobuchung: Unbekannter Vorgang

Der Vorgang Unbekannter Vorgang wird für direkte Sachkontobuchungen, wie z.B. Verbuchung des Lohndatenträgers auf das Auszahlungskonto Lohn 365998, Bestandsverlagerungen (Giro/Giro, Bar/Giro, Giro/Bar) und Datenträger aus dem Share Verzeichnis, verwendet.

HINWEIS: Bei der direkten Sachkontobuchung erfolgt keine Anordnung durch den Bürgermeister. Daher sollte dieser Vorgang nur für interne Umbuchungen (z.B. Kassa/Bank oder Bank/Bank) und die Buchung auf Durchläuferkonten, wie beispielsweise das Auszahlungskonto Lohn 365998, verwendet werden.

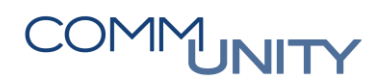

#### 2.5.1.5.1. Verbuchung des Lohndatenträgers

Durch Auswahl des Vorgangs Unbekannter Vorgang wird in die Registerkarte Kontierung gewechselt:

| Kontoauszug 31 vor | n 13.02.2018, Position 3 (Hausbankkonto V |              | Verwendungszweck (geändert) |     |                   |
|--------------------|-------------------------------------------|--------------|-----------------------------|-----|-------------------|
| Vorgang            | Unbekannter Vorgang 🔹 🔻                   | Umsatz       | 1.200,94-                   | EUR | Gehälter          |
| Partner            | Not - Instantia Millio                    | Zugeordnet   | 0,00                        |     |                   |
| Sachkonto 🔹        |                                           | Akonto       | 0,00                        |     |                   |
| Valutadatum        | 13.02.2018                                | Kontierung + | 1.200,94                    | EUR |                   |
| Buchungsdatum      | 13.02.2018                                | DTA          | 0,00                        |     |                   |
| FremdWBetrag       |                                           |              |                             |     |                   |
| mit Kurs berechn   | en                                        | Offen 💴      | 0,00                        | EUR |                   |
|                    |                                           |              |                             |     | 🕼 Untersuchen 💼 🕄 |
|                    |                                           |              |                             |     |                   |

Alternativ kann auch manuell in die Registerkarte Kontierung gewechselt werden.

Das **Sachkonto 365998**, der **Buchungstext** und die **Kostenstelle 999900** sind einzugeben. Mit einem **Doppelklick** auf die Zelle **Betrag** wird der Betrag der Kontoauszugsposition übernommen:

| Belege Kontierung | Protokoll | Anlagenliste    |         |           |       |                       |    |              |
|-------------------|-----------|-----------------|---------|-----------|-------|-----------------------|----|--------------|
| Kontiervorlage    | -         |                 | Vorlage | verwenden | A     | ls Vorlage sichern    |    |              |
|                   |           |                 |         |           |       |                       |    |              |
| ➡ Kontiervorlage  | Sachkonto | Kurztext        | S/H     | Betrag    | Währg | Text                  | St | Kostenstelle |
|                   | 365998    | Auszahlung Lohn | Soll 👻  | 1.200,94  | EUR   | Gehälter AK01 03/2018 |    | 999900       |
|                   |           |                 |         |           |       |                       |    |              |

Durch Klick auf den Button Buchen wird die eingegebene Kontierung bebucht:

| Menü 🔺 | 😒 💫 🔊   🖯 🛇     | ₽<br>INachste offene Position | Arbeitsliste | 🖾   🥹 Sichern | 🚟 Simulieren | 🔚 Buchen |
|--------|-----------------|-------------------------------|--------------|---------------|--------------|----------|
| 🕖 📙 Ka | ontoauszugsposi | tion bearbeiten               |              |               |              |          |

#### 2.5.1.5.2. Bestandsverlagerungen

Bestandsverlagerungen wie z.B. Kassa/Bank, Bank/Kassa oder Bank/Bank können direkt über Verrechnungskonten gebucht werden. Kreditorenrechnung und Kreditorengutschrift sind nicht nötig.

Durch Auswahl des Vorgangs Unbekannter Vorgang wird in die Registerkarte Kontierung gewechselt:

| Kontoauszug 31 von | Kontoauszug 31 vom 13.02.2018, Position 3 (Hausbankkonto VB0 VB01) Verwendungszweck (geändert) |              |           |     |                   |  |  |  |  |  |  |  |
|--------------------|------------------------------------------------------------------------------------------------|--------------|-----------|-----|-------------------|--|--|--|--|--|--|--|
| Vorgang            | Unbekannter Vorgang 🔹 🔻                                                                        | Umsatz       | 1.200,94- | EUR | Table             |  |  |  |  |  |  |  |
| Partner            | NULL INCOME.                                                                                   | Zugeordnet   | 0,00      |     |                   |  |  |  |  |  |  |  |
| Sachkonto 🔹        |                                                                                                | Akonto       | 0,00      |     |                   |  |  |  |  |  |  |  |
| Valutadatum        | 13.02.2018                                                                                     | Kontierung + | 1.200,94  | EUR |                   |  |  |  |  |  |  |  |
| Buchungsdatum      | 13.02.2018                                                                                     | DTA          | 0,00      |     |                   |  |  |  |  |  |  |  |
| FremdWBetrag       |                                                                                                |              |           |     |                   |  |  |  |  |  |  |  |
| mit Kurs berechne  | en                                                                                             | Offen CC     | 0,00      | EUR |                   |  |  |  |  |  |  |  |
|                    |                                                                                                |              |           |     | 🚱 Untersuchen 💼 🕄 |  |  |  |  |  |  |  |
|                    |                                                                                                |              |           |     |                   |  |  |  |  |  |  |  |

Alternativ kann auch manuell in die Registerkarte Kontierung gewechselt werden.

Das **Sachkonto** (**Verrechnungskonto**), der **Buchungstext** und die **Kostenstelle 999900** sind einzugeben. Mit einem **Doppelklick** auf die Zelle **Betrag** wird der Betrag der Kontoauszugsposition übernommen:

| Belege Kontierung | Protokoll           | Anlagenliste                     |               |                        |              |                             |    |                        |
|-------------------|---------------------|----------------------------------|---------------|------------------------|--------------|-----------------------------|----|------------------------|
| Kontiervorlage    |                     |                                  | Vorlage       | verwenden              | Al           | s Vorlage sichern           |    |                        |
|                   |                     |                                  | .   \Sigma    |                        | <b>b</b> .   |                             |    |                        |
| Kontiervorlage    | Sachkonto<br>200012 | Kurztext<br>Kassa 1 - Verr. Einn | S/H<br>Soll ▼ | Betrag V<br>1.200,94 E | Vährg<br>EUR | Text<br>Bestandsverlagerung | St | Kostenstelle<br>999900 |

|       |   |       |              | Mögliche Buchungen:                                                                                                    |
|-------|---|-------|--------------|----------------------------------------------------------------------------------------------------|
| Kassa | / | Bank  | z.B.: 200011 | <ul> <li>Kassa Verrechnungskonto Ausgaben</li> <li>Über die Barkasse ist eine Entnahme zu buchen, diese wird<br/>auf das SK 200011 gebucht und wartet auf die<br/>Gegenbuchung</li> </ul>                              |
| Bank  | / | Kassa | z.B.: 200012 | <ul> <li>Kassa Verrechnungskonto Einnahmen</li> <li>Über die Barkasse ist eine Einlage zu buchen, diese wird<br/>auf das SK 200012 gebucht und wartet auf die<br/>Gegenbuchung</li> </ul>                              |
| Bank  | / | Bank  | z.B.: 210002 | <ul> <li>Verrechnungskonto Einnahmen</li> <li>es ist irrelevant welches Verrechnungskonto bebucht wird,<br/>die Hauptsache ist, dass Einnahme und Ausgabe auf<br/>dasselbe Verrechnungskonto gebucht werden</li> </ul> |

Durch Klick auf den Button 📙 Buchen wird die eingegebene Kontierung bebucht:

| Menü 🔺 | 🖉 🖯 I 🗟 🚷 🔛 I 🚦    | ⊋Nächste offene Position | Arbeitsliste | 🖾   🧼 Sichern | 🚏 Simulieren | 🔚 Buchen |
|--------|--------------------|--------------------------|--------------|---------------|--------------|----------|
| 🤨 🖬 🖌  | ontoauszugspositie | on bearbeiten            |              |               |              |          |

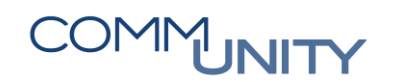

#### 2.5.1.5.3. Bundesgebühren

Durch die automatische Einnahmenverteilung der Bundesgebühren wird der Überweisungsdatenträger ins Share Verzeichnis gestellt und die zugehörige Buchung des Datenträgers auf das Verrechnungskonto 210003 gebucht. Auf dieses Verrechnungskonto ist ebenfalls die tatsächliche Überweisung der Bundesgebühren zu buchen, somit können beide Buchungen miteinander ausgeglichen werden.

Durch Auswahl des Vorgangs Unbekannter Vorgang wird in die Registerkarte Kontierung gewechselt:

| Kontoauszug 31 vor | n 13.02.2018, Position 3 (Hausbankkonto | VB0 VB01)    |           |     | Verwendungszweck (geändert) |
|--------------------|-----------------------------------------|--------------|-----------|-----|-----------------------------|
| Vorgang            | Unbekannter Vorgang 🔹 🔻                 | Umsatz       | 1.200,94- | EUR | Teleforer                   |
| Partner            | Not - research man                      | Zugeordnet   | 0,00      | ]   |                             |
| Sachkonto 🔹        |                                         | Akonto       | 0,00      | ]   |                             |
| Valutadatum        | 13.02.2018                              | Kontierung + | 1.200,94  | EUR |                             |
| Buchungsdatum      | 13.02.2018                              | DTA          | 0,00      | ]   |                             |
| FremdWBetrag       |                                         |              |           |     |                             |
| mit Kurs berechn   | en                                      | Offen CC     | 0,00      | EUR |                             |
|                    |                                         |              |           |     | 🕼 Untersuchen 💼 🕄           |

Alternativ kann auch manuell in die Registerkarte Kontierung gewechselt werden.

Das **Sachkonto 210003**, der **Buchungstext** und die **Kostenstelle 999900** sind einzugeben. Mit einem **Doppelklick** auf die Zelle **Betrag** wird der Betrag der Kontoauszugsposition übernommen:

| Belege Kontierung | Protokoll           | Anlagenliste                     |               |                             |                          |                           |
|-------------------|---------------------|----------------------------------|---------------|-----------------------------|--------------------------|---------------------------|
| Kontiervorlage    |                     |                                  | Vorlage       | e verwenden                 | Als Vorlage sichern      |                           |
|                   |                     |                                  | .   2         |                             |                          |                           |
| Kontiervorlage    | Sachkonto<br>210003 | Kurztext<br>Verr. Einzüge/Überw. | S/H<br>Soll 🔻 | Betrag Währ<br>1.200,94 EUR | g Text<br>Bundesgebühren | St Kostenstelle<br>999900 |

Durch Klick auf den Button **Buchen** wird die eingegebene Kontierung bebucht:

| Menü 🔺 | 🖉 🖯   🐼 🚷       | ₽<br>In a chste offene Position | Arbeitsliste | 🗐   💩 Sichern | 🞇 Simulieren | 🔚 Buchen |
|--------|-----------------|---------------------------------|--------------|---------------|--------------|----------|
| K      | ontoauszugsposi | tion bearbeiten                 |              |               |              |          |

#### 2.5.2. Bankbuch offen

Die Bankbuchung der einzelnen Kontoauszugspositionen erfolgt anhand des Externen Vorgangs (ExVg) im Regelfall automatisch.

Positionen, bei denen die automatische Verbuchung auf das entsprechende Verrechnungskonto (Einnahmen oder Ausgaben) nicht durchgeführt werden konnte, können über den Button **Arbeitsliste** 

neu selektieren 👬 mit folgenden Einstellungen selektiert werden:

Der Status Bankbuchhaltung ist auf "Nur offene Umsätze" umzustellen und der Status Nebenbuchhaltung auf Alle Umsätze. Durch Klick auf den Button Ausführen wird die Auswahl übernommen:

| Positionsdaten           |                    |          |
|--------------------------|--------------------|----------|
| Status Bankbuchhaltung   | Nur offene Umsätze | ~        |
| Status Nebenbuchhaltung  | Alle Umsätze       | ~        |
| Betrag                   | bis                | 2        |
| Bündelnummer             | bis                | 1        |
| Buchungsregel            | bis                | <b>_</b> |
| Geschäftsvorfallscode    | Alle Umsätze       | ~        |
| Belegnummer im Nebenbuch | bis                | 1        |
| Buchungsdatum            | bis                | 🖻        |
|                          |                    |          |
|                          |                    |          |

Konnte die Bankbuchung nicht automatisch durchgeführt werden, muss die Verbuchung auf das entsprechende Verrechnungskonto oder die Zuordnung zum Überweisungsdatenträger manuell erfolgen.

Handelt es sich um eine Kreditorenzahlung oder um die Überweisung eines Lohndatenträgers, ist die Bankbuchung nachzubuchen (siehe Kapitel 2.5.2.3), anschließend hat die richtige Zuordnung über das Nebenbuch zu erfolgen.

Erst wenn alle Bankbuchungen gebucht wurden, stimmt der Kontostand beim Tages- und Monatsabschlussbericht mit dem Kontostand im Elektronischen Banking überein.

| Mögliche Buchungsvorgänge           |                                                                             |  |  |  |  |  |  |  |  |
|-------------------------------------|-----------------------------------------------------------------------------|--|--|--|--|--|--|--|--|
| Vorgang <b>Datenträgeraustausch</b> | Ausgleich eines aus GeOrg erstellten Rechnungs-<br>Überweisungsdatenträgers |  |  |  |  |  |  |  |  |
| Vorgang <b>Unbekannter Vorgang</b>  | Verbuchung auf ein Verrechnungskonto                                        |  |  |  |  |  |  |  |  |
| Bankbuch nachbuchen                 |                                                                             |  |  |  |  |  |  |  |  |

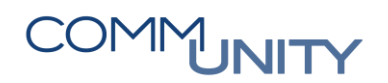

#### 2.5.2.1. Zuordnung Überweisungsdatenträger: Datenträgeraustausch

Kontoauszugspositionen, bei denen die Zuordnung zum Datenträger nicht automatisch erfolgt ist, müssen manuell bearbeitet werden.

Um die Position einem aus GeOrg erstellten Datenträger zuordnen zu können, ist zuerst mit dem Vorgang **Datenträgeraustausch** in der Registerkarte **DTA** durch Klick auf den Button

| 🖽 Datentra | iger suchen | nach einem | Datenträger | im Syste | em zu such | nen: |
|------------|-------------|------------|-------------|----------|------------|------|
|            |             |            |             | ,        |            |      |

|                 | buch BuKr.  | Hausba    | RR01          | AzgNr<br>16032 | ESNr AuszDat | 016   | SVC E | Bezeichnung Vor  | rgang | Valutadatum | KW      | Betrag     | Kontoart | Konto | Anlagen | In Bearbeitung |  |
|-----------------|-------------|-----------|---------------|----------------|--------------|-------|-------|------------------|-------|-------------|---------|------------|----------|-------|---------|----------------|--|
|                 | 1072        | R801      | RB01          | 16034          | 1 19.02.2    | 016 1 | 191 [ | Datenträgeraust  | ausch | 19.02.2016  | EUR     | 65.601.60- |          |       |         |                |  |
|                 | 1072        | R801      | RB01          | 16038          | 2 29.02.2    | 016 1 | 191 0 | Datenträgerausta | ausch | 29.02.2016  | EUR     | 54.237,33- |          |       |         |                |  |
|                 | 1072        | RB01      | RB01          | 16049          | 2 15.03.2    | 016 1 | 191 [ | Datenträgerausta | ausch | 15.03.2016  | EUR     | 20.654,58- |          |       |         |                |  |
| ontoauszug 160  | 32 vom 17.0 | 2.2016, P | osition 1 (Ha | usbankkoi      | to RB01 RB0  | 1)    |       |                  |       | Verwendungs | zweck   |            |          |       |         |                |  |
| organg          | Datenträ    | geraustau | sch           | ~              | Umsatz       |       |       | 8.980,39-        | EUR   | SVWZ+ELBA-  | AUFIRA  | G EUO3FLQG |          |       |         |                |  |
| artner          |             |           |               |                | Zugeordnet   | :     |       | 0,00             |       | ANZAHL UMS  | SATZE 7 |            |          |       |         |                |  |
| achkonto        | *           |           |               |                | Akonto       |       |       | 0,00             |       |             |         |            |          |       |         |                |  |
| alutadatum      | 17.02.2     | 016       |               |                | Kontierung   |       |       | 0,00             |       |             |         |            |          |       |         |                |  |
| uchungsdatum    | 17.02.2     | 016       |               |                | DTA          |       |       | 0,00             |       |             |         |            |          |       |         |                |  |
| remdWBetrag     | 0,00        |           |               |                |              |       |       |                  |       |             |         |            |          |       |         |                |  |
| mit Kurs berech | hnen        |           |               | 11             | Offen        | 100   |       | 0,00             | EUR   |             |         |            |          |       |         |                |  |
| -               |             |           |               |                |              |       |       |                  |       | Duntersuch  | en 🔐    | 83         |          |       |         |                |  |

Als Suchkriterium muss immer Zahlender Buchungskreis ausgewählt werden. Das leere Feld rechts davon

ist mit dem entsprechenden **Buchungskreis** zu befüllen. Mit der Schaltfläche **Suche starten** werden die im System erstellten Datenträger aufgelistet:

| Belege DTA Protokoll An        | nlagenliste                   |                                       |                      |       |                           |
|--------------------------------|-------------------------------|---------------------------------------|----------------------|-------|---------------------------|
| Datenträger suchen             |                               |                                       |                      |       |                           |
| Zahlender Buchungskreis 👻      | 1072 bis                      | ß                                     |                      |       |                           |
| Suche starten                  |                               |                                       |                      |       |                           |
|                                |                               |                                       |                      |       |                           |
| Zugeordnet Bukr La. Ausführ.am | Identif. Zusatzfeld Nr. Währe | g Regulierter Betr. Hw Referenznummer | Zahlungsträgerformat | Datum | Uhrzeit d Datei-Ersteller |

Der entsprechende Datenträger ist auszuwählen, indem in der Spalte **Zugeordnet** ein **Haken** gesetzt wird:

|          | <b>7</b> (1)                                      | * F .                                                                                   | 2.5                                                                                   |                                           | f) . 🕞                                       | . 🖽 . I 🚹 I •                            | 3                          |                                                   |                                                        |                                                                   |                                       |                                 |          |                                                           |                                                                   |                                                                   |
|----------|---------------------------------------------------|-----------------------------------------------------------------------------------------|---------------------------------------------------------------------------------------|-------------------------------------------|----------------------------------------------|------------------------------------------|----------------------------|---------------------------------------------------|--------------------------------------------------------|-------------------------------------------------------------------|---------------------------------------|---------------------------------|----------|-----------------------------------------------------------|-------------------------------------------------------------------|-------------------------------------------------------------------|
| inkbuch  | Nebenbu                                           | ch BuKr.                                                                                | Hausbank                                                                              | Konto-Id                                  | AzgNr                                        | ESNr AuszDat                             | GVC                        | Bezeichnung V                                     | organg                                                 | Valutadatum                                                       | KW                                    | Betrag Kontoa                   | rt Konto | Anlagen In                                                | Bearbeitung                                                       |                                                                   |
|          | ۲                                                 | 1072                                                                                    | RB01                                                                                  | RB01                                      | 16032                                        | 1 17.02.2016                             | 192                        | Datenträgeraus                                    | stausch                                                | 17.02.2016                                                        | EUR                                   | 8.980,39- Sachko                |          |                                                           |                                                                   |                                                                   |
| 9        | ۵                                                 | 1072                                                                                    | RB01                                                                                  | RB01                                      | 16034                                        | 1 19.02.2016                             | 191                        | Datenträgeraus                                    | stausch                                                | 19.02.2016                                                        | EUR                                   | 65.601,60-                      |          |                                                           |                                                                   |                                                                   |
| 8        | •                                                 | 1072                                                                                    | RB01                                                                                  | RB01                                      | 16038                                        | 2 29.02.2016                             | 191                        | Datenträgeraus                                    | stausch                                                | 29.02.2016                                                        | EUR                                   | 54.237,33-                      |          |                                                           |                                                                   |                                                                   |
|          | ۰                                                 | 1072                                                                                    | RB01                                                                                  | RB01                                      | 16049                                        | 2 15.03.2016                             | 191                        | Datenträgeraus                                    | stausch                                                | 15.03.2016                                                        | EUR                                   | 20.654,58-                      |          |                                                           |                                                                   |                                                                   |
| ntoauszi | Jg 16032                                          | vom 17.02                                                                               | 2.2016, Po:                                                                           | sition 1 (Ha                              | usbankkoi                                    | nto RB01 RB01)                           |                            |                                                   |                                                        | Verwendungs                                                       | zweck                                 |                                 |          |                                                           |                                                                   |                                                                   |
| rgang    |                                                   | Datentraç                                                                               | jeraustausc                                                                           | h                                         | ~                                            | Umsatz                                   |                            | 8.980,39-                                         | EUR                                                    | SVWZ+ELBA-                                                        | AUFTRA                                | G EU03FLQG                      |          |                                                           |                                                                   |                                                                   |
| artner   |                                                   |                                                                                         |                                                                                       |                                           |                                              | Zugeordnet                               |                            | 0,00                                              |                                                        | ANZAHL UMS                                                        | SĂTZE 7                               |                                 |          |                                                           |                                                                   |                                                                   |
| achkonto | ~                                                 | 210001                                                                                  |                                                                                       |                                           |                                              | Akonto                                   |                            | 0,00                                              |                                                        |                                                                   |                                       |                                 |          |                                                           |                                                                   |                                                                   |
| lutadatu | m                                                 | 17.02.20                                                                                | 16                                                                                    |                                           |                                              | Kontierung                               |                            | 0.00                                              |                                                        |                                                                   |                                       |                                 |          |                                                           |                                                                   |                                                                   |
| chunge   | atum                                              | 17 02 20                                                                                | 16                                                                                    |                                           |                                              | DTA                                      | +                          | 8 980 39                                          | ELIP                                                   |                                                                   |                                       |                                 |          |                                                           |                                                                   |                                                                   |
| ichungse | acum                                              | 0.00                                                                                    | 10                                                                                    | 1                                         |                                              | DIA                                      | Ŧ                          | 0.300,35                                          | EUK                                                    |                                                                   |                                       |                                 |          |                                                           |                                                                   |                                                                   |
| епилле   | urag                                              | 0,00                                                                                    |                                                                                       |                                           | -                                            |                                          | _                          |                                                   | 1                                                      |                                                                   |                                       |                                 |          |                                                           |                                                                   |                                                                   |
| mit Kurs | berechn                                           | an                                                                                      |                                                                                       |                                           |                                              | Offen 00                                 |                            | 0,00                                              | EUR                                                    |                                                                   | 1000                                  | 100                             |          |                                                           |                                                                   |                                                                   |
| 1        |                                                   |                                                                                         |                                                                                       |                                           |                                              |                                          |                            |                                                   |                                                        | Untersuche                                                        | en m                                  | <b>C</b>                        |          |                                                           |                                                                   |                                                                   |
|          |                                                   | -                                                                                       |                                                                                       |                                           |                                              |                                          |                            |                                                   |                                                        |                                                                   |                                       |                                 |          |                                                           |                                                                   |                                                                   |
|          |                                                   | Prote                                                                                   | koll Ar                                                                               | nlagenliste                               |                                              |                                          |                            |                                                   |                                                        |                                                                   |                                       |                                 |          |                                                           |                                                                   |                                                                   |
| Belege   | DTA                                               | FIUL                                                                                    |                                                                                       |                                           |                                              |                                          |                            |                                                   |                                                        |                                                                   |                                       |                                 |          |                                                           |                                                                   |                                                                   |
| Belege   | DTA                                               | FIUC                                                                                    |                                                                                       |                                           |                                              |                                          |                            |                                                   |                                                        |                                                                   |                                       |                                 |          |                                                           |                                                                   |                                                                   |
| Belege   | DTA                                               | ger sucher                                                                              | 1                                                                                     |                                           |                                              |                                          |                            |                                                   |                                                        |                                                                   |                                       |                                 |          |                                                           |                                                                   |                                                                   |
| Belege   | DTA<br>Datentra                                   | ger sucher                                                                              | 1<br>7 . 1 <b>2</b>                                                                   |                                           | 80                                           | . 🕞 . 🖷 . 📭                              |                            |                                                   |                                                        |                                                                   |                                       |                                 |          |                                                           |                                                                   |                                                                   |
| Belege   | DTA<br>Datentra                                   | iger sucher                                                                             | n<br>17 .   22<br>Lusführ am                                                          |                                           | Digatofek                                    | . 🕞 . 🖽 .   🔒                            | abra                       | Regulartar Bat                                    | T HIM R                                                | eferenznummer                                                     | Zablu                                 | nasträgerformat                 |          | Datum                                                     | Librait d                                                         | DateLErstelk                                                      |
| Belege   | Datentra                                          | iger sucher                                                                             | 1<br><b>1</b><br>10<br>10<br>10<br>10<br>10<br>10<br>10<br>10<br>10<br>10             | Identif<br>00009                          | Zusatzfel                                    | • 🕞 • 🖽 • I 🔒                            | a<br>JR                    | Regulerter Bet<br>8.98                            | 7 Hw R                                                 | eferenmummer<br>000506214                                         | Zablu                                 | ingsträgerformat                |          | Datum<br>17.02.201                                        | Ubrzeit d.<br>6 09:45:13                                          | Date-Erstelk<br>1072GABHO                                         |
| Belege   | Datentra                                          | iger sucher                                                                             | 1<br>1<br>1<br>1<br>1<br>1<br>1<br>1<br>1<br>1<br>1<br>1<br>1<br>1                    | / dentif<br>00009<br>00006                | Cusatzfel<br>RB01<br>RB01                    | . 🕒 . 🖽 . I 🖸<br>1 – Mr. M<br>1 E<br>1 E | a<br>JR<br>JR              | Regulerter Bat<br>8.96                            | 1, Hw R                                                | eferenzoummer<br>000506214<br>000509520                           | Zable<br>SEPA<br>SEPA                 | ungsträgerformat                |          | Datum<br>17.02.201<br>19.02.201                           | Ubrzeit d.<br>6 09:45:13<br>6 09:50:05                            | Date-Erstelk<br>1072GABHO<br>1072GABHO                            |
| Belege   | Datentra<br>Datentra<br>ordnet B<br>V 1<br>1      | Iger sucher                                                                             | 1<br>Vusführ am<br>17.02.2016<br>19.02.2016<br>19.02.2016                             | Identif<br>00009<br>00006<br>00012        | Cucatzfel<br>RB01<br>RB01<br>RB01<br>RB01    | • 🕞 • 🖽 • I 🖬                            | JR<br>JR<br>JR             | Regulerter Bet<br>8.98<br>65.60<br>54.23          | 7 Hw 84                                                | eferenznummer<br>000506214<br>000509520<br>000522313              | Zable<br>SEPA<br>SEPA<br>SEPA         | LCT                             |          | Datum<br>17.02.201<br>19.02.201<br>29.02.201              | Ubrzež d<br>6 09:45:13<br>6 09:50:05<br>6 12:33:00                | DateLErstelle<br>1072GABHO<br>1072GABHO<br>1072GABHO              |
| Belege   | Datentra<br>Datentra<br>ordnet B<br>Z 1<br>1<br>1 | Iger sucher<br>Iger sucher<br>Iger 12 4<br>072 AT 1<br>072 AT 1<br>072 AT 1<br>072 AT 1 | 1<br>Vusführ am<br>17.02.2016<br>19.02.2016<br>19.02.2016<br>19.02.2016<br>17.03.2016 | Ident<br>00009<br>00006<br>00012<br>00014 | RB01<br>RB01<br>RB01<br>RB01<br>RB01<br>RB01 |                                          | JR<br>JR<br>JR<br>JR<br>JR | Regularter Bet<br>8.96<br>05.00<br>54.23<br>52.39 | 7 Hw R<br>10,39 10<br>11,60 10<br>17,33 10<br>11,07 10 | eferenzoummer<br>000506214<br>000509520<br>000522313<br>000550314 | Zablu<br>SEPA<br>SEPA<br>SEPA<br>SEPA | LCT<br>LCT<br>LCT<br>LCT<br>LCT | _        | Datum<br>17.02.201<br>19.02.201<br>29.02.201<br>17.03.201 | Ubrzeit d<br>6 09:45:13<br>6 09:50:05<br>6 12:33:00<br>6 11:58:00 | Date-Erstelle<br>1072GABHO<br>1072GABHO<br>1072GABHO<br>1072GABHO |

Mit Klick auf den Button Buchen erfolgt die Zuordnung. Der Status der Position ist nun: durchgeführt.

Die Position wurde auf das jeweilige Verrechnungskonto Ausgaben 2100\*1 gebucht. Dort gleicht GeOrg automatisch die zusammengehörenden Positionen (B1 und ZP) aus und der Saldo am Verrechnungskonto ist null.

#### 2.5.2.2. Verbuchung auf Verrechnungskonten: Unbekannter Vorgang

Mit der Bankbuchung sind ausschließlich Buchungen auf ein **Bank- oder Barkassenverrechnungskonto** möglich.

Als Vorgang ist **Unbekannter Vorgang** auszuwählen. In der Registerkarte **Kontierung** ist das gewünschte **Verrechnungskonto** einzutragen. Mit einem **Doppelklick** in die Zelle **Betrag** wird der Betrag der Kontoauszugsposition übernommen. Als **Kostenstelle** ist die **Dummy-Kostenstelle 999900** einzutragen. Zusätzlich wird auch empfohlen, einen **Buchungstext** anzugeben.

# COMMUNITY

THE DIGITAL GOVERNMENT EXPERTS

Mit Klick auf den Button 🔚 Buchen wird die Bankbuchung durchgeführt:

| Menü 🖌 📀 🖯        | tenü 🔽 🖉 😓   🧟 😪   🚦 Nächste offene Position   🛅 Arbeitsliste   🎜   💩 Sichern 🔛 Simulieren 🔚 Buchen   🗓   🗁 🛗 👘 👘 🏷 1 🎝 🎝   🎝 🏹   두 🗖   🌾 |                            |                   |           |                 |         |            |           |          |       |                |  |  |  |
|-------------------|----------------------------------------------------------------------------------------------------|----------------------------|-------------------|-----------|-----------------|---------|------------|-----------|----------|-------|----------------|--|--|--|
| 🤨 🖌 Konto         | auszugsposition bea                                                                                                    | arbeiten                   |                   |           |                 |         |            |           |          |       |                |  |  |  |
| 9 1 7 6           | 🏠 🏹 I 🗵 I 🎽 I 🖴                                                                                                    | 0 . 🕒 . 🖽 . 🚺 🤇            | è 🚸               |           |                 |         |            |           |          |       |                |  |  |  |
| Bankbuch Nebenbu  | uch BuKr. Hausba Konto-J                                                                                                    | Id AzgNr ESNr AuszDat      | GVC Bezeichnung V | organg    | Valutadatum     | KW      | Betrag     | Kontoart  | Konto    | Anlag | In Bearbeitung |  |  |  |
|                   | Kontosuszus 15007 vom 15.01.2015. Bostion 1. (Hausbankkonto BB01 BB01)                                                                    |                            |                   |           |                 |         |            |           |          |       |                |  |  |  |
| Kontoauszug 15007 | Kontoauszug 15007 vom 15.01.2015, Position 1 (Hausbankkonto RB01 RB01) Verwendungszweck                                                   |                            |                   |           |                 |         |            |           |          |       |                |  |  |  |
| Vorgang           | Unbekannter Vorgang                                                                                                    | <ul> <li>Umsatz</li> </ul> | 1.765,78-         | EUR       | ELBA-AUFTR      | AG EUIC | 3DOT ANZAH |           |          |       |                |  |  |  |
| Partner           |                                                                                                    | Zugeordnet                 | 0,00              |           | L UMSATZE       | 2       |            |           |          |       |                |  |  |  |
| Sachkonto 🗸       |                                                                                                    | Akonto                     | 0,00              |           |                 |         |            |           |          |       |                |  |  |  |
| Valutadatum       | 15.01.2015                                                                                                    | Kontierung                 | + 1.765,78        | EUR       |                 |         |            |           |          |       |                |  |  |  |
| Buchungsdatum     | 15.01.2015                                                                                                    | DTA                        | 0,00              |           |                 |         |            |           |          |       |                |  |  |  |
| FremdWBetrag      | 0,00                                                                                                    |                            |                   |           |                 |         |            |           |          |       |                |  |  |  |
| mit Kurs berechn  | en                                                                                                    | Offen CO                   | 0,00              | EUR       | 150120150       | 083910  |            |           |          |       |                |  |  |  |
|                   |                                                                                                    |                            |                   |           | 😔 Untersuche    | n 🕥     | 20         |           |          |       |                |  |  |  |
|                   |                                                                                                    |                            |                   |           |                 |         |            |           |          |       |                |  |  |  |
| Belege Kont       | tierung Protokoll Anla                                                                                                    | genliste                   |                   |           |                 |         |            |           |          |       |                |  |  |  |
|                   |                                                                                                    |                            |                   |           |                 |         |            |           |          |       |                |  |  |  |
| Kontiervorlage    |                                                                                                    | Vorlage ve                 | rwenden 📙         | Als Vorla | age sichern     |         |            |           |          |       |                |  |  |  |
| 9. 🕺 🗋            |                                                                                                    | 1 7 🕅 🏠 7 .   🛽 .          | 🆌 / 🖨 🍙 🗸 📑       | 1 🖽 🖌     |                 |         |            |           |          |       |                |  |  |  |
| Kontiervorlage    | Sachkonto Kurz                                                                                                    | text S/H                   | Betrag Wa         | ihrg Text |                 |         | St GsBe    | KKrs Kost | enstelle |       |                |  |  |  |
|                   | 210001 <u>HK/F</u>                                                                                                    | RB Verr. Ausg. Soll 🗎      | 1.765,78 EU       | R Gehä    | lter AK15 01/20 | 16      |            | 1029 999  | 900      |       |                |  |  |  |
|                   |                                                                                                    |                            |                   |           |                 |         |            |           |          |       |                |  |  |  |

Das Symbol für die Bankbuchung wird grün 🔳.

#### 2.5.2.3. Bankbuch nachbuchen

Die **Buchungsregel** kann umgestellt werden, wenn die Bank einen falschen Externen Vorgang schickt. Der Hauptfall ist, dass das Bankbuch rot ist. Mit dieser Funktion kann das **Bankbuch** auf **Buchung durchgeführt** und das **Nebenbuch** auf **Buchung noch offen** wurden, sodass auf einen Kreditor oder ein Sachkonto (Auszahlung Lohn 365998) gebucht werden kann. Somit fällt der weitere Ausgleich über die Transaktion **Umbuchen und Ausgleichen (F-51)** weg. Es ist ein Klick auf den Button

Weitere Eigenschaften

| <b>P</b>                                                                 | Kontoa     | auszugs     | positi   | on bear  | beite        | n        |             |      |                |        |
|--------------------------------------------------------------------------|------------|-------------|----------|----------|--------------|----------|-------------|------|----------------|--------|
| 9                                                                        | <b>2</b> W | 1 T         | 21       |          | o) , E       |          | I .   🚹   🔮 | ) 🚸  |                |        |
| Bankbuch                                                                 | Nebenbu    | ch BuKr.    | Hausba   | Konto-Id | AzgNr        | ESNr     | AuszDat 📩   | ExVg | Bezeichnung Vo | organg |
| <b>X</b>                                                                 | <b></b>    | 100         | PSK01    | PSK01    | <u>17012</u> | <u>1</u> | 14.03.2017  | 020  | Datenträgeraus | tausch |
| Q                                                                        | <b></b>    | 199         | PSK01    | PSK01    | <u>17015</u> | <u>1</u> | 21.03.2017  | 020  | Datenträgeraus | tausch |
| Ø                                                                        | <b></b>    | 1000        | PSK01    | PSK01    | <u>17016</u> | 2        | 28.03.2017  | 020  | Datenträgeraus | tausch |
| Ø                                                                        | <b></b>    | 1000        | PSK01    | PSK01    | <u>17018</u> | 2        | 30.03.2017  | 020  | Datenträgeraus | tausch |
| Kontoauszug 17012 vom 14.03.2017, Position 1 (Hausbankkonto PSK01 PSK01) |            |             |          |          |              |          |             |      |                |        |
| Vorgang                                                                  |            | Datenträger | austauso | :h       | ~            | ' Ums    | satz        |      | 15.566,96-     | EUR    |
| Partner                                                                  |            |             |          |          |              | Zug      | eordnet     |      | 0,00           |        |
| Sachkont                                                                 | o ~        |             |          |          |              | Ako      | nto         |      | 0,00           |        |
| Valutadatu                                                               | um         | 14.03.201   | 7        |          |              | Kon      | tierung     |      | 0,00           |        |
| Buchungs                                                                 | datum      | 14.03.201   | 7        |          |              | DTA      | 4           |      | 0,00           |        |
| FremdWB                                                                  | etrag      | 0,00        |          |          |              |          |             |      |                |        |
| mit Kurs                                                                 | s berechne | en          |          |          |              | Offe     | en 🔍 🔿      |      | 0,00           | EUR    |
| -                                                                        |            |             |          |          |              |          |             |      |                |        |

Über die F4-Suche 🖻 beim Feld Buchungsregel ist die Buchungsregel FA02 Kreditorenzahlung

Abbucher/Einzieher auszuwählen. Anschließend ist die Eingabe mit Weiter 🚩 zu bestätigen.

| 🖃 Weitere Eig            | genschaften zur Kont 🚿                                       |                     |    |               |
|--------------------------|--------------------------------------------------------------|---------------------|----|---------------|
| BündelNr                 |                                                              |                     |    |               |
| Buchungsrege             |                                                              |                     |    |               |
| Applikation1             |                                                              |                     |    |               |
| Applikation2             |                                                              |                     |    |               |
| 1. BI-Zeile              |                                                              |                     |    |               |
| 1. BI-Feld               |                                                              |                     |    |               |
| 1. BI-Wert               |                                                              |                     |    |               |
| 2 BI-Zeile               |                                                              |                     |    |               |
| 2. BI-Feld               |                                                              |                     |    |               |
| 2. BI-Wert               |                                                              |                     |    |               |
| 3. BI-Zeile              |                                                              |                     |    |               |
| 3. BI-Feld               |                                                              |                     |    |               |
| 3. BI-Wert               |                                                              |                     |    |               |
| Die Meldun               | a zur Änderung der Bu                                        | chungsregel ist mit | Ja | zu bestätigen |
| 🕞 Ändern der Bu          | uchungsregel                                                 |                     |    | go            |
| Durch die<br>bereits eir | Änderung der Buchungsregel gehe<br>ngegebene Daten verloren. | n                   |    |               |
| Wollen Sie               | e fortfahren?                                                |                     |    |               |
| Ja                       | Nein                                                         |                     |    |               |

Die Buchungsregel wurde geändert.

In einem weiteren Schritt ist über **Menü → Bearbeiten → Bankbuch nachbuchen** das Bankbuch nachzubuchen:

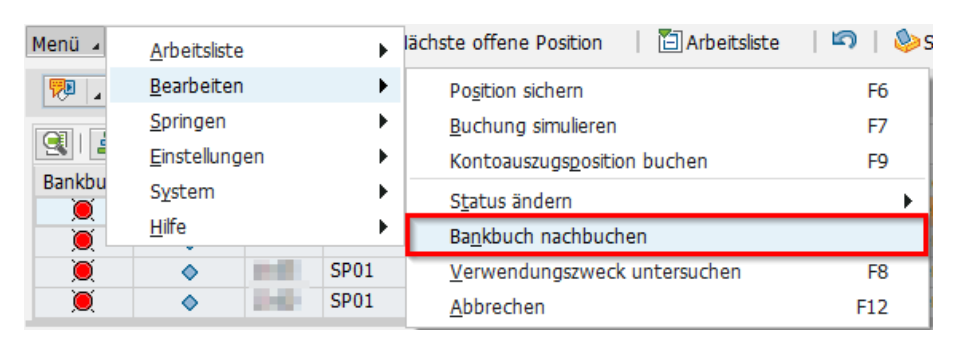

Nun ist das Bankbuch **durchgeführt** und das Nebenbuch **offen**, somit kann der Ausgleich zum Kreditor bzw. die Buchung auf ein Sachkonto (Auszahlung Lohn 365998) durchgeführt werden. Details zur weiteren Vorgangsweise siehe Kapitel **Nebenbuch offen**.

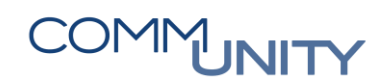

## 2.6. Tipps & Tricks

### 2.6.1. Suche nach einem Betrag/Datum – wie wurde die Zahlung verbucht?

Über das Symbol **Arbeitsliste neu selektieren** kann individuell gesucht werden:

| 🤁 🔺      | Kontoauszug     | spositio | on bear  | beiten  |             |       |                     |             |    |        |
|----------|-----------------|----------|----------|---------|-------------|-------|---------------------|-------------|----|--------|
| 3  🛓     | Ŧ M 🚯 ▼ .       | 2.       | .   🕒 (  | jî 🖌 🚯  | a 🖽 a I 🚹   | 1 🔁 🚸 |                     |             |    |        |
| Bankbuch | Nebenbuch BuKr. | Hausba   | Konto-Id | AzgNr E | SNr AuszDat | ExVg  | Bezeichnung Vorgang | Valutadatum | KW | Betrag |

Bei Status Bankbuchhaltung und Status Nebenbuchhaltung ist Alle Umsätze auszuwählen.

Der **Betrag** und/oder das **Buchungsdatum** der Zahlung sind einzugeben. Es kann auch im Intervall (Betrag oder Datum von bis) gesucht werden.

Durch Klick auf **Ausführen** werden die entsprechenden Positionen angezeigt:

| 🕞 Auswahl der Kontoauszugspositione | n            |     |          | ×                |
|-------------------------------------|--------------|-----|----------|------------------|
| Kopfdaten                           |              |     |          |                  |
| Buchungskreis                       | 1003         | bis | <b>🔿</b> |                  |
| Hausbank                            |              | bis | <b></b>  |                  |
| Konto-Id                            |              | bis | <u></u>  |                  |
| Auszugsnummer                       |              | bis | <u></u>  |                  |
| Auszugsdatum                        |              | bis | <b></b>  |                  |
| Auszugstatus                        |              | bis | <u></u>  |                  |
| Währung                             |              | bis | <u></u>  |                  |
|                                     |              |     |          |                  |
| Positionsdaten                      |              |     |          |                  |
| Status Bankbuchhaltung              | Alle Umsätze |     | ~        |                  |
| Status Nebenbuchhaltung             | Alle Umsätze |     | ~        |                  |
| Betrag                              | 349,00       | bis | <b></b>  |                  |
| Bündelnummer                        |              | bis | <b>_</b> |                  |
| Buchungsregel                       |              | bis | <b>_</b> |                  |
| Geschäftsvorfallscode               | Alle Umsätze |     | ~        |                  |
| Belegnummer im Bankbuch             |              | bis | <b>_</b> |                  |
| Belegnummer im Nebenbuch            |              | bis | <u> </u> |                  |
| Buchungsdatum                       | 08.08.2017   | bis | <b>C</b> |                  |
|                                     |              |     |          |                  |
|                                     |              |     |          | 🚱 🖆 Prüfen 🖺 层 🗙 |

In der Registerkarte **Belege** werden die **Belegnummern** der **Bank-** und, wenn vorhanden, der **Nebenbuchung** angezeigt. Mittels **Doppelklick** auf die **Belegnummer** wird die Buchung angezeigt:

| 👦 🔎 Kontoauszugsposition anzeigen                                                                                                    |                                                           |  |  |  |  |  |  |  |  |  |  |  |  |
|----------------------------------------------------------------------------------------------------|-----------------------------------------------------------|--|--|--|--|--|--|--|--|--|--|--|--|
|                                                                                                    |                                                           |  |  |  |  |  |  |  |  |  |  |  |  |
| Bankbuch Nebenbuch BuKr. Hausba Konto-Id AzgNr ESNr AuszDat + ExVg Bezeichnung Vorgan                                                                 | Valutadatum KW Betrag Kontoart Konto Anlag In Bearbeitung |  |  |  |  |  |  |  |  |  |  |  |  |
| 1003 SP01 SP01 <u>153</u> <u>39</u> 08.08.2017 105 Geschäftspartnerzah                                                                                | ing 08.08.2017 EUR 349,00-                                |  |  |  |  |  |  |  |  |  |  |  |  |
|                                                                                                    |                                                           |  |  |  |  |  |  |  |  |  |  |  |  |
| (ontoauszug 153 vom 08.08.2017, Position 39 (Hausbankkonto SP01 SP01) Verwendungszweck                                                                |                                                           |  |  |  |  |  |  |  |  |  |  |  |  |
| Vorgang Geschäftspartnerzahlung V Umsatz 349,00- EUR                                                                                                  |                                                           |  |  |  |  |  |  |  |  |  |  |  |  |
| Partner STADIWERKE STADIWERKE STADIWERKE STADIWERKE STADIWERKE SAnlagenNr: VO Strom 8 17 349.00 USt. 22.00                                            |                                                           |  |  |  |  |  |  |  |  |  |  |  |  |
| Kreditor     V         S AnlagenNr:     VO Strom 8 17 349,00 USt. 22,00                                                                               |                                                           |  |  |  |  |  |  |  |  |  |  |  |  |
| Valutadatum 08.08.2017                                                                                                    |                                                           |  |  |  |  |  |  |  |  |  |  |  |  |
| Valutadatum         08.08.2017           Buchungsdatum         08.08.2017                                                                             |                                                           |  |  |  |  |  |  |  |  |  |  |  |  |
| FremdWBetrag 0,00                                                                                                    |                                                           |  |  |  |  |  |  |  |  |  |  |  |  |
| mit Kurs berechnen                                                                                                    |                                                           |  |  |  |  |  |  |  |  |  |  |  |  |
| Imit Kurs belechnen       Imit Kurs belechnen       Imit Kurs belechnen       Imit Kurs belechnen       Imit Kurs belechnen       Imit Kurs belechnen |                                                           |  |  |  |  |  |  |  |  |  |  |  |  |
| Belege Zahlungsverwendung Protokoll Anlagenliste                                                                                                    |                                                           |  |  |  |  |  |  |  |  |  |  |  |  |
|                                                                                                    |                                                           |  |  |  |  |  |  |  |  |  |  |  |  |
| Buchungsbereich 1 - Bankbuch                                                                                                    |                                                           |  |  |  |  |  |  |  |  |  |  |  |  |
| Belegnummer 100004870                                                                                                    |                                                           |  |  |  |  |  |  |  |  |  |  |  |  |
| Buchungsbereich 2 - Nebenbuch                                                                                                    |                                                           |  |  |  |  |  |  |  |  |  |  |  |  |
| Belegnummer 100004946 🔊 Stornieren                                                                                                    |                                                           |  |  |  |  |  |  |  |  |  |  |  |  |

In diesem Beispiel wird durch **Doppelklick** auf die **Belegnummer** der **Nebenbuchung** der Ausgleich mit dem Kreditor angezeigt:

| 👎 🖬 Beleg               | Beleg anzeigen: Erfassungssicht |               |          |       |               |        |          |  |            |           |         |            |           |    |
|-------------------------|---------------------------------|---------------|----------|-------|---------------|--------|----------|--|------------|-----------|---------|------------|-----------|----|
| Erfassungssicht         |                                 |               |          |       |               |        |          |  |            |           |         |            |           |    |
| Belegnummer             | Belegnummer 100004946 Buchu     |               | 1003     |       | Geschäftsjahr | 2017   |          |  |            |           |         |            |           |    |
| Belegdatum              | 08.08.2017                      | Buchungsdatum | 08.08.20 | 017   | Periode       | 8      |          |  |            |           |         |            |           |    |
| Referenz SP01 SP01 1715 |                                 | Übergreifd.Nr |          |       |               |        |          |  |            |           |         |            |           |    |
| Währung                 | Vährung EUR Texte vorhande      |               |          |       | Ledger-Gruppe |        |          |  |            |           |         |            |           |    |
|                         |                                 |               |          |       |               |        |          |  |            |           |         |            |           |    |
| 3 = 7 6                 | 🏠 🍞 🛛 🛛 🖉 🖉                     | 🚺 🕒 🗗 🛛 🕻     | ) _ 🖽 _  |       | i             |        |          |  |            |           |         |            |           |    |
| Bu Pos Bschl K          | ionto Bezeich                   | nung          | Betrag   | Währg | St Text       |        |          |  |            | Kostenst. | Auftrag | Finanzpos. | Finanzst. | Fo |
| 1003 1 50 2             | 10001 HK/SP                     | /err. Ausg.   | 349,00-  | EUR   | PC-TOP-TTP    | 1040-0 | 1.000    |  | AnlagenNr: |           |         | T.210001   | 999900    | 99 |
| 2 25 1                  | 00 Stadtw                       | erke          | 349,00   | EUR   | 8-1709-579    | 10.00  | 1.004-07 |  | AnlagenNr: |           |         | T.330000   | T99999    |    |

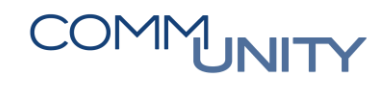

## 3. Klärungsbearbeitung: Zahlungsstapel (FPCPL)

Im Bereich **Steuern/Abgaben** werden für Vorschreibungen (Verträge in der **RE80**), **Annahmeanordnungen (FKKORD1)** und Buchungen im **Kassenbuch (FPCJ)** eigene Buchungsbelege erzeugt. Diese Buchungen werden täglich über Nacht aus dem **PSCD-Modul (Steuern/Abgaben)** in das **FI-Modul (Buchhaltung)** übergeleitet.

In der Transaktion Klärungsbearbeitung Zahlungsstapel (FPCPL) (im Menü zu finden unter Abgaben Buchhaltung (PS-CD) Vertragskontokorrent (PS-CD) Zahlungen Klärungsarbeiten) scheinen jene Einnahmen als Klärungsfälle auf, welche vom System nicht automatisch einem abgabepflichtigen Geschäftspartner zugeordnet werden konnten.

## 3.1. Einstieg

Beim Starten der Transaktion sind die Klärungsfälle zu **selektieren**. Hierzu können verschiedene Kriterien zur Selektion herangezogen werden.

#### **Beispiele zur Selektion:**

Es kann nach einem bestimmten **Zahlbetrag** gesucht werden. Hat eine Gemeinde mehrere Bankkonten, kann auf ein **Verrechnungskonto** zu einem dieser Bankkonten eingeschränkt werden. Das **Buchungsdatum** kann intervallmäßig eingeschränkt werden. Im **Administratormodus** werden alle Zahlungseingänge aus dem Bereich Steuern/Abgaben angezeigt – auch bereits geklärte Fälle.

Mit der Schaltfläche **Ausführen** Werden nur die offenen Klärungsfälle geladen:

| Menü 🖌 🔗 🖯   🗟 🚱   🚱                                  | Nur Einzelwerte       | Feldauswahl ausblend | en ፤ 🕼 | Administratormodus | 🛛 🕀 Wiedervorlagefälle | 🖗 Workflowfälle | 🚱 Akute | 1801 |
|-------------------------------------------------------|-----------------------|----------------------|--------|--------------------|------------------------|-----------------|---------|------|
| Selektionsbild: Zahlungs                              | stapel                |                      |        |                    |                        |                 |         |      |
| Klärungsfälle aus Zahlungstapel                       | Selektionsbild: Zahlu | ngsstapel            |        |                    |                        |                 |         |      |
| • E Position                                          | Klärungsfälle aus Z   | ahlungstapel         |        |                    |                        |                 |         |      |
| • 🖹 1. Selektionstyp                                  | Zahlbetrag            |                      |        | bis                | <b></b>                |                 |         |      |
| Selektionswert 1                                      | Bankverrechnungs      | kto                  |        | bis                | d 🖻                    |                 |         |      |
| <ul> <li>2. Selektionstyp</li> </ul>                  | Buchungsdatum         |                      |        | bis                | <b></b>                |                 |         |      |
| <ul> <li>Selektionswert 2</li> </ul>                  |                       |                      |        |                    |                        |                 |         |      |
| <ul> <li>3. Selektionstyp</li> </ul>                  |                       |                      |        |                    |                        |                 |         |      |
| <ul> <li>Selectionswert 3</li> <li>Wähnung</li> </ul> |                       |                      |        |                    |                        |                 |         |      |
| • El Zabletrag                                        |                       |                      |        |                    |                        |                 |         |      |
| <ul> <li>Isi Bankverrechnungskto</li> </ul>           |                       |                      |        |                    |                        |                 |         |      |
| • 📄 Buchungskreis                                     |                       |                      |        |                    |                        |                 |         |      |
| • 📄 Geschäftsbereich                                  |                       |                      |        |                    |                        |                 |         |      |
| <ul> <li>Buchungsdatum</li> </ul>                     |                       |                      |        |                    |                        |                 |         |      |
| <ul> <li>Verwendungstext</li> </ul>                   |                       |                      |        |                    |                        |                 |         |      |
| <ul> <li>Klärungskonto</li> </ul>                     |                       |                      |        |                    |                        |                 |         |      |
| • 📄 Auftraggeber                                      |                       |                      |        |                    |                        |                 |         |      |
| • 🗐 Status                                            |                       |                      |        |                    |                        |                 |         |      |
| El acitia bia                                         |                       |                      |        |                    |                        |                 |         |      |
| Getzter Bearbeitungszustan                            |                       |                      |        |                    |                        |                 |         |      |
| • Di Wiedervorlage am                                 |                       |                      |        |                    |                        |                 |         |      |
| Anzahl akt. Workflows                                 |                       |                      |        |                    |                        |                 |         |      |
| > weitere Selektionseinschränku                       |                       |                      |        |                    |                        |                 |         |      |
|                                                       |                       |                      |        |                    |                        |                 |         |      |

## 3.2. Bearbeitungsfälle

### 3.2.1. Abstattung einer offenen Forderung

Standardmäßig wird über den **Externen Vorgang (ExVg)** bereits erkannt, dass es sich um eine Geschäftspartnerzahlung handelt – bei den Selektionskriterien steht ein **G für Geschäftspartner**.

Der Stern \* bedeutet, dass der richtige Geschäftspartner nicht selektiert werden konnte. Der Zahlbetrag muss manuell einem Geschäftspartner zugeordnet werden:

| 1 | Arbeitsvorrat: Zahlungsstapel |      |        |        |     |            |     |              |                                                                                                    |                         |   |                    |  |  |  |
|---|-------------------------------|------|--------|--------|-----|------------|-----|--------------|----------------------------------------------------------------------------------------------------|-------------------------|---|--------------------|--|--|--|
|   | Klärungsfälle                 |      |        |        |     |            |     |              |                                                                                                    |                         |   |                    |  |  |  |
|   | Sta                           | Bear | Status | Stapel | Pos | BuchngsD   | Wä  | Σ Zahlbetrag | Auftraggeber                                                                                                    | Verwendungstext         | 1 | Selektionswert 1 2 |  |  |  |
|   |                               |      | Frei   | )      | 2   | 27.07.2018 | EUR | 55,25        | Christie Dans LowPring Statis 2 (2) COM-                                                                                                    | KOMM.ST. 6/18           | G | *                  |  |  |  |
|   |                               |      | Frei   | )      | 2   | 30.07.2018 | EUR | 147,40       | No. P.J. College 40                                                                                                    | KOMMUNALSTEUER MAI 2018 | G | *                  |  |  |  |
|   |                               |      | Frei   |        | 3   |            | EUR | 16,20        | We have been been been put in the base of the set of the set of th | SCORPORATION PROPERTY.  | х |                    |  |  |  |

Hierfür ist die zu bearbeitende Zeile zu **markieren**. Mit Klick auf den Button **Klären** wird ein Selektionsfenster geöffnet. Alternativ kann die Bearbeitung auch mit einem **Doppelklick** auf die entsprechende Zeile geöffnet werden:

| Men | ü 🖌 🍼                         |       | 🔕 🚫    | 😥 🕴 🖉 Klären | <b>a</b> | 🔒 🙆 Statu  | s 🗿   | AI 🧾 🛙     | Detail     |       | 🗈 🚯 🍞 🎦 🔁 Auswählen | 🛅 Sichern | 📰 Status | i 🖴 🛍 🚳 | 181     | 1 D D I 🗐 🗖 🗖    | 🕜 💻     |
|-----|-------------------------------|-------|--------|--------------|----------|------------|-------|------------|------------|-------|---------------------|-----------|----------|---------|---------|------------------|---------|
| A   | Arbeitsvorrat: Zahlungsstapel |       |        |              |          |            |       |            |            |       |                     |           |          |         |         |                  |         |
|     | Klärungsfälle                 |       |        |              |          |            |       |            |            |       |                     |           |          |         |         |                  |         |
|     | Status B                      | earbZ | Status | Stapel       | Pos      | BuchngsDat | Währg | Zahlbetrag | BankVerKto | BuKr. | Verwendungstext     |           |          |         | 1. SelT | Selektionswert 1 | 2. SelT |
|     |                               |       | Frei   | T015_0901172 | 1        | 09.01.2017 | EUR   | 250,00     | 210002     | T015  | BUNDESGEBÜHR        |           |          |         | G       | *                | Z       |

Rechts unten im Bereich Zu klärende Zahlung werden die Daten des Auftraggebers angezeigt.

Als Selektionswert ist der **Geschäftspartner** einzutragen. Nach Bestätigung durch Drücken der **Enter-Taste** werden **links unten** die Daten zum ausgewählten Geschäftspartner angezeigt:

| 👦 🔎 Position klären: Detailangaben und Selektionen                                                                                                    |                    |                       |                   |                                         |  |  |  |  |  |  |  |  |
|----------------------------------------------------------------------------------------------------|--------------------|-----------------------|-------------------|-----------------------------------------|--|--|--|--|--|--|--|--|
| Stapel         011518032100         Position         28           Auszug         578         EinzSNr         33                                                                                                    | Zahlbetrag         | 75,64                 | EUR               |                                         |  |  |  |  |  |  |  |  |
| Zahlungsdaten Selektionen Verwendungszweck                                                                                                    | Klärung Klä        | rungsnotiz Buchur     | gsdaten           |                                         |  |  |  |  |  |  |  |  |
| Selektionsvorschlag                                                                                                    |                    |                       |                   | <u></u>                                 |  |  |  |  |  |  |  |  |
| De Geschäfts Vertragskonto Vertrag                                                                                                    | Zusatzangabe       | Teilbetrag            | Fällig t          | ois 23.02.18                            |  |  |  |  |  |  |  |  |
| 9007000923                                                                                                    |                    |                       |                   | 371,6 🛃                                 |  |  |  |  |  |  |  |  |
|                                                                                                    |                    |                       |                   | Å                                       |  |  |  |  |  |  |  |  |
|                                                                                                    |                    |                       |                   |                                         |  |  |  |  |  |  |  |  |
|                                                                                                    |                    |                       |                   | ^ <u>₽</u>                              |  |  |  |  |  |  |  |  |
| < >                                                                                                    |                    |                       |                   | < >                                     |  |  |  |  |  |  |  |  |
| Geschäftspartner 9007000923                                                                                                    | Zu klärende Zahlur | Ig                    |                   |                                         |  |  |  |  |  |  |  |  |
| 😨 Frau                                                                                                    | Zahlbetrag         | 75,64                 | EUR               | Teiklärung 🜆                            |  |  |  |  |  |  |  |  |
| Michaela Mustermann                                                                                                    |                    |                       |                   |                                         |  |  |  |  |  |  |  |  |
| Head Strate (3)                                                                                                    | Auftraggeber       | And the second second | the second second | 1.000                                   |  |  |  |  |  |  |  |  |
| White designations are involved at the                                                                                                    | Bankkonto          | 104034040             |                   |                                         |  |  |  |  |  |  |  |  |
|                                                                                                    |                    | And a second second   |                   |                                         |  |  |  |  |  |  |  |  |
| DATABASE AND ADDRESS OF THE ADDRESS OF THE ADDRESS | Verwendungstext    | distance in the       | <u></u>           |                                         |  |  |  |  |  |  |  |  |
| SG? 4 🕨                                                                                                    | Letzte Meldung     |                       |                   | ••••••••••••••••••••••••••••••••••••••• |  |  |  |  |  |  |  |  |

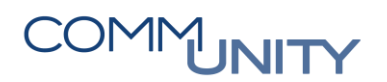

Zur Klärung des Sachverhaltes gibt es nun 2 Möglichkeiten:

• Buchen mit Vorschlag

• Buchen im Dialog

| Menu 🔺   | 🖉 🔚   🗟 🚫 🔛      | Ruchungsbeleg | Buchen  | Buchen im Dialog | Buchen mit Vorschlag |
|----------|------------------|---------------|---------|------------------|----------------------|
| <b>P</b> | Position klären: | Detailangaben | und Sel | lektionen        |                      |

Mit dem Button Buchen mit Vorschlag werden alle offenen Posten des Geschäftspartners aufgelistet. Zusätzlich bringt GeOrg einen Vorschlag, welche Positionen ausgeglichen werden könnten, wenn die Summe der Beträge übereinstimmt.

Mit **Buchen im Dialog** werden ebenfalls alle offenen Posten am Geschäftspartner angezeigt, jedoch wird kein Vorschlag erstellt. Mit einem **Doppelklick** auf den Betrag in der Spalte **Bruttobetrag** kann eine Position für den Ausgleich an- und abgewählt werden. Alternativ können bei mehreren Posten **Haken** in den Ankreuzfeldern der Spalte **Markierung** gesetzt und durch Klick auf den Button **Posten aktivieren** 

an- und durch Klick auf den Button **Posten deaktivieren** abgewählt werden. In der Spalte **Ausgleich Brutto** stehen die Beträge, welche für den Ausgleich ausgewählt wurden. Der **Saldo** zwischen **Erfasster Betrag** und Zugeordnet beim **Bearbeitungsstatus** muss immer **Null** sein. Mit dem Symbol **Buchen** 

kann der Klärungsfall gebucht werden:

| Meni     | i 🖌 🖉 🔚         | 😒 🚫 🔊         | Zahlung        | smitteilung 🛛 🤴 Akonto | 🧿 👼 Akonto zum Posten | Partnerpositio | nen erfassen     | Hauptb            | uchpositionen erfassen |
|----------|-----------------|---------------|----------------|------------------------|-----------------------|----------------|------------------|-------------------|------------------------|
| <b>1</b> | A Buche         | n Beleg: (    | Offene Po      | osten bearbeiten       |                       |                |                  |                   |                        |
| 0        | Minhards Maria  |               |                |                        | -                     |                |                  |                   |                        |
| 7        | Posten (Anzeige | ab Position 1 | in Transaktion | swährung EUR )         |                       |                |                  |                   |                        |
| M. 5     | . Beleanummer   | Buchungs      | fällig         | Vertrag                | Erläuternder Text     | Bruttobetrag   | Ausaleich brutto | Filter            |                        |
|          | 9000002645      | 05.01.2017    | 04.02.2017     | 200001152              | Bundesgebühr          | 250,00         | 250,00           |                   | ^                      |
|          | 9007008619      | 01.02.2017    | 01.02.2017     | T015/1000000002661     | Kindergartenbeitrag   | 28,60          |                  |                   | ~                      |
|          | 9007008620      | 01.02.2017    | 01.02.2017     | T015/1000000002837     | Kindergartenbeitrag   | 9,74           |                  |                   |                        |
|          | 9003014928      | 01.01.2017    | 01.01.2017     | T015/1000000002661     | Kindergartenbeitrag   | 28,60          |                  |                   |                        |
|          | 9003014929      | 01.01.2017    | 01.01.2017     | T015/100000002837      | Kindergartenbeitrag   | 9,74           |                  |                   |                        |
|          | 9005102130      | 01.03.2017    | 01.03.2017     | T015/100000002661      | Kindergartenbeitrag   | 28,60          |                  |                   |                        |
|          | 9005102131      | 01.03.2017    | 01.03.2017     | T015/100000002837      | Kindergartenbeitrag   | 9,74           |                  |                   |                        |
|          |                 |               |                |                        |                       |                |                  |                   |                        |
|          |                 |               |                |                        |                       |                |                  |                   |                        |
|          |                 |               |                |                        |                       |                |                  |                   |                        |
|          |                 |               |                |                        |                       |                |                  |                   |                        |
|          |                 |               |                |                        |                       |                |                  |                   |                        |
|          |                 |               |                |                        |                       |                |                  |                   |                        |
|          |                 |               |                |                        |                       |                |                  |                   |                        |
|          |                 |               |                |                        |                       |                |                  |                   |                        |
|          |                 |               |                |                        |                       |                |                  |                   |                        |
|          |                 |               |                |                        |                       |                |                  |                   |                        |
|          |                 |               |                |                        |                       |                |                  |                   |                        |
|          |                 |               |                |                        |                       |                |                  |                   | ^                      |
|          |                 |               |                |                        |                       |                |                  |                   | ×                      |
| < >      |                 |               |                |                        |                       |                |                  | $\langle \rangle$ |                        |
|          |                 |               |                |                        |                       |                |                  |                   |                        |
|          | 5 B B 🗡 🌶       | 🎽 🥕 Skt 🧪     | Skt 🚱 🖉        | 1 <b>- 7</b> 7 + 4 🕀 🖸 | ]▼≙♀╻ ₽₽              | GP 🛃 VK 🚯 🍮    |                  | ▲ 🖹               |                        |
|          |                 |               |                |                        |                       |                |                  |                   |                        |
| Bea      | rbeitungsstatus |               |                | _                      |                       |                |                  |                   |                        |
| $\infty$ | Differenz       |               | 0,0            | 00 EUR Zugeordnete     | r Skonto              | 0,00           |                  |                   |                        |
| 1        | Erfaßter Betra  | ag            | 250,0          | 00                     |                       |                |                  |                   |                        |
| L        | Zugeordnet      |               | 250,0          | 00                     |                       |                |                  |                   |                        |
|          | Verwendungs     | text BUNDE    | SGEBÜHR        |                        |                       |                |                  |                   |                        |
|          |                 |               |                |                        |                       |                |                  |                   |                        |

Der Fall ist nun erledigt und in der Übersicht im Feld **Status** mit einem grünen Haken gekennzeichnet:

| A | Arbeitsvorrat: Zahlungsstapel |        |        |              |     |            |       |            |            |       |                 |         |                  |         |  |
|---|-------------------------------|--------|--------|--------------|-----|------------|-------|------------|------------|-------|-----------------|---------|------------------|---------|--|
|   | Klärungsfälle                 |        |        |              |     |            |       |            |            |       |                 |         |                  |         |  |
|   | Status                        | BearbZ | Status | Stapel       | Pos | BuchngsDat | Währg | Zahlbetrag | BankVerKto | BuKr. | Verwendungstext | 1. SelT | Selektionswert 1 | 2. SelT |  |
|   | <b>~</b>                      |        | Erled_ | T015_0901172 | 1   | 09.01.2017 | EUR   | 250,00     | 210002     | T015  | BUNDESGEBÜHR    | G       | 9007000923       |         |  |

Beim nächsten Einstieg wird diese Position nicht mehr in der Liste der offenen Klärungsfälle angezeigt.

### 3.2.2. Teilzahlung

Wird eine Forderung nicht zur Gänze, sondern nur teilweise bezahlt, kann auch eine Teilklärung der offenen Forderung erfolgen.

Nach Eingabe des **Geschäftspartners** ist die Übersicht der offenen Posten mit **Buchen im Dialog** oder **Buchen mit Vorschlag** zu öffnen. Die Forderung, bei der die Teilklärung erfolgen soll, ist mit einem **Doppelklick** auf den Betrag auszuwählen:

| Beleanummer    | Buchungs   | fällig     | Vertrag            | Erläuternder Text       | Bruttobetrag | Ausaleich brutto | Filter      |
|----------------|------------|------------|--------------------|-------------------------|--------------|------------------|-------------|
| <br>9000002646 | 05.01.2017 | 04.02.2017 | 210000386          | Sonstige Einnahmen Test | 2.428,92     | 2.428,92         | 1           |
| 9007008619     | 01.02.2017 | 01.02.2017 | T015/1000000002661 | Kindergartenbeitrag     | 28,60        |                  |             |
| 9007008620     | 01.02.2017 | 01.02.2017 | T015/100000002837  | Kindergartenbeitrag     | 9,74         |                  |             |
| 9003014928     | 01.01.2017 | 01.01.2017 | T015/1000000002661 | Kindergartenbeitrag     | 28,60        |                  |             |
| 9003014929     | 01.01.2017 | 01.01.2017 | T015/1000000002837 | Kindergartenbeitrag     | 9,74         |                  |             |
| 9005102130     | 01.03.2017 | 01.03.2017 | T015/100000002661  | Kindergartenbeitrag     | 28,60        |                  |             |
| 9005102131     | 01.03.2017 | 01.03.2017 | T015/100000002837  | Kindergartenbeitrag     | 9,74         |                  |             |
|                |            |            |                    |                         |              |                  |             |
|                |            |            |                    |                         |              |                  |             |
|                |            |            |                    |                         |              |                  |             |
|                |            |            |                    |                         |              |                  |             |
|                |            |            |                    |                         |              |                  |             |
|                |            |            |                    |                         |              |                  |             |
|                |            |            |                    |                         |              |                  |             |
|                |            |            |                    |                         |              |                  |             |
|                |            |            |                    |                         |              |                  |             |
|                |            |            |                    |                         |              |                  |             |
|                |            |            |                    |                         |              |                  |             |
|                |            |            |                    |                         |              |                  |             |
|                |            |            |                    |                         |              |                  |             |
|                |            |            |                    |                         |              |                  | <pre></pre> |

2.428,92

Zugeordnet

# COMMUNITY

#### THE DIGITAL GOVERNMENT EXPERTS

Der **Saldo** ist nach Auswahl des Postens jedoch **nicht Null**, da Forderungshöhe und Zahlbetrag nicht übereinstimmen. Um den Betrag der Forderung an den Zahlbetrag anzupassen, erfolgt ein weiterer **Doppelklick** - dieses Mal auf den bereits ausgewählten Betrag in der Spalte **Ausgleich** brutto:

| 4   | Michaela Must   | ermann /      | 00404-044      | an and a second    | the last                |              |                  |          |
|-----|-----------------|---------------|----------------|--------------------|-------------------------|--------------|------------------|----------|
| 7 P | osten ( Anzeige | ab Position 1 | in Transaktion | swährung EUR )     |                         |              |                  |          |
| s.  | . Belegnummer   | Buchungs      | fällig         | Vertrag            | Erläuternder Text       | Bruttobetrag | Ausgleich brutto | Filter   |
|     | 9000002646      | 05.01.2017    | 04.02.2017     | 210000386          | Sonstige Einnahmen Test | 2.428,92     | 1.000,00         |          |
|     | 9007008619      | 01.02.2017    | 01.02.2017     | T015/1000000002661 | Kindergartenbeitrag     | 28,60        |                  |          |
|     | 9007008620      | 01.02.2017    | 01.02.2017     | T015/100000002837  | Kindergartenbeitrag     | 9,74         |                  |          |
|     | 9003014928      | 01.01.2017    | 01.01.2017     | T015/100000002661  | Kindergartenbeitrag     | 28,60        |                  |          |
|     | 9003014929      | 01.01.2017    | 01.01.2017     | T015/100000002837  | Kindergartenbeitrag     | 9,74         |                  |          |
|     | 9005102130      | 01.03.2017    | 01.03.2017     | T015/100000002661  | Kindergartenbeitrag     | 28,60        |                  |          |
|     | 9005102131      | 01.03.2017    | 01.03.2017     | T015/100000002837  | Kindergartenbeitrag     | 9,74         |                  |          |
|     |                 |               |                |                    |                         |              |                  |          |
| >   |                 |               |                |                    |                         |              |                  | <        |
| -   |                 | 🖉 🧪 Skt 🏹     | Skt 🔯          | ▋┓┣┍               |                         | GP 🛃 VK 🕪 🧿  |                  | <u> </u> |
| ar  | beitungsstatus  |               |                |                    | - Chanta                | 0.00         |                  |          |
| l   |                 |               | 0,0            | JUR Zugeordnete    | r Skonto                | 0,00         |                  |          |
|     | Erfaßter Betra  | g             | 1.000,0        | 00                 |                         |              |                  |          |

Der auszugleichende Betrag der Forderung wird an den Zahlbetrag angepasst. Der Saldo ist null. Mit

**Buchen** kann die Position nun geklärt werden. In diesem Beispiel wurde eine offene Post i.H.v. 2.428,92 mit 1000,- abgestattet.

### 3.2.3. Teilklärung

Zahlt jemand eine **offene Forderung** und leistet zugleich eine **Akonto-Zahlung**, so kann mittels **Teilklärung** zuerst die offene Forderung ausgeglichen und anschließend die Akonto-Zahlung gebucht werden.

#### **Beispiel**:

Die Muster GmbH hat in Summe € 232,80 offen, es wurden jedoch € 300,- überwiesen:

| apel     | T015_17081      | L8 Position  | a <b>tailangaben ui</b> | Zahlbetrag 3        | 00,00           | EUR                 |                  |
|----------|-----------------|--------------|-------------------------|---------------------|-----------------|---------------------|------------------|
| Zahlun   | gsdaten Se      | elektionen   | Verwendungszweck        | Klärung Klärung     | notiz Buchungso | laten               |                  |
|          |                 |              |                         |                     |                 |                     |                  |
| Selekti  | onsvorschlag    |              |                         |                     |                 |                     | <u>a</u> :       |
| De       | Geschäfts Ve    | ertragskonto | Vertrag                 | Zusatzangabe        | Teilbetrag      | Fällig bis 28.08.17 | •••              |
| 2        | 9007003293 🗇    |              |                         |                     |                 | 232,8               | ) - <del>G</del> |
|          |                 |              |                         |                     |                 |                     | - m              |
|          |                 |              |                         |                     |                 |                     |                  |
|          |                 |              |                         |                     |                 |                     | EO               |
|          |                 |              |                         |                     |                 |                     | _ ^ 🗈            |
|          |                 |              |                         |                     |                 |                     | × 🗈              |
| < >      |                 |              |                         |                     |                 | <                   | > 🔚              |
| Geschäft | tspartner 90070 | 03293        |                         | Zu klärende Zahlung |                 |                     |                  |
| DP Mue   | ter GmbH        |              |                         | Zahlbetrag 200      | 0.00            | ELIR Toikbrur       |                  |
| Mus      |                 |              |                         | Zaniberray 50       | 7,00            |                     | ig diz           |

Durch Klick auf den Button **Teiklärung**, neben dem Zahlbetrag, wird das Feld **Klärungsbetrag** eingeblendet:

| Geschäftspartner 9007003293 | Zu klärende Zahlung |             |     |             |   |  |  |
|-----------------------------|---------------------|-------------|-----|-------------|---|--|--|
| 🔯 Muster GmbH               | Zahlbetrag          | 300,00      | EUR | Teilklärung | 1 |  |  |
| Musterstraße 1              |                     |             |     |             |   |  |  |
| 1234 Musterort              | Auftraggeber        | Muster GmbH |     |             |   |  |  |

In das Feld Klärungsbetrag kann nun der abzustattende Betrag eingegeben werden:

| Geschäftspartner 9007003293 | Zu klärende Zahlu | ng          |         |           |   |
|-----------------------------|-------------------|-------------|---------|-----------|---|
| 🔯 Muster GmbH               | Zahlbetrag        | 300,00      | EUR     |           | 1 |
| Musterstraße 1              | Klärungsbetrag    | 232,80      | Teilklä | irung aus |   |
| 1234 Musterort              | Auftraggeber      | Muster GmbH | _       |           |   |
|                             |                   |             |         |           |   |

Durch Klick auf den Button Buchen mit Vorschlag wird, wenn der Zahlbetrag mit dem der offenen Forderung(en) übereinstimmt, ein Vorschlag für den Ausgleich erstellt:

| Menü 🔺     | 🖉 🖯   🗟 🚫 🔛      | Ruchungsbeleg | Buchen | Buchen im Dialog | Buchen mit Vorschlag | 🖂 🗓 | 180 | 前間 | C |
|------------|------------------|---------------|--------|------------------|----------------------|-----|-----|----|---|
| <b>100</b> | Position klären: | Detailangaben | und Se | lektionen        |                      |     |     |    |   |

# COMMUNITY

#### THE DIGITAL GOVERNMENT EXPERTS

In diesem Fall stimmt der Zahlbetag mit den offnen Forderungen überein und es gibt keine Differenz:

| 0  | osten ( Anzeig | ge ab Position 1 | in Transaktions | swährung EUR )        |                   |              |                  |        |
|----|----------------|------------------|-----------------|-----------------------|-------------------|--------------|------------------|--------|
|    | . fällig       | Belegnummer      | Buchungs        | Z Vertrag             | Erläuternder Text | Bruttobetrag | Ausgleich brutto | Filter |
|    | 16.11.2016     | 9006153316       | 01.11.2016      | T015/1000000001540    | Grundsteuer B     | 58,20        | 58,20            |        |
|    | 16.02.2017     | 9005057557       | 01.02.2017      | T015/100000001540     | Grundsteuer B     | 58,20        | 58,20            |        |
|    | 16.05.2017     | 9002052685       | 01.05.2017      | T015/100000001540     | Grundsteuer B     | 58,20        | 58,20            |        |
|    | 16.08.2017     | 9008102190       | 01.08.2017      | T015/100000001540     | Grundsteuer B     | 58,20        | 58,20            | 1      |
|    |                |                  |                 |                       |                   |              |                  |        |
|    |                |                  |                 |                       |                   |              |                  |        |
|    |                |                  |                 |                       |                   |              |                  |        |
|    |                |                  |                 |                       |                   |              |                  |        |
|    |                |                  |                 |                       |                   |              |                  |        |
|    |                |                  |                 |                       |                   |              |                  |        |
|    |                |                  |                 |                       |                   |              |                  |        |
|    |                |                  |                 |                       |                   |              |                  |        |
|    |                |                  |                 |                       |                   |              |                  |        |
|    |                |                  |                 |                       |                   |              |                  |        |
|    |                |                  |                 |                       |                   |              |                  |        |
|    |                |                  |                 |                       |                   |              |                  |        |
|    |                |                  |                 |                       |                   |              |                  |        |
|    |                |                  |                 |                       |                   |              |                  |        |
| ,  |                |                  |                 |                       |                   |              |                  | < >    |
|    |                |                  |                 |                       |                   |              |                  |        |
| 5  | 3 🖪 🖪 🧪        | 🎽 🧪 Skt 🎽        | Skt 💱 🖁 🚔       | <b>- 7</b> 7 + 47 🕀 🔁 | ▿◬硸◨◗◐◧           | бр 🛃 VK 🚺 🍮  | 🦻 🗉 🖬 🔺          | •      |
| rl | beitungsstatus | 5                |                 |                       |                   |              |                  |        |
|    | Differenz      |                  | 0,0             | 0 EUR Zugeordneter    | Skonto            | 0,00         |                  |        |
|    | Erfaßter Bet   | rag              | 232,8           | 0                     |                   |              |                  |        |
|    |                |                  |                 |                       |                   |              |                  |        |

Durch Klick auf den Button **Buchen** 🖼 wird die Zahlung mit den offenen Posten abgestattet:

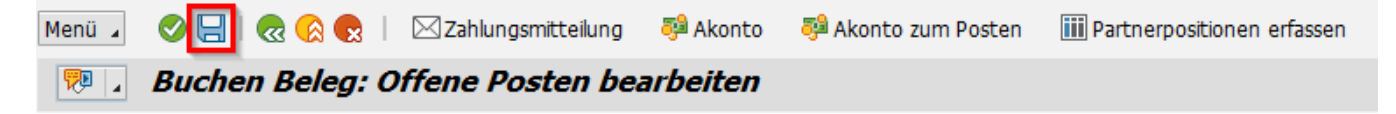

Links unten erscheint die Meldung, dass der Teilbetrag gebucht wurde:

Teilbetrag 232,80 wurde mit Beleg 5100001491 gebucht

| 🥦 🖌 P      | Position    | klären: De    | etailangaben ui  | nd Selekti     | onen          |             |              |             |         |
|------------|-------------|---------------|------------------|----------------|---------------|-------------|--------------|-------------|---------|
| Stapel     | T015_170    | 0818 Position | 1                | Zahlbe         | trag 300,00   | )           | EUR          |             |         |
| Zahlungso  | daten       | Selektionen   | Verwendungszweck | Klärung        | Klärungsnotiz | Klärungsbuo | chungen      | Buchungsd   | laten   |
| Selektion  | svorschlag  |               |                  |                |               |             |              |             | <u></u> |
| De Ge      | eschäfts    | Vertragskonto | Vertrag          | Zusatzangabe   | Teilt         | oetrag      | Fällig bis 2 | 8.08.17     |         |
| 🔒 90       | 07003293    |               |                  |                |               |             |              | 0,00        | - 🔂     |
|            |             |               |                  |                |               |             |              |             | ക       |
|            |             |               |                  |                |               |             |              |             | Eo      |
|            |             |               |                  |                |               |             |              |             | ^ ₿     |
|            |             |               |                  |                |               |             |              |             | - 1     |
|            |             |               |                  |                |               |             |              | < >         | 1       |
| Geschäftsp | oartner 900 | 7003293       |                  | Zu klärende Za | hlung         |             |              |             |         |
| 🛛 Muster   | r GmbH      |               |                  | Restbetrag     | 67,20         | E           | EUR          | Teilklärung | 1       |
| Muster     | rstraße 1   |               |                  |                |               | _           |              |             |         |
| 1234 M     | Musterort   |               |                  | Auftraggeber   | Muster (      | SmbH        |              |             |         |

Dieser Klärungsfall ist noch nicht erledigt, da der Restbetrag von € 67,20 noch offen ist:

Dieser Restbetrag kann nun als Akonto gebucht werden. Siehe Kapitel 3.2.4 Akontozahlung.

### 3.2.4. Akontozahlung

Überweist ein Geschäftspartner einen Betrag, ohne dass eine entsprechende offene Forderung im System existiert, so kann dieser Betrag als **Guthaben** auf das Konto des Geschäftspartners gebucht werden.

#### *3.2.4.1.* Akontozahlung auf ein Vertragskonto

Neben dem **Geschäftspartner** muss hier zusätzlich ein **Vertragskonto** ausgewählt werden, auf welches das Guthaben gebucht werden soll. Guthaben werden in weiterer Folge mit Forderungen saldiert, jedoch nur, wenn beide Positionen am selben Vertragskonto stehen. Alternativ kann die Akontozahlung auch direkt auf einen Vertrag gebucht werden.

Mit der **F4-Hilfe** beim Feld **Vertragskonto** können Vertragskonten zum eingegebenen Geschäftspartner gesucht werden. Die Verwendungsart **Akonto buchen** ist auszuwählen und ein **Buchungstext** ist einzugeben. Anschließend ist der Fall mit Klick auf den Button **Buchen** zu klären:

# COMMUNITY

|          |                |                 |                |           |                 |                                                                                                    |         | THE DIG         | ITAL G    | OVERNMENT EXPERT |
|----------|----------------|-----------------|----------------|-----------|-----------------|----------------------------------------------------------------------------------------------------|---------|-----------------|-----------|------------------|
| Menü 🔺   | 0 🖯 🗌          | 🗟  🔊 🔊          | Buchungsbeleg  | Buchen    | Buchen im Dialo | g Buchen mit Vorsch                                                                                                    | nlag 🛛  | 🖂 🛛 🖉 Vorschl   | äge zum B | an               |
| <b>1</b> | Positio        | n klären: De    | etailangaben   | und Sele  | ektionen        |                                                                                                    |         |                 |           |                  |
| Stapel   | 111316         | 050300 Position | 5              | Z         | ahlbetrag 25    | 7,00 E                                                                                                    | UR      |                 |           |                  |
|          |                |                 | ,              |           |                 |                                                                                                    |         |                 |           |                  |
| Zahlu    | Ingsdaten      | Selektionen     | Verwendungszwe | ck Klärun | g Klärungsr     | notiz Buchungsdat                                                                                                    | en      |                 |           | _                |
| Colok    | tionsystem     | -               |                |           |                 |                                                                                                    |         |                 | 61        |                  |
| De       | Geschäfts      | . Vertragskonto | Vertrag        | Zusatzan  | nahe            | Teilbetrag                                                                                                    | Fä      | illia bis 12.05 |           |                  |
| <b>a</b> | 111300004      | 1 882100057986  |                | Labotteri | 9000            | , chool ag                                                                                                    |         | 0,00            |           |                  |
|          |                |                 |                |           |                 |                                                                                                    |         |                 | Ю         |                  |
|          |                |                 |                |           |                 |                                                                                                    |         |                 | E         |                  |
|          |                |                 |                |           |                 |                                                                                                    |         |                 | •₽        |                  |
| <        | >              |                 |                |           |                 |                                                                                                    |         | < >             |           |                  |
| Gesch    | äftspartner 11 | 113000041       |                | Zu klärer | ide Zahlung     |                                                                                                    |         |                 |           |                  |
| 🗵 He     | errn           |                 |                | Zahlbetr  | ag 257          | ,00 EU                                                                                                    | R       | Teilklärung     | 1         |                  |
| Flo      | orian Doppler  |                 |                |           |                 |                                                                                                    |         |                 |           |                  |
| 1.1      |                | 000.000         |                | Auftragg  | eber FLO        | RIAN DOPPLER                                                                                                    |         |                 |           |                  |
| \$¥      | The present    | -               |                | Bankkon   | to              | ACCESSION OF A DESCRIPTION OF A DESCRIPTION OF A DESCRIPO |         |                 |           |                  |
|          |                | Contract states |                | Verwend   | lunastext MIF   | TE 00000010                                                                                                    |         |                 |           |                  |
|          |                |                 | 68° 4 🕨        | Letzte M  | leldung Kein    | Vertragskonto zum Ge                                                                                                    | eschäft | spartner * vorh | a 📀       |                  |
| _        |                |                 |                |           |                 |                                                                                                    |         |                 |           |                  |
| Beson    | dere Verwend   | dung            |                | Letzte    | Zahlung         |                                                                                                    |         |                 |           |                  |
| 🗸 Ako    | onto buchen    |                 |                | Buchun    | Zugeordnet      | Gesamtbetrag                                                                                                    | W       | Belegnummer     |           |                  |
| Rüc      | kzahlung       | Rückzahlweg     |                | 01.04.16  | 257,            | 257,00                                                                                                    | EUR     | 5100177594      |           |                  |
| Buchu    | ingstext       | Akonto Miete    |                |           |                 |                                                                                                    |         |                 |           |                  |
| Zuordi   | nung           | AND TO PIECE    |                | 4         |                 |                                                                                                    |         |                 | v         |                  |
|          | -              |                 |                |           |                 |                                                                                                    |         |                 |           |                  |

#### 3.2.4.2. Akontozahlung auf einen Vertrag aus der Anordnung

Neben der Auswahl des **Geschäftspartners** und **Vertragskontos**, wie im Kapitel 3.2.4.1, muss hier zusätzlich ein **Vertrag** ausgewählt werden, auf welches das Guthaben gebucht werden soll. Guthaben werden in weiterer Folge mit Forderungen saldiert, jedoch nur, wenn beide Positionen am selben Vertrag stehen.

Mit der **F4-Hilfe** können **Verträge** zum eingegebenen **Geschäftspartner** gesucht werden. Die Verwendungsart **Akonto buchen** ist auszuwählen und ein **Buchungstext** ist einzugeben. Anschließend wird der Fall mit Klick auf den Button **Buchen** geklärt:

| Menü 🖌 🤣 📙         | 😒 🚫 🕟                                                                                                    | Buchungsbeleg  | Buchen E                  | Buchen im Dialo              | g Buchen mit Vors | schlag  | 🖂 🧧 Vorschl      | äge zu | um Ba    |
|--------------------|----------------------------------------------------------------------------------------------------|----------------|---------------------------|------------------------------|-------------------|---------|------------------|--------|----------|
| 🥦 🔎 Positio        | on klären: D                                                                                                    | etailangaben   | und Sele                  | ektionen                     |                   |         |                  |        |          |
| Stapel 11131       | 6050300 Position                                                                                                    | 5              | Z                         | ahlbetrag 25                 | 7,00              | EUR     |                  |        |          |
| Zahlungsdaten      | Selektionen                                                                                                    | Verwendungszwe | e <mark>ck</mark> Klärung | ) Klärungsi                  | notiz Buchungsd   | aten    |                  |        |          |
| Selektionsvorschla | Ig                                                                                                    |                |                           |                              |                   |         |                  |        | <u>_</u> |
| De Geschäfts.      | Vertragskonto                                                                                                    | Vertrag        | Zusatzang                 | abe                          | Teilbetrag        | F       | ällig bis 12.05  |        |          |
| 111300004          | 41 88210005798                                                                                                    | 6 210031270    |                           |                              |                   |         | 0,00             |        | 9        |
|                    |                                                                                                    |                |                           |                              |                   | _       |                  | . (    | ሸ        |
|                    |                                                                                                    |                |                           |                              |                   | _       |                  |        | -        |
|                    |                                                                                                    |                |                           |                              |                   | -       |                  |        |          |
| < >                |                                                                                                    |                |                           |                              |                   |         | < >              |        |          |
| Geschäftspartner 1 | 113000041                                                                                                    |                | Zu klären                 | de Zahlung                   |                   |         |                  | ĩ      | Ξ        |
| T Herrn            |                                                                                                    |                | Zahlbetra                 | a 257                        | .00               | EUR     | Teilklärung      |        |          |
| Florian Doppler    |                                                                                                    |                |                           | · · · ·                      |                   |         |                  |        | _        |
| Land-End           | 1000                                                                                                    |                | Auftragg                  | Auftraggeber FLORIAN DOPPLER |                   |         |                  |        |          |
| 1029 Second        |                                                                                                    |                | Bankkont                  | 0                            | and produced      |         |                  |        |          |
| <b>\$</b> \$       | of the local distance of the local distance |                |                           | 1.00                         | and of second     | 100     |                  |        |          |
| Tafficiants of     | Second states                                                                                                    |                | Verwend                   | ungstext MIE                 | TE 00000010       |         |                  | _      |          |
|                    |                                                                                                    | 63° 4 🕨        | Letzte Me                 | eldung Kein                  | Vertragskonto zum | Geschäf | tspartner * vorh | ia (   | 2        |
| Besondere Verwen   | dung                                                                                                    |                | Letzte Z                  | ahlung                       |                   |         |                  |        |          |
| 🗸 Akonto buchen    |                                                                                                    |                | Buchun                    | Zugeordnet                   | Gesamtbetrag      | w.      | . Belegnummer    |        |          |
| Rückzahlung        | Rückzahlweg                                                                                                    |                | 01.04.16                  | 257,                         | ,00 257,          | 00 EUR  | 5100177594       |        |          |
| Umbuchung auf      |                                                                                                    |                |                           |                              |                   |         |                  |        |          |
| Buchungstext       | Akonto Miete 0                                                                                                    | 5/2016         |                           |                              |                   |         |                  | ^      |          |
| Zuordnung          |                                                                                                    |                |                           |                              |                   |         |                  | ~      |          |

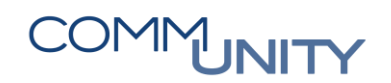

#### *3.2.4.3.* Akontozahlung auf einen RE-Vertrag

Neben der Auswahl des **Geschäftspartners** und **Vertragskontos**, wie im Kapitel 3.2.4.1, muss hier zusätzlich ein **Vertrag** ausgewählt und als **Zusatzangabe U 9** eingegeben werden, auf welches das Guthaben gebucht werden soll. Guthaben werden in weiterer Folge mit Forderungen saldiert, jedoch nur, wenn beide Positionen am selben Vertrag stehen.

Mit der **F4-Hilfe** können **Verträge** zum eingegebenen **Geschäftspartner** gesucht werden. Die Verwendungsart **Akonto buchen** ist auszuwählen und ein **Buchungstext** ist einzugeben. Anschließend wird der Fall durch Klick auf den Button **Buchen** geklärt:

| 4enü 🔺 📀 📙       | 😞 🚫 🔛                     | Buchungsbeleg    | Buchen               | Buchen im Dialog                                                                                               | Buchen mit Vorsch    | lag 🖂 🛃 Vorschl       | äge zum B  |  |
|------------------|---------------------------|------------------|----------------------|----------------------------------------------------------------------------------------------------|----------------------|-----------------------|------------|--|
| 👎 🖬 Positi       | on klären:                | Detailangabei    | n und Sele           | ektionen                                                                                                    |                      |                       |            |  |
| Stapel 11131     | L6050300 Positio          | n 5              | Z                    | ahlbetrag 257,                                                                                                 | 00 EU                | JR                    |            |  |
| Zahlungsdaten    | Selektionen               | Verwendungszv    | veck Klärung         | g Klärungsno                                                                                                   | tiz Buchungsdate     | n                     |            |  |
| Selektionsvorsch | lag                       |                  |                      |                                                                                                    |                      |                       | 5          |  |
| De Geschäfts     | Vertragskon               | to Vertrag       | Zusatzano            | abe T                                                                                                    | eilbetrag            | Fällig bis 12.05      |            |  |
| 11130000         | 041 8810001593            | 16 1113/10000000 | 001 <mark>U 9</mark> |                                                                                                    |                      | 0,00                  | - 3        |  |
|                  |                           |                  |                      |                                                                                                    |                      |                       | ക          |  |
|                  |                           |                  |                      |                                                                                                    |                      |                       | Eo         |  |
|                  |                           |                  |                      |                                                                                                    |                      |                       | ^ 🗈        |  |
|                  |                           |                  |                      |                                                                                                    |                      |                       | ▲ 🗈        |  |
|                  |                           |                  |                      |                                                                                                    |                      | < >                   | Ð          |  |
| Geschäftspartner | 1113000041                |                  | Zu klären            | de Zahlung                                                                                                    |                      |                       |            |  |
| Transform Herrn  |                           |                  | Zahlbetra            | ag 257,0                                                                                                    | 0 EUI                | R Teilklärung         | ) <b>E</b> |  |
| Florian Dopple   | er                        |                  |                      |                                                                                                    |                      |                       |            |  |
| Length Sills     | tente, state              |                  | Auftragg             | Auftraggeber FLORIAN DOPPLER                                                                                   |                      |                       |            |  |
| 1973 annual      |                           |                  | Bankkont             | .0                                                                                                    | and care             |                       |            |  |
| <b>*</b> *       | 1.000                     |                  |                      | the second second second second second second second second second second second second second second second s | indust, "pressure of | -                     |            |  |
| Sector Lab       | Contraction (Contraction) |                  | Verwend              | ungstext                                                                                                    |                      |                       | _          |  |
|                  |                           | ଟଟ 🖣 丨           | Letzte M             | eldung Kein \                                                                                                  | /ertragskonto zum Ge | schäftspartner * vorh | 1a 🕜       |  |
| Besondere Verwe  | ndung                     |                  | Letzte Z             | Zahlung                                                                                                    |                      |                       |            |  |
| Akonto bucher    | 1                         |                  | Buchun               | Zugeordnet                                                                                                    | Gesamtbetrag         | W Belegnummer         |            |  |
| Rückzahlung      | Rückzahlweg               |                  | 01.04.16             | 257,0                                                                                                    | 0 257,00             | EUR 5100177594        |            |  |
| Umbuchung auf    |                           |                  |                      |                                                                                                    |                      |                       |            |  |
| Buchungstext     | Akonto Gruno              | lsteuer          |                      |                                                                                                    |                      |                       | ^          |  |
| Zuordnung        |                           |                  |                      |                                                                                                    |                      |                       | *          |  |

**HINWEIS:** Wird bei der Akontozahlung auf einen RE-Vertrag die Zusatzangabe U 9 nicht eingegeben, erscheint die Fehlermeldung, dass der Vertrag nicht existiert!

### 3.2.5. Kommunalsteuer

Wird der richtige **Verwendungszweck** ("KZZZZZMMJJ") (K für Kommunalsteuer, Z für die letzten 6 Ziffern der Vertragsnummer, 2 Ziffern für das Monat und 2 Ziffern fürs Jahr, z.B. K0001230416) bei der Überweisung angegeben, kann die Zahlung automatisch einem Geschäftspartner zugeordnet werden. Nicht zuordenbare Kommunalsteuerzahlungen scheinen als Klärungsfall auf.

Um diese Positionen klären zu können, muss der Vertragsgegenstand **Kommunalsteuer** beim Abgabepflichtigen gepflegt und die **Eingangskorrespondenz** für die entsprechende Periode angelegt sein.

Geschäftspartner und Vertrag sind auszuwählen, das Vertragskonto wird automatisch durch den Vertrag befüllt. Als Zusatzangabe ist die Periode des Zahlbetrages in der Form P MMJJ (z.B. P 0416 für April 2016) einzugeben. Hiermit wird im Zuge der Buchung auf den Geschäftspartner auch die mit dem Kommunalsteuervertrag zusammenhängende Eingangskorrespondenz für die entsprechende Periode auf erledigt gesetzt und es wird automatisch eine Lastschrift für die Sollstellung erstellt und diese wird mittels nächtlicher Kontenpflege mit der Zahlung ausgeglichen.

Durch Klick auf den Button Buchen wird der Fall geklärt:

| Menü 🔺                                             | 0 🖯 🛛                                                                                                | 🛛 🛛 🔊 🔊               | Buchungsbeleg    | Buchen im Dialo  | g Buchen mit Vorschlag | ⊠ 🖬   🗁 (        | n (6   £   |  |  |  |  |  |
|----------------------------------------------------|----------------------------------------------------------------------------------------------------|-----------------------|------------------|------------------|------------------------|------------------|------------|--|--|--|--|--|
| 👦 🔎 Position klären: Detailangaben und Selektionen |                                                                                                    |                       |                  |                  |                        |                  |            |  |  |  |  |  |
| Stapel                                             | Stapel         111316043009         Position         1         Zahlbetrag         272,10         EUR |                       |                  |                  |                        |                  |            |  |  |  |  |  |
| 7-11-                                              |                                                                                                    | <b>C</b> alabition on | Manual           |                  | Durlan and have        |                  |            |  |  |  |  |  |
| Zahlur                                             | ngsdaten                                                                                             | Selektionen           | Verwendungszweck | Klarung Klarungs | notiz Buchungsdaten    |                  |            |  |  |  |  |  |
| Selekt                                             | Selektionsvorschlag                                                                                  |                       |                  |                  |                        |                  |            |  |  |  |  |  |
| De                                                 | Geschäfts                                                                                            | Vertragskonto         | Vertrag          | Zusatzangabe     | Teilbetrag             | Fällig bis 25.04 |            |  |  |  |  |  |
| <b>a</b>                                           | 1113000793                                                                                           | 884000022003          | 400016223        | P 0416           |                        | 0,00             | - <b>G</b> |  |  |  |  |  |
|                                                    |                                                                                                    |                       |                  |                  |                        |                  | m          |  |  |  |  |  |

### 3.2.6. Kreditorengutschriften – Rückbuchung in den Haushalt

Da die Überweisung einer Kreditorengutschrift (z.B. Ertragsanteile oder Gutschriften aus Stromabrechnungen) eine Einnahme darstellt, erscheint auch diese als Klärungsfall in der Transaktion Klärungsbearbeitung: Zahlungstapel (FPCPL). Diese Einnahme gehört jedoch nicht in den Bereich Steuern/Abgaben sondern muss im Haushalt verbucht werden.

Um den Zahlbetrag aus dem **PSCD-Modul (Steuern/Abgaben)** in das **FI-Modul (Haushalt)** umzubuchen, muss für die Gutschrift zuallererst eine **Kreditorengutschrift erfasst (Kreditorenrechnung vorerfassen (FV60)**) und vom Bürgermeister **angeordnet** werden.

# COMMUNITY

THE DIGITAL GOVERNMENT EXPERTS

In der Klärungsübersicht muss beim **Geschäftspartner** der **Buchungskreis** und ein **Stern** \* z.B. **1113**\* eingetragen sein.

Mit dem Button Buchen im Dialog oder Buchen mit Vorschlag wird die Buchungsübersicht geöffnet:

| Menu 🖌 🔗 🔚   🗟 🚱   🤤                               | Buchungsbeleg B  | uchen Buchen im Dialo | g Buchen mit Vorschlag | 🖂 🧧 Vorschlä     | ige zum Ban |  |  |  |  |  |  |
|----------------------------------------------------|------------------|-----------------------|------------------------|------------------|-------------|--|--|--|--|--|--|
| 👦 🔎 Position klären: Detailangaben und Selektionen |                  |                       |                        |                  |             |  |  |  |  |  |  |
| Stapel 11131604300D Position                       | 5                | Zahlbetrag 40         | ,18 EUR                |                  |             |  |  |  |  |  |  |
| Zahlungsdaten Selektionen                          | Verwendungszweck | Klärung Klärungs      | notiz Buchungsdaten    | 7                |             |  |  |  |  |  |  |
|                                                    |                  |                       |                        |                  |             |  |  |  |  |  |  |
| Selektionsvorschlag                                |                  |                       |                        |                  | 20          |  |  |  |  |  |  |
| De Geschäfts Vertragskonto                         | Vertrag          | Zusatzangabe          | Teilbetrag             | Fällig bis 05.05 |             |  |  |  |  |  |  |
| ▲ 1113*                                            |                  |                       |                        | 0,00             | - 3         |  |  |  |  |  |  |
|                                                    |                  |                       |                        |                  | ш           |  |  |  |  |  |  |

Das Klärungskonto 365997 wird automatisch im SOLL gebucht. In der zweiten Zeile werden die Standarddaten, wie etwa das Verrechnungskonto 210002, die Dummy Kostenstelle 999900 und der Betrag im HABEN (mit Minus), bereits vorbelegt. Die vorbelegten Daten können bei Bedarf angepasst werden.

Die Eingabe des **Textes** und das Anhaken des Kästchens **Einzelposition** (ist voreingestellt) dient der besseren Übersichtlichkeit am Verrechnungskonto Einnahmen - ohne diese Angaben werden im Zuge der Überleitung vom Bereich Steuern/Abgaben in den Haushalt alle Umbuchungen in einer Summe auf das Verrechnungskonto umgebucht (dies würde die nachträgliche Zuordnung erschweren):

| 🤁 🖌 E      | Bel   | eg buche     | en: Ha  | uptb  | uchposi | itionen e | erfassen        |              |          |     |  |
|------------|-------|--------------|---------|-------|---------|-----------|-----------------|--------------|----------|-----|--|
| Kopfdaten  |       |              |         |       |         |           |                 | Summen / Nav | vigation |     |  |
| Belegdatun | n     | 15.06.       | 2016    | Beleg | art     | ZG        |                 | Soll         | 40,0     | 0   |  |
| Buchungsd  | atur  | n 15.06.     | 2016    | Währ  | ung     | EUR       |                 | Haben        | 0,00     |     |  |
| Belegnumm  | ner   |              |         | Refer | enz     |           |                 | Position     | 1        | / 1 |  |
| Ordnungsb  | egrif | ff           |         |       |         |           |                 |              |          |     |  |
|            |       |              |         |       |         |           |                 |              |          |     |  |
| Hauptbuc   | hpos  | sitionen     |         |       |         |           |                 |              |          |     |  |
| Sachkonto  | s     | Kostenstelle | Auftrag |       | Betrag  |           | E Text          |              |          |     |  |
| 365997     |       |              |         |       |         | 40,00     |                 |              |          |     |  |
| 210002     |       | 999900       |         |       |         | 40,00-    | 🖌 Gutschrift Co | mm-Unity     |          |     |  |
|            |       |              |         |       |         |           |                 |              |          |     |  |

ACHTUNG: Es muss ein freier Tab zur Verfügung stehen, damit der Ausgleich zum Kreditor gestartet werden kann. Bei einem Abbruch des Ausgleiches ist der Klärungsfall in der FPCPL bereits gebucht. Lösung: Nächtliche Überleitung abwarten und am nächsten Tag händisch die Transaktion **Umbuchen und Ausgleichen (F-51)** starten → Zahlungszuordnung zurücknehmen und den Klärungsfall neu auflösen

WICHTIG: Ein Storno des Kreditorenausgleichs über die FPCPL ist nicht möglich.

Die Eingabe ist mit Klick auf den Button **Buchen** 🖵 zu bestätigen: Menu V 🖉 🔄 🔍 😪 🕄 🎆 GPos 🍕 Akonto 🗰 Steuern 🖺 🖬 OP Bearb 👫 OP Selekt Releg buchen: Hauptbuchpositionen erfassen

Es erscheint ein Pop-Up mit der Frage, ob ein automatischer Ausgleich zu einem Kreditor gestartet werden soll, welche mit **Ja** zu bestätigen ist:

| Er SA | \P                                      |                 |         |           | × |
|-------|-----------------------------------------|-----------------|---------|-----------|---|
| 0     | Wollen Sie einen a<br>Kreditor starten? | automatischen A | usgleic | h zum     |   |
|       | Ja                                      | Nein            | ×       | Abbrechen |   |

Die Transaktion **Umbuchen und Ausgleichen (F-51)** wird automatisch gestartet und es ist der Kreditor zu selektieren. Das Anhaken von **weitere Konten** und das Eingeben des **Verrechnungskontos** sind in diesem

Fall nicht notwendig. Es ist noch ein Klick auf OP bearbeiten auszuführen:

| 0 🖯   🖯 🖓 (                                        | 🔗 🔚   🕢 😪 😨   🚺 DP bearbeiten   🚔 👘 🎼   🏝 🏠 🎝 🎝 🏹   🧮 🗾   😨 💻 |                                    |  |  |  |  |  |  |  |  |  |  |
|----------------------------------------------------|---------------------------------------------------------------|------------------------------------|--|--|--|--|--|--|--|--|--|--|
| Umbuchen und Ausgleichen Selektieren Offene Posten |                                                               |                                    |  |  |  |  |  |  |  |  |  |  |
|                                                    |                                                               |                                    |  |  |  |  |  |  |  |  |  |  |
| Auswahl der offene                                 | en Posten                                                     | Weitere Selektion                  |  |  |  |  |  |  |  |  |  |  |
| Buchunaskreis                                      | T015                                                          | <ul> <li>keine</li> </ul>          |  |  |  |  |  |  |  |  |  |  |
| Konto                                              | 9007003220                                                    | OBetrag                            |  |  |  |  |  |  |  |  |  |  |
| Kontoart                                           | к                                                             | OBelegnummer                       |  |  |  |  |  |  |  |  |  |  |
| Sonderhauptb.Kz                                    | Vormale OP                                                    | OBuchungsdatum                     |  |  |  |  |  |  |  |  |  |  |
| Avisnummer                                         |                                                               | O Mahnbereich                      |  |  |  |  |  |  |  |  |  |  |
|                                                    |                                                               | OReferenz                          |  |  |  |  |  |  |  |  |  |  |
| Weitere Konten                                     |                                                               | ○ Zahlungsauftrag                  |  |  |  |  |  |  |  |  |  |  |
| Nach Alter verte                                   | ilen                                                          | <ul> <li>Sammelrechnung</li> </ul> |  |  |  |  |  |  |  |  |  |  |
| Automatische Su                                    | uche                                                          | ○ Belegart                         |  |  |  |  |  |  |  |  |  |  |
|                                                    |                                                               | O Geschäftsbereich                 |  |  |  |  |  |  |  |  |  |  |

Es ist nun die auszugleichende Kreditorengutschrift mittels Doppelklick auf den Betrag in der Spalte EUR

**Brutto** auszuwählen und mittels Klick auf den Button **Buchen** wird der Ausgleich des Kreditors somit zeitgleich mit dem Auflösen des Klärungsfalles gebucht:

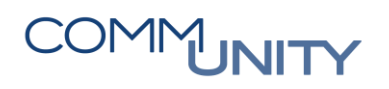

|            |               |         |                              |                |                    |                    |           | TH         | IE DIGITAL GO | OVERNMENT EXP |
|------------|---------------|---------|------------------------------|----------------|--------------------|--------------------|-----------|------------|---------------|---------------|
|            | 👧 🚫 🔊         | <u></u> | Diff.vert.                   | Diff.ausb.     | Bearbeitungsoption | Ø Skontofälligkeit |           | 1222       | 1 🗟 🖉         | <b>9</b>      |
| Imbu       | chen und      | A       | salaichan                    | Offene Por     | ten hearheiten     |                    |           |            |               |               |
| Unibud     | inen unu      | 70.     | syleichen                    | onene ros      | sten bearbeiten    |                    |           |            |               |               |
| Standard   | Teilzah       | lung    | Restposter                   | Quellenster    | Jer                |                    |           |            |               |               |
|            |               |         |                              |                |                    |                    |           |            |               |               |
| Posten z   | um Konto 90   | 07003   | 220 AMT D ST                 | EIERM LANDESRI | EG BVW,F-Abt 1     |                    |           |            |               |               |
| Zuordnung  | Belegnum      | B 6     | <ol> <li>Buchungs</li> </ol> | Text           |                    |                    |           | Konto      | EUR Brutto    |               |
|            | 170000007     | KG 2    | 1 03.02.2016                 | Ertragsanteile |                    |                    |           | 9007003220 | 45,925,00     |               |
|            | 170000009     | KG 2    | 1 03.02.2016                 | Ertragsanteile |                    |                    |           | 9007003220 | 100,00        |               |
|            |               |         |                              |                |                    |                    |           |            |               | 1             |
|            |               |         |                              |                |                    |                    |           |            |               |               |
|            |               |         |                              |                |                    |                    |           |            |               |               |
|            |               |         |                              |                |                    |                    |           |            |               |               |
|            |               |         |                              |                |                    |                    |           |            |               |               |
|            |               |         |                              |                |                    |                    |           |            |               |               |
|            |               |         |                              |                |                    |                    |           |            |               |               |
|            |               |         |                              |                |                    |                    |           |            |               |               |
|            |               |         |                              |                |                    |                    |           |            |               |               |
|            |               |         |                              |                |                    |                    |           |            |               |               |
|            |               |         |                              |                |                    |                    |           |            |               |               |
|            |               |         |                              |                |                    |                    |           |            |               |               |
|            |               |         |                              |                |                    |                    |           |            |               |               |
| < >        |               |         |                              |                |                    |                    |           |            |               |               |
|            |               |         |                              |                |                    |                    |           |            |               |               |
| R. 🖪 🖪     | 16 17         | 60      | 🛗 Betrag 🥈                   | 🖥 Brutto< 👪    | Währung 🧪 Posten   | 🎽 Posten 🧪 Sl      | ko 💉 Sko. |            |               |               |
|            |               |         |                              |                |                    |                    |           |            |               |               |
| Bearbeitur | ngsstatus     |         |                              |                |                    |                    |           |            |               |               |
| Anzahl Po  | sten          | 2       |                              |                | Erfasster Betrag   |                    | 100,00    |            |               |               |
| Anzeige a  | b Position    | 1       |                              |                | Zugeordnet         |                    | 100,00    |            |               |               |
| Differenzg | rund          |         |                              |                | Differenzbuchung   | gen                |           |            |               |               |
| Anzeige in | n Ausgleichsw | ährun   | g                            |                | Nicht zugeordnei   | t                  | 0,00      |            |               |               |
|            | -             |         |                              |                | _                  |                    |           |            |               |               |

Die Transaktion **Umbuchen und Ausgleichen (F-51)** schließt sich automatisch und links unten in der **FPCPL** erscheint die Meldung, dass der Beleg gebucht wurde:

#### Seleg 5100001238 wurde gebucht

Da es sich hierbei um eine Umbuchung zwischen dem Bereich **Steuern/Abgaben** (*PSCD-Modul*) und dem **Haushalt** (*FI-Modul*) handelt, ist diese erst nach erfolgter **nächtlicher Überleitung** am nächsten Tag am Verrechnungskonto ersichtlich.

### 3.2.7. Bestandsverlagerungen

Bestandsverlagerungen wie z.B. Kassa/Bank, Bank/Kassa oder Bank/Bank können direkt über Verrechnungskonten gebucht werden. Kreditorenrechnung und Kreditorengutschrift sind nicht nötig.

Als Geschäftspartner ist der **Buchungskreis** mit einem **Stern** \* z.B. **T015\*** einzugeben. Mit **Buchen im Dialog** oder **Buchen mit Vorschlag** wird die Buchungsübersicht geöffnet:

| Menü 🖌                                         | 🖉 🔚   👧 🚷              | 🕄 Buchungsbeleg  | Buchen Buchen im D | ialog Buchen mit Vor | schlag 🖂 🚺   🖨 🎁 🏠  |  |  |  |  |  |  |
|------------------------------------------------|------------------------|------------------|--------------------|----------------------|---------------------|--|--|--|--|--|--|
| Position klären: Detailangaben und Selektionen |                        |                  |                    |                      |                     |  |  |  |  |  |  |
| Stapel                                         | T015_1507201 Position  | 1                | Zahlbetrag 10      | 00,00 E              | UR                  |  |  |  |  |  |  |
| Zahlung                                        | gsdaten Selektionen    | Verwendungszweck | Klärung Klärungs   | notiz Buchungsdate   | en                  |  |  |  |  |  |  |
| Selektionsvorschlag                            |                        |                  |                    |                      |                     |  |  |  |  |  |  |
| De G                                           | eschäfts Vertragskonto | Vertrag          | Zusatzangabe       | Teilbetrag           | Fällig bis 25.07.19 |  |  |  |  |  |  |
|                                                | )15*                   |                  |                    |                      | 0,0 🗆 🔂             |  |  |  |  |  |  |

In der zweiten Positionszeile ist im Feld **Sachkonto** das **Verrechnungskonto** (z.B. **200011** oder **210002**) einzugeben, die **Kostenstelle 999900** wird bereits richtig vorgeschlagen. Die Eingabe des **Textes** dient der besseren Übersichtlichkeit am Verrechnungskonto:

| Beleg buchen: Hauptbuchpositionen erfassen |                                                                               |                                                                                                    |                                                                                                    |                                                                                                    |                                        |                                                                                                    |  |  |  |  |  |
|--------------------------------------------|-------------------------------------------------------------------------------|----------------------------------------------------------------------------------------------------|----------------------------------------------------------------------------------------------------|----------------------------------------------------------------------------------------------------|----------------------------------------|----------------------------------------------------------------------------------------------------|--|--|--|--|--|
|                                            |                                                                               |                                                                                                    | Summen / Navigation                                                                                                |                                                                                                    |                                        |                                                                                                    |  |  |  |  |  |
| Belegdatum 15.07.2019 Belegart             |                                                                               |                                                                                                    | ZG                                                                                                    |                                                                                                    | Soll                                   | 100,00                                                                                                    |  |  |  |  |  |
| 15.07.2019                                 | Währun                                                                        | ng                                                                                                    | EUR                                                                                                    |                                                                                                    | Haben                                  | 0,00                                                                                                    |  |  |  |  |  |
| Belegnummer Referenz                       |                                                                               |                                                                                                    |                                                                                                    |                                                                                                    | Position                               | 1 / 1                                                                                                    |  |  |  |  |  |
|                                            |                                                                               |                                                                                                    |                                                                                                    |                                                                                                    |                                        |                                                                                                    |  |  |  |  |  |
|                                            |                                                                               |                                                                                                    |                                                                                                    |                                                                                                    |                                        |                                                                                                    |  |  |  |  |  |
| tionen                                     |                                                                               |                                                                                                    |                                                                                                    |                                                                                                    |                                        |                                                                                                    |  |  |  |  |  |
| Kostenstelle Auft                          | trag B                                                                        | letrag                                                                                                    |                                                                                                    | E Text                                                                                                    |                                        |                                                                                                    |  |  |  |  |  |
|                                            |                                                                               |                                                                                                    | 100,00                                                                                                    |                                                                                                    |                                        |                                                                                                    |  |  |  |  |  |
| 99900                                      |                                                                               |                                                                                                    | 100,00-                                                                                                    | <ul> <li>Bestandsverlage</li> </ul>                                                                                                    | erung                                  |                                                                                                    |  |  |  |  |  |
|                                            | g buchen: 1<br>15.07.2019<br>15.07.2019<br>ionen<br>Costenstelle Auf<br>99900 | g buchen: Hauptbur<br>15.07.2019 Belegar<br>Währur<br>Referer<br>ionen<br>Kostenstelle Auftrag E<br>99900 | g buchen: Hauptbuchpositi<br>15.07.2019<br>15.07.2019<br>Referenz<br>ionen<br>Kostenstelle Auftrag Betrag<br>99900 | g buchen: Hauptbuchpositionen e<br>15.07.2019 Belegart ZG<br>15.07.2019 Währung EUR<br>Referenz<br>ionen<br>Kostenstelle Auftrag Betrag<br>100,00<br>99900 100,00- | g buchen: Hauptbuchpositionen erfassen | g buchen: Hauptbuchpositionen erfassen         15.07.2019       Belegart       ZG         15.07.2019       Währung       EUR       Haben         Referenz       Position         ionen       E       Text         Kostenstelle       Auftrag       Betrag       E         100,00       99900       100,00       Bestandsverlagerung |  |  |  |  |  |

|       | Mögliche Buchungen: |      |              |                                                                                                    |  |  |  |  |  |  |  |  |
|-------|---------------------|------|--------------|----------------------------------------------------------------------------------------------------|--|--|--|--|--|--|--|--|
| Bank  | /                   | Bank | z.B.: 210002 | <ul> <li>Verrechnungskonto Einnahmen</li> <li>es ist irrelevant welches Verrechnungskonto bebucht wird,<br/>die Hauptsache ist, dass Einnahme und Ausgabe auf<br/>dasselbe Verrechnungskonto gebucht werden</li> </ul> |  |  |  |  |  |  |  |  |
| Kassa | /                   | Bank | 200011       | <ul> <li>Kassa Verrechnungskonto Ausgaben</li> <li>Über die Barkasse ist eine Entnahme zu buchen, diese wird<br/>auf das SK 200011 gebucht und wartet auf die<br/>Gegenbuchung</li> </ul>                              |  |  |  |  |  |  |  |  |

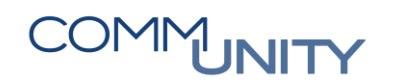

Mit Klick auf den Button **Buchen** erfolgt die Rückbuchung auf das zuvor eingegebene Verrechnungskonto:

| Menü 🖌 |         | 😞 🚫   |      | <u></u> | 8    | iii GPos | 科 Akonto   | iii Steuern | <b>[6</b> [ | 0 🐨 | iii OP Bearb | 🛗 OP Selekt |
|--------|---------|-------|------|---------|------|----------|------------|-------------|-------------|-----|--------------|-------------|
| B      | eleg bl | uchen | : Ha | upti    | buch | positio  | onen erfas | ssen        |             |     |              |             |

In diesem Fall ist **kein Automatischer Ausgleich** zum Kreditor zu starten, da die zugehörige offene Position entweder bereits am jeweiligen **Verrechnungskonto** auf Klärung wartet oder die Ausgabenbuchung noch auf dieses Verrechnungskonto zu buchen ist. Somit ist die Meldung mit **Nein** zu bestätigen:

| 🖃 SA | \P                                    |                   |       |           |   | —× |
|------|---------------------------------------|-------------------|-------|-----------|---|----|
| 0    | Wollen Sie einen<br>Kreditor starten? | automatischen Aus | gleic | h zum     |   |    |
|      | Ja                                    | Nein              | ×     | Abbrechen | ] |    |

### 3.2.8. Einzieher mit falschem GVC – Rückbuchung in den Haushalt

Mit der Erstellung des Einzugsdatenträgers, 5 Tage vor der Fälligkeit der Vorschreibung, werden die offenen Forderungen am Geschäftspartner ausgeglichen. Die entsprechenden Beträge sind dann am Verrechnungskonto Einzüge/Überweisungen 210003 als Saldo offen und werden hier mit dem tatsächlichen Zahlungseingang ausgeglichen.

Sollte die Bank nicht den für die Verbuchung richtigen **ExVg** übermitteln, erscheinen Einzieher unter Umständen fälschlicherweise auch als Klärungsfall in der **FPCPL**. Solche Positionen müssen, ähnlich wie Kreditorengutschriften, zurück in den Haushalt gebucht werden, außer, dass in diesem Fall das **Verrechnungskonto Einzüge/Überweisungen 210003** zu verwenden ist.

Als Geschäftspartner ist der **Buchungskreis** mit einem **Stern** \* z.B. **T015\*** einzugeben. Mit **Buchen im Dialog** oder **Buchen mit Vorschlag** wird die Buchungsübersicht geöffnet:

| Menü 🖌 🥑 🔚   🧟 🚫 🗶   🤤                             | Buchungsbeleg B  | uchen Buchen im Dialo | g Buchen mit Vorsch | ılag 🖂 🚺   🗁        | 前前日和    |  |  |  |  |  |  |
|----------------------------------------------------|------------------|-----------------------|---------------------|---------------------|---------|--|--|--|--|--|--|
| 👦 🔎 Position klären: Detailangaben und Selektionen |                  |                       |                     |                     |         |  |  |  |  |  |  |
| Stapel T015_160501 Position                        | 1                | Zahlbetrag 10         | 00,00 E             | UR                  |         |  |  |  |  |  |  |
| Zahlungsdaten Selektionen                          | Verwendungszweck | Kärupa Kärupas        | notiz Buchungsdate  | an                  |         |  |  |  |  |  |  |
| Zamungsuacen Selekcionen                           | verwendungszweck | Karung Karungs        | Buchungsdate        |                     |         |  |  |  |  |  |  |
| Selektionsvorschlag                                |                  |                       |                     |                     | <u></u> |  |  |  |  |  |  |
| De Geschäfts Vertragskonto                         | Vertrag          | Zusatzangabe          | Teilbetrag          | Fällig bis 11.05.16 |         |  |  |  |  |  |  |
| T015*                                              |                  |                       |                     | 0,                  | 0 🔮     |  |  |  |  |  |  |
|                                                    |                  |                       |                     |                     | ക       |  |  |  |  |  |  |

In der zweiten Positionszeile ist das Sachkonto Verrechnungskonto Einzüge/Überweisungen 210003 einzugeben. Die Eingabe des Textes dient der besseren Übersichtlichkeit am Verrechnungskonto Einzüge/Überweisungen:

| 👎 🖬 Beleg                                                                                                    | buchen: Ha         | auptbuchposi | itionen e | erfassen    |                   |        |           |                   |  |
|----------------------------------------------------------------------------------------------------|--------------------|--------------|-----------|-------------|-------------------|--------|-----------|-------------------|--|
| Kopfdaten                                                                                                    |                    |              |           |             | Summen / Navigati | on     |           |                   |  |
| Belegdatum                                                                                                    | 15.06.2016         | Belegart     | ZG        |             | Soll              | 40,00  |           |                   |  |
| Buchungsdatum                                                                                                    | 15.06.2016         | Währung      | EUR       |             | Haben             | 0,00   |           |                   |  |
| Belegnummer                                                                                                    |                    | Referenz     |           |             | Position          | 1 / 1  |           |                   |  |
| Ordnungsbegriff                                                                                                    |                    |              |           |             |                   |        |           |                   |  |
|                                                                                                    |                    |              |           |             |                   |        |           |                   |  |
| Hauptbuchpositio                                                                                                    | nen                |              |           |             |                   |        |           |                   |  |
| Sachkonto S., Ko                                                                                                    | stenstelle Auftrag | Betrag       |           | E Text      |                   |        |           |                   |  |
| 365997                                                                                                    |                    |              | 40,00     |             |                   |        |           |                   |  |
| 210003 99                                                                                                    | 9900               |              | 40,00-    | 🖌 Einzieher |                   |        |           |                   |  |
|                                                                                                    |                    |              |           |             |                   |        |           |                   |  |
| Mit Klick auf den Button <b>Buchen</b> ⊟ erfolgt die Rückbuchung auf das Verrechnungskonto<br>Einzüge/Überweisungen: |                    |              |           |             |                   |        |           |                   |  |
| Menu 🖌 🕑                                                                                                    | B 🔊 🔊              | 👷   🔉 🛎      | iii GPos  | 科 Akonto    | iii Steuern       | (° 🗇 👘 | iii OP Be | arb 🛛 🛗 OP Selekt |  |
| 🥦 🖌 Bel                                                                                                    | leg buche          | n: Hauptb    | uchpos    | sitionen el | rfassen           |        |           |                   |  |

In diesem Fall ist **kein Automatischer Ausgleich** zum Kreditor zu starten, da die zugehörige offene Position am **Verrechnungskonto Einzüge/Überweisungen 210003** auf Klärung wartet. Somit ist die Meldung mit **Nein** zu bestätigen:

| Er SAP × |                                       |                   |       |           |  |  |  |
|----------|---------------------------------------|-------------------|-------|-----------|--|--|--|
| 0        | Wollen Sie einen<br>Kreditor starten? | automatischen Aus | gleic | n zum     |  |  |  |
|          | Ja                                    | Nein              | ×     | Abbrechen |  |  |  |

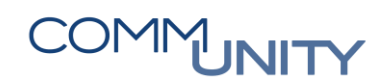

## 3.3. Tipps & Tricks

### 3.3.1. Anzeige des Klärungsbelegs – wie wurde eine Zahlung verbucht?

Ist unklar ob die Zahlung richtig verbucht wurde, kann der Klärungsbeleg über die Transaktion **Klärungsbearbeitung: Zahlungsstapel (FPCPL)** aufgerufen werden.

Dazu kann nach dem **Zahlbetrag** und/oder dem **Buchungsdatum** selektiert werden, mit Klick auf den Button Administratormodus wird nun die gesuchte erledigte Position angezeigt:

| Menu 🖌 🥑 🗔   🧟 🚱   🤇                                                                                                    | Nur Einzelwerte                                                             | Feldauswahl ausbler         | nden 🔳 🚱 Administr | atormodus  | le Wiedervorlagefälle | le Workflowfälle | 🚱 Akute | 1800 |  |
|----------------------------------------------------------------------------------------------------|-----------------------------------------------------------------------------|-----------------------------|--------------------|------------|-----------------------|------------------|---------|------|--|
| Selektionsbild: Zahlungsstapel                                                                                                    |                                                                             |                             |                    |            |                       |                  |         |      |  |
| <ul> <li>Klärungsfälle aus Zahlungstapel</li> <li>Stapel</li> <li>Position</li> <li>I. Selektionstyp</li> <li>Selektionswert 1</li> <li>I. Selektionstyp</li> <li>Selektionswert 2</li> <li>Selektionswert 2</li> <li>Selektionswert 3</li> <li>Selektionswert 3</li> <li>Selektionswert 4</li> <li>Selektionswert 5</li> <li>Selektionswert 6</li> <li>Selektionswert 6</li> <li>Selektionswert 7</li> <li>Selektionswert 8</li> <li>Selektionswert 9</li> <li>Selektionswert 9</li></ul> | Selektionsbild: Zahli<br>Klärungsfälle aus Z<br>Zahlbetrag<br>Buchungsdatum | ungsstapel<br>(ahlungstapel | 100,00             | Dis<br>Dis |                       |                  |         |      |  |

Mittels Doppelklick auf die gewünschte Zeile werden die Detaildaten angezeigt:

| Men | u 🖌 🥑 🖯 I                                                                                                    | 🗟 🌑    |        | 🖧 Bearbeit | er/Sta | atus ändern | 🖉 Kläre | n 🔒 🖆      | ි 🕑 Status | 🔁 All | 🚊 🚺 Detail      | 4 | - | <b>B</b> [ | R |
|-----|----------------------------------------------------------------------------------------------------|--------|--------|------------|--------|-------------|---------|------------|------------|-------|-----------------|---|---|------------|---|
| A   | rbeitsvorra                                                                                                    | t: Zal | hlung  | sstapel    |        |             |         |            |            |       |                 |   |   |            |   |
|     | Klärungsfä                                                                                                    | lle    |        |            |        |             |         |            |            |       |                 |   |   |            |   |
|     | Status BearbZ                                                                                                    | Status | Stapel |            | Pos    | BuchngsDat  | Währg   | Zahlbetrag | BankVerKto | BuKr. | Verwendungstext |   |   |            |   |
|     | <ul> <li>Image: A second second s</li></ul> | Erled  | TEST4  | 5          | 1      | 12.04.2016  | EUR     | 100,00     | 210002     | T015  |                 |   |   |            |   |

Mit **Doppelklick** auf die Nummer vom **Klärungsbeleg** ist ersichtlich, auf welchen **Geschäftspartner** oder welches **Verrechnungskonto** die Zahlung verbucht wurde:

| enü 🖌 📀 📃          | 🗟 🚫 民 🕴 🗟 Buchungsbeleg         | 🖾 Zahlungszuordnung  | zurücknehmen   🗐 | )<br>      |
|--------------------|---------------------------------|----------------------|------------------|------------|
| 🥦 🖌 Positio        | n anzeigen: Detailanga          | ben und Selektio     | onen             |            |
| capel GEORG_       | 01 Position 1                   | Zahlbetrag           | 100,00           | EUR        |
| Zahlungsdaten      | Selektionen Verwendungszw       | veck Klärungsnotiz   | Buchungsdaten    |            |
| Angaben zur Zahlun | a                               |                      |                  |            |
| Bankleitzahl       | Bankland                        |                      | Postbank-Gir     | oKz        |
| Bankkonto          | Referenz                        |                      | Kontrollschl.    |            |
| BIC                | IBAN                            |                      |                  |            |
| Auftraggeber       |                                 |                      | Dauerauftrag     | )          |
| Verwendungstext    | ZAHLUNG VS                      |                      |                  |            |
| Zusatzinfo         |                                 |                      | BerechtGruppe    |            |
| Angeben zur Buchu  |                                 |                      |                  |            |
| Zu klären          | Klärungskonto 3659              | 97                   | Belegnummer      | 5102000359 |
| Akonto buchen      |                                 |                      | Klärungsbeleg    | 5100001296 |
| Rückzahlung        | Rückzahlweg                     |                      |                  |            |
| Umbuchung auf      | Zuordnung                       |                      |                  |            |
| Buchungstext       |                                 |                      |                  |            |
| Letzte Meldung     | Der Geschäftspartner 9007001088 | ist nicht zugeordnet |                  | 0          |

In diesem Beispiel wurde die Zahlung auf den Geschäftspartner 9007000974 gebucht:

| Menü     | i 🖌 🕑     |         | <b>@ (</b> | ) 👧   🍕    | 3 11  | i GPos    | iii HPo | s   | iii St | euern Au   | usgeglichen | e Poste | n Zahlu | ungsverw | /endung | 2  | ļ        |
|----------|-----------|---------|------------|------------|-------|-----------|---------|-----|--------|------------|-------------|---------|---------|----------|---------|----|----------|
| <b>1</b> | ⊿ Be      | eleg a  | anze       | igen: Ü    | ber   | sicht     |         |     |        |            |             |         |         |          |         |    |          |
| Кор      | fdaten    |         |            |            |       |           |         |     |        |            |             |         |         |          |         |    |          |
| Bele     | egdatum   |         | 05.11      | .2014 🗇    |       | Belega    | art     |     | ZG     |            |             |         |         |          |         |    |          |
| Buc      | hungsdat  | um      | 05.11      | .2014      |       | Währu     | ing     |     | EUR    |            |             |         |         |          |         |    |          |
| Bele     | egnumme   | r       | 51000      | 01296      |       | Refere    | enz     |     |        |            | ]           |         |         |          |         |    |          |
| Ord      | nungsbeg  | priff   |            |            |       | Schec     | knumme  | r   |        |            |             |         |         |          |         |    |          |
|          |           |         |            |            |       |           |         |     |        |            |             |         |         |          |         |    |          |
| Ve       | rdichtete | Haupth  | ouchpo     | sitionen   |       |           |         |     |        |            |             |         |         |          |         |    |          |
| Bu       | Gesch     | Haupt   | buch       | Langtext   |       |           |         |     |        |            |             | Betra   | ag      |          | Anzahl  |    |          |
| T015     |           | 36599   | 7          | nicht zuor | denba | are Zahlu | ngen    |     |        |            |             | 100,    | 00      |          | 1       |    |          |
|          |           |         |            |            |       |           |         |     |        |            |             |         |         |          |         |    | ^        |
|          |           |         |            |            |       |           |         |     |        |            |             |         |         |          |         |    | ×        |
|          |           |         |            |            |       |           |         |     |        |            |             |         |         |          |         |    |          |
| Au       | sgegliche | ne Post | en         |            |       |           |         |     |        |            |             |         |         |          |         |    |          |
| Bu       | Ge S.     | . Gesch | äfts       | Vertragsko | onto  | Vertrag   | 1       | На  | Те     | Skontofäll | Nettofällig | j Bet   | trag    |          | Anzahl  |    | <u> </u> |
| T015     |           | 90070   | 00974      | 88200000   | 4608  |           | (       | 080 | 0010   | 01.01.2016 | 5 01.01.20  | 16 100  | ,00-    |          | 1       |    |          |
|          |           |         |            |            |       |           |         |     |        |            |             |         |         |          |         | T. |          |

# COMMUNITY

#### THE DIGITAL GOVERNMENT EXPERTS

Wird statt einem Geschäftspartner ein Verrechnungskonto angezeigt, so wurde die Zahlung zurück in den Haushalt gebucht:

| Menü 🖌 🕑 📃                    | I 🗟 🚫 👧   🚨 🏢                                            | GPos 🗰 HPos  | iii Steuern | Ausgleichsanalys | e 🚪   🚍 ( | 16199. | 00 |  |  |
|-------------------------------|----------------------------------------------------------|--------------|-------------|------------------|-----------|--------|----|--|--|
| 👦 🔎 Beleg anzeigen: Übersicht |                                                          |              |             |                  |           |        |    |  |  |
| Kopfdaten                     |                                                          |              |             |                  |           |        |    |  |  |
| Belegdatum                    | 05.11.2014                                               | Belegart     | ZG          |                  |           |        |    |  |  |
| Buchungsdatum                 | 05.11.2014                                               | Währung      | EUR         |                  |           |        |    |  |  |
| Belegnummer                   | 5100001297                                               | Referenz     |             |                  |           |        |    |  |  |
| Ordnungsbegriff               |                                                          | Schecknummer |             |                  |           |        |    |  |  |
|                               |                                                          |              |             |                  |           |        |    |  |  |
| Verdichtete Haupt             | tbuchpositionen                                          |              |             |                  |           |        |    |  |  |
| Bu Gesch Haup                 | otbuch Langtext                                          |              |             |                  | Betrag    | Anzahl |    |  |  |
| T015 3659                     | 97 nicht zuordenba                                       | re Zahlungen |             | :                | 100,00    | 1      | ^  |  |  |
| T015 2100                     | 1015 210002 GHB Volksbank Verr.konto Einnahmen 100,00- 1 |              |             |                  |           |        |    |  |  |

Ist im Feld **Klärungsbeleg** jedoch **keine Belegnummer**, sondern **Sterne** \*\*\*\*\*\*\*\*\*\*\*, so wurde die Zahlungszuordnung zurückgenommen und erneut geklärt:

| Angaben zur Buchung |        |                   |                   |                      |               |            |  |  |  |  |
|---------------------|--------|-------------------|-------------------|----------------------|---------------|------------|--|--|--|--|
| Zu klären           |        | Klärungskonto     | 365997            |                      | Belegnummer   | 5101002043 |  |  |  |  |
| 🖌 Akonto buchen     |        |                   |                   |                      | Klärungsbeleg | ******     |  |  |  |  |
| Rückzahlung         |        | Rückzahlweg       |                   |                      |               |            |  |  |  |  |
| Umbuchung auf       |        | Zuordnung         |                   |                      |               |            |  |  |  |  |
| Buchungstext        |        |                   |                   |                      |               |            |  |  |  |  |
| Letzte Meldung      | Betrag | 10,26- EUR konnte | e keinem Vertrags | konto eindeutig zuge | ordnet werden | 0          |  |  |  |  |
|                     |        |                   |                   |                      |               |            |  |  |  |  |

Diese Buchungen können über die Registerkarte **Klärungsbuchungen** angesehen werden. Mit einem **Doppelklick** auf eine Belegnummer, kann die Buchung im Detail angesehen werden:

| Zahlungsdaten Selektionen Verwendungszweck Klärungsnotiz Klärungsbuchungen Buchungsdaten |                                                  |             |               |   |             |           |              |     |  |  |  |  |
|------------------------------------------------------------------------------------------|--------------------------------------------------|-------------|---------------|---|-------------|-----------|--------------|-----|--|--|--|--|
|                                                                                          |                                                  |             |               |   |             |           |              |     |  |  |  |  |
| Bisher erfo                                                                              | Bisher erfolgte Buchungen zur Zahlungsverwendung |             |               |   |             |           |              |     |  |  |  |  |
| Buchungs                                                                                 | Zugeordneter                                     | Belegnummer | Status        | U | Rückzahlweg | Rückzahlu | Buchungstext | 111 |  |  |  |  |
| 31.12.2018                                                                               | 60,00                                            | 5100001707  | 60,00         |   |             |           |              | ^   |  |  |  |  |
| 31.12.2018                                                                               | 60,00-                                           | 800000818   | \$ 5100001707 |   |             |           |              | ¥.  |  |  |  |  |
| 31.12.2018                                                                               | 60,00                                            | 5103000785  |               |   |             |           | Akonto       |     |  |  |  |  |

### 3.3.2. Zahlungszuordnung zurücknehmen

Wurde eine Zahlung der falschen offenen Forderung zugeordnet, so kann die Zahlungszuordnung über die Transaktion **Klärungsbearbeitung Zahlungsstapel (FPCPL)** zurückgenommen werden.

Dazu kann nach dem **Zahlbetrag** und/oder dem **Buchungsdatum** selektiert werden, mit Klick auf den Button Administratormodus wird nun die gesuchte erledigte Position angezeigt:

| Menu 🖌 🥑 🗔   👧 🚫 😡   🤅                                                                                                    | Nur Einzelwerte                                                             | Feldauswahl ausblend | len 🚺 🚱 Administr | atormodus  | 🐼 Wiedervorlagefälle | le Workflowfälle | 🚱 Akute | 1 🕹 🕅 ( |
|----------------------------------------------------------------------------------------------------|-----------------------------------------------------------------------------|----------------------|-------------------|------------|----------------------|------------------|---------|---------|
| Selektionsbild: Zahlung                                                                                                    | sstapel                                                                     |                      |                   |            |                      |                  |         |         |
| <ul> <li>Klärungsfälle aus Zahlungstapel</li> <li>Stapel</li> <li>Position</li> <li>I. Selektionstyp</li> <li>Selektionstyp</li> <li>Selektionstyp</li> <li< td=""><td>Selektionsbild: Zahli<br/>Klärungsfälle aus Z<br/>Zahlbetrag<br/>Buchungsdatum</td><td>ungsstapel</td><td>100,00</td><td>bis<br/>bis</td><td></td><td></td><td></td><td></td></li<></ul> | Selektionsbild: Zahli<br>Klärungsfälle aus Z<br>Zahlbetrag<br>Buchungsdatum | ungsstapel           | 100,00            | bis<br>bis |                      |                  |         |         |

Mit einem Doppelklick auf die gewünschte Zeile werden die Detaildaten angezeigt:

| Menu 🖌 🥑 🔚   🤕 🚫 😴   🖓 Bearbeiter/Status | ändern 🖉 Klären   | 🔒 占 😨 Status         | 🔁 All   | 🧾 ፤ Detail     | ÷ 7 |  |
|------------------------------------------|-------------------|----------------------|---------|----------------|-----|--|
| Arbeitsvorrat: Zahlungsstapel            |                   |                      |         |                |     |  |
| Klärungsfälle                            |                   |                      |         |                |     |  |
| Status BearbZ Status Stapel Pos Buc      | chngsDat Währg Za | ahlbetrag BankVerKto | BuKr. V | erwendungstext |     |  |
| Erled TEST45 1 12.                       | .04.2016 EUR      | 100,00 210002        | T015    |                |     |  |

Hier kann mit einem Klick auf den Button Zahlungszuordnung zurücknehmen die Zahlungszuordnung zurückgenommen werden:

| Menu 🔺 | 0 🗌 I 🕷 🤇                                        | 🔉 🔛 🛛 🕄  | Buchungsbeleg | ahlungszuordnung 🖾 | zurücknehmen | 186618555 |  |  |  |
|--------|--------------------------------------------------|----------|---------------|--------------------|--------------|-----------|--|--|--|
|        | Position anzeigen: Detailangaben und Selektionen |          |               |                    |              |           |  |  |  |
| Stapel | TEST45                                           | Position | 1             | Zahlbetrag         | 100,00       | EUR       |  |  |  |

# COMMUNITY

THE DIGITAL GOVERNMENT EXPERTS

Es wird automatisch die Transaktion **Beleg stornieren (FP08)** geöffnet. Ein **Stornodatum** muss nur dann eingegeben werden, wenn die jeweilige Periode schon geschlossen ist. Mit Klick auf den Button **Buchen** 

wird die Zuordnung storniert:

| Menu 🖌 🗸 层 🛛          | 🚫 😡 🕴 🖉 Zusatzaktionen 🛛 🗞 Ausgeglichene P    | osten 🔢 🖶 🍈 🏠 🕈 🏝 🎝 💭 🗮 🗾 🛛           |
|-----------------------|-----------------------------------------------|---------------------------------------|
| Beleg storniere       | en                                            |                                       |
| Belegnummer           | 5101001021 &                                  |                                       |
| Angaben zur Stornobuc | hung                                          | Angaben für Belege mit Wiederholungen |
| Abstimmschlüssel      | 0001160512_!                                  | Alle offenen Wiederholungen           |
| Stornodatum           |                                               | O Wiederholungsdatum                  |
| Belegart              | ST Stornobeleg                                |                                       |
| Ausgleichsgrund       | 05 Storno                                     |                                       |
| Stornomethode         | Geschäftspartnerpositionen ausgleichen / Au 🗸 |                                       |
|                       |                                               |                                       |
| Angaben zur Scheckent | wertung                                       |                                       |
| ScheckentwertgsGrund  |                                               |                                       |

Erscheint die Meldung Sie müssen zunächst die störenden Ausgleiche zurücknehmen, dann wurde die Zahlung bereits durch einen Kontenpflegebeleg mit einer Forderung ausgeglichen und es ist zuerst der

Ausgleich zurückzunehmen mit einem Klick auf den Button Reserver Alle zurücknehmen und Storno buchen Erst dann wird die Zahlung storniert:

| Menu 🖌 🔇                                               | 2 🗔   🔕 🚫 🔛   🗉          | 🔊 Einzelne Rücknał | nme im Dialog  | RIII zurücknehmen und Storno buchen | 18 |  |  |  |
|--------------------------------------------------------|--------------------------|--------------------|----------------|-------------------------------------|----|--|--|--|
| Beleg stornieren: Zusatzaktionen                       |                          |                    |                |                                     |    |  |  |  |
| Belegnummer 5102000419                                 |                          |                    |                |                                     |    |  |  |  |
| Folgende Ausgleiche sind vor dem Storno zurückzunehmen |                          |                    |                |                                     |    |  |  |  |
| Buchungs                                               | Herkunft                 | Ausgleichsbeleg    | Bei automatisc | her Rücknahme                       |    |  |  |  |
| 05.11.2014                                             | Maschinelles Ausgleichen | 5302002761         | Teilrücknahme  | für Beleg 5102000419                |    |  |  |  |
|                                                        |                          |                    |                |                                     |    |  |  |  |
|                                                        |                          |                    |                |                                     | ^  |  |  |  |
|                                                        |                          |                    |                |                                     | ~  |  |  |  |
|                                                        |                          |                    |                |                                     |    |  |  |  |
| Vorgehen bei Rücknahme aller Ausgleiche                |                          |                    |                |                                     |    |  |  |  |
| Einen neuen offenen Posten erzeugen                    |                          |                    |                |                                     |    |  |  |  |
| OVerteilung auf Konten beibehalten                     |                          |                    |                |                                     |    |  |  |  |

Wurde die Zahlung storniert, erscheint die Meldung:

🛇 Der Beleg wurde unter der Nummer 8000000627 gebucht

**ACHTUNG:** Wurde eine Zahlung fälschlicherweise als Kommunalsteuer verbucht, ist zusätzlich die automatisch erzeugte Lastschrift mit der Transaktion **Beleg stornieren (FP08)** zu stornieren!

Nun kann die Zahlung der richtigen offenen Forderung zugeordnet werden.

# Versionshistorie

| Version | Datum      | Bearbeitung durch   | Durchgeführte Änderungen                                                                       |
|---------|------------|---------------------|------------------------------------------------------------------------------------------------|
| 1.0     | 02.11.2018 | Gabriele Steinbauer | Erstellung der Handbuch-Erstausgabe                                                            |
| 1.1     | 19.08.2019 | Gabriele Steinbauer | Ergänzung Verbuchung Bestandsverlagerungen,<br>Bundesgebühren, Kreditorengutschrift über FEBAN |
| 1.11    | 13.11.2020 | Marcus Elsner       | Änderungen am Layout des Handbuches                                                            |
| 1.2     | 08.08.2022 | Thomas Hartbauer    | Anpassung BCM-Modul                                                                            |

## Comm-Unity EDV GmbH

Prof.-Rudolf-Zilli-Straße 4 8502 Lannach

T +43 (0) 3136 800-500 F +43 (0) 3136 800-123

office@comm-unity.at www.comm-unity.at

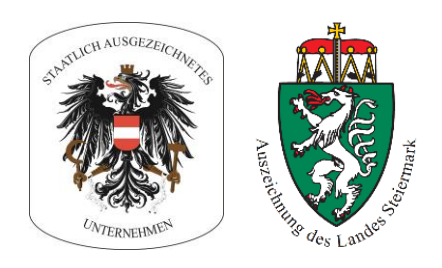

Impressum: © Comm-Unity EDV GmbH 2020 Alle Rechte vorbehalten. Jede Art der Vervielfältigung oder die Weitergabe an Dritte ist ohne schriftliche Genehmigung des Herausgebers nicht gestattet.